Introducción al análisis de datos cualitativos apoyados por el Software NVivo (Versión 10)

Valparaíso, 4 y 5 de Septiembre de 2015

#### Docentes

Dr. Enrique Rivera García Dra. Carmen Trigueros cervantes

#### Organiza:

Grupo de Estudio Motricidad y Educación - Laboratorio Motricidad Humana - Escuela Educación Física - Pontificia Universidad Católica de Valparaíso

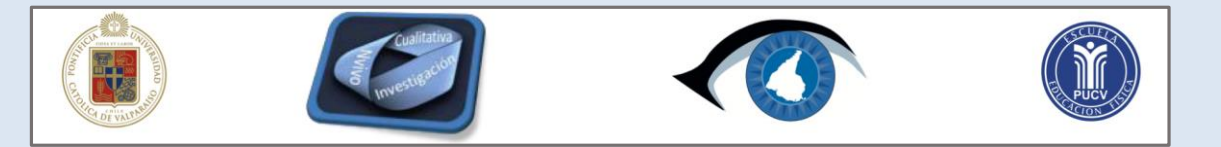

Módulo 1

# Nvivo en la investigación cualitativa. Organización clasificación de recursos

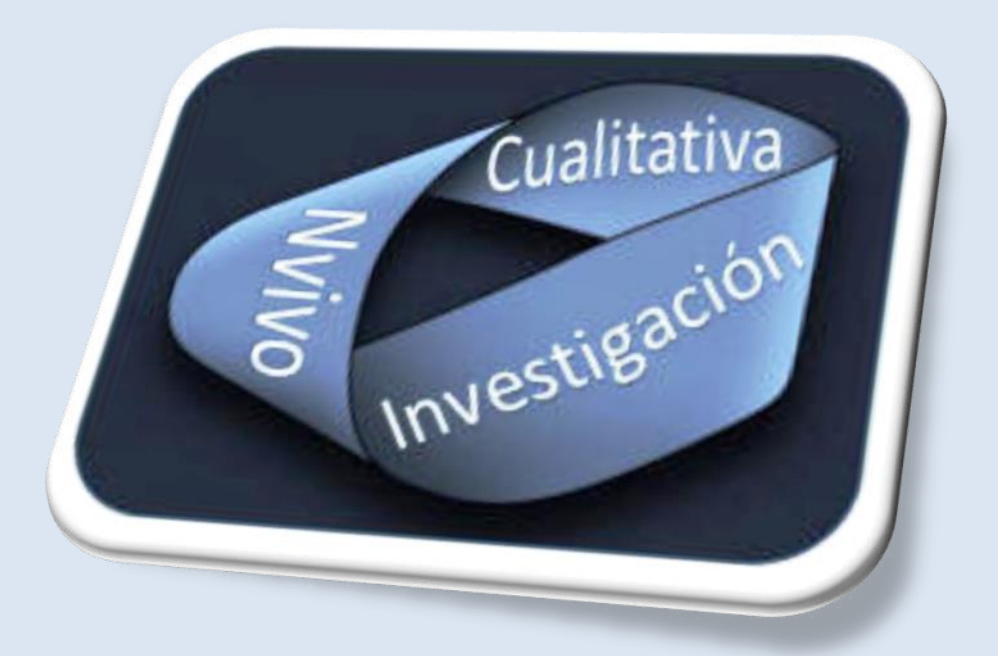

#### **Dra. Carmen Trigueros Cervantes**

Dr. Enrique Rivera García

Facultad de Ciencias de la Educación Área de Didáctica de la Expresión Corporal Campus de Cartuja, s/n erivera@uqr.es 18071 Granada (España)

+0034 958249641 ctriquer@ugr.es

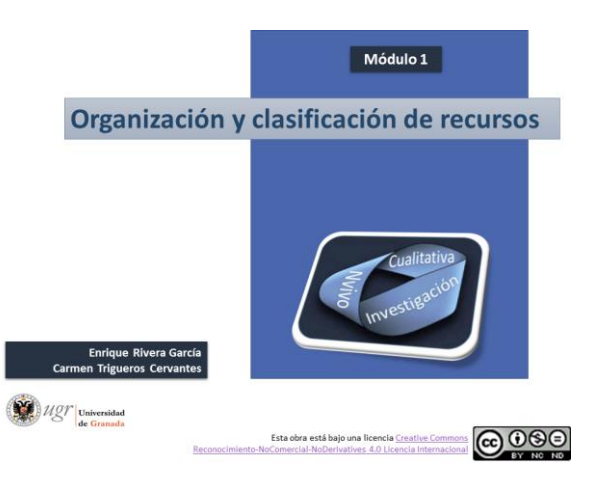

Módulo 1

Organización y clasificación de recursos

#### MÓDULO 1: Nvivo en la investigación cualitativa. Organización y clasificación de recursos 🛛 🌌

| Viernes 4 de Septiembre<br>(mañana)                                                                                                    | Viernes 4 de Septiembre<br>(tarde)                                                                                                    | Sábado 5 de Septiembre<br>(Mañana)                                                                                                    |  |  |
|----------------------------------------------------------------------------------------------------|----------------------------------------------------------------------------------------------------|----------------------------------------------------------------------------------------------------|--|--|
| 1 <sup>er</sup> Módulo                                                                                                    | 3 <sup>er</sup> Módulo                                                                                                    | 5º Módulo                                                                                                    |  |  |
| Nivico         en         la         investigación<br>cualitativa.           Organización         y         clasificación de<br>recursos         y           Investigación         cualitativa con         Nivio<br>(Bases)           Involucción a         a gestión de los<br>recursos;         a           Práctica 1:         Orsación de casos y clasificación.           Investión de casos y clasificación.         investión de casos y clasificación. | Estrategias para el anàlisis (II):<br>consultas de texto                                                                                                    | Estrategias para el análisis (IV)<br>visualizaciones<br>El Repaso módulos 3 y 4<br>U Visualizaciones<br>Práctica 5.1                                                                                                    |  |  |
| Descanso                                                                                                    | Descanso                                                                                                    | Descanso                                                                                                    |  |  |
|                                                                                                    |                                                                                                    |                                                                                                    |  |  |
| 2º Módulo                                                                                                    | 4º Módulo                                                                                                    | 6º Módulo                                                                                                    |  |  |
| 2º Módulo Categorización, codificación y estrategias para el análisi (I) Definición y reación de categorias. Codificación: "en vive" y axial. Práctica 2.1 Práctica 2.2 Práctica 2.2 Práctica 2.2                                                                                                    | 4º Módulo<br>Estrategias para el análisis (III):<br>consultas, relaciones y modelos<br>consultas de codificación y<br>práctica 4.1<br>introducción a las relaciones y<br>modelos<br>práctica 4.2 | 6º Módulo<br>Estrategias para el análisis (IV):<br>matrices de codificación<br>Introducción a las matrices de<br>codificación nodos con nodos, nodos<br>con atributos, atributos con<br>recursos<br>Práctica 6.1<br>más Nivio |  |  |

#### Contenidos del Módulo 1

Nvivo en la investigación cualitativa. Organización y clasificación de recursos

- □ Investigación cualitativa con Nvivo (Bases)
- □ Introducción a la gestión de los recursos,
- Práctica 1.1
- Creación de casos y clasificación.
- Práctica 1.2

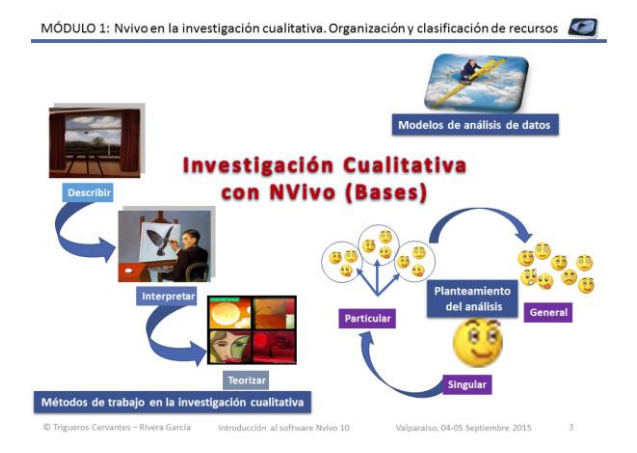

#### Breve introducción a la investigación cualitativa

- ✓ Modelos de análisis de datos.
- ✓ Métodos de trabajo en la investigación cualitativa.
- ✓ Planteamiento del análisis

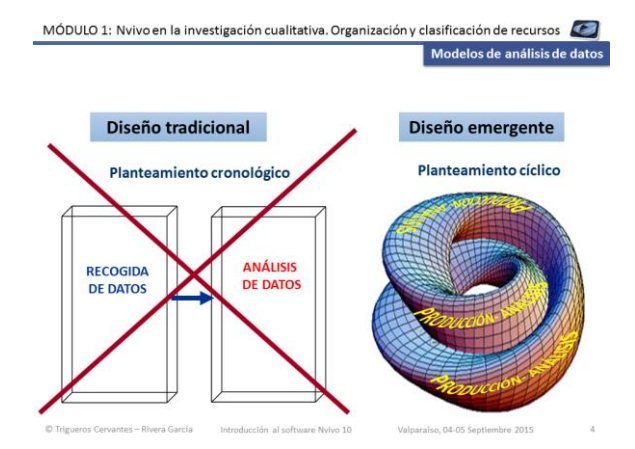

#### Modelos de análisis de datos I

El diseño tradicional se caracteriza por tener fases definidas e independientes, una primera de recogida de datos y otra posterior de análisis de datos.

El diseño tradicional, es un planteamiento cíclico de producción de datos y análisis de los mismos hasta que se satura la información.

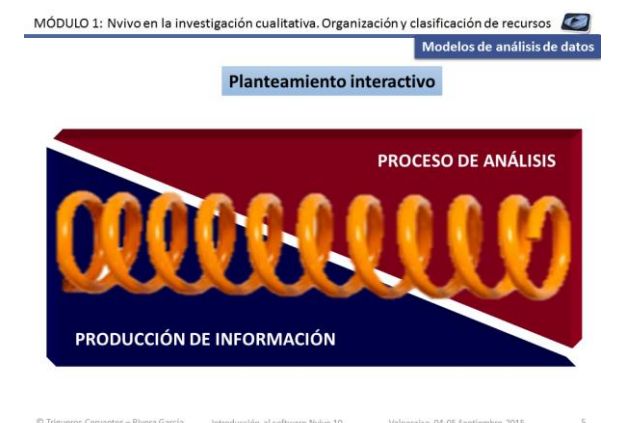

#### Modelos de análisis de datos II

En diseño interactivo en un inicio se reconoce que hay mayor producción de información, pero en este proceso ya comienza el análisis de dicha información. Cuando avanza la investigación se van invirtiendo los procesos, de manera que al final la producción de nueva información, mientras que el proceso de análisis cobra especial relevancia.

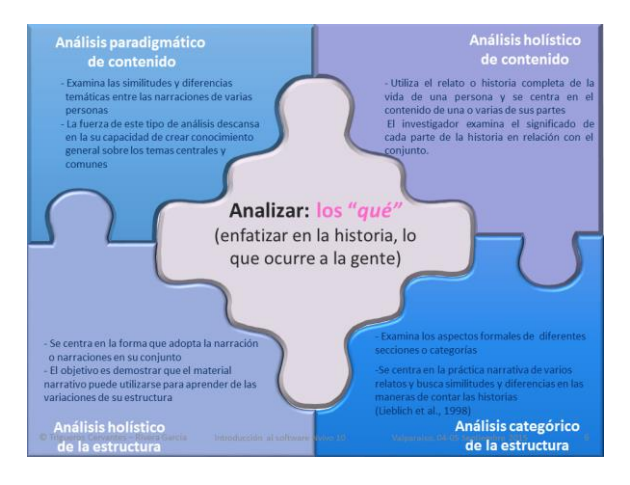

#### Analizar los "qué"

- Análisis paradigmático de contenido: Examina las similitudes y diferencias temáticas entre las narraciones de varias personas.
- Análisis holístico de contenido: Utiliza el relato o historia completa de la vida de una persona y se centra en el contenido.
- Análisis categórico de la estructura: Examina los aspectos formales de diferentes secciones o categorías.
- Análisis holístico de la estructura: Se centra en la forma que adopta la narración o narraciones en su conjunto.

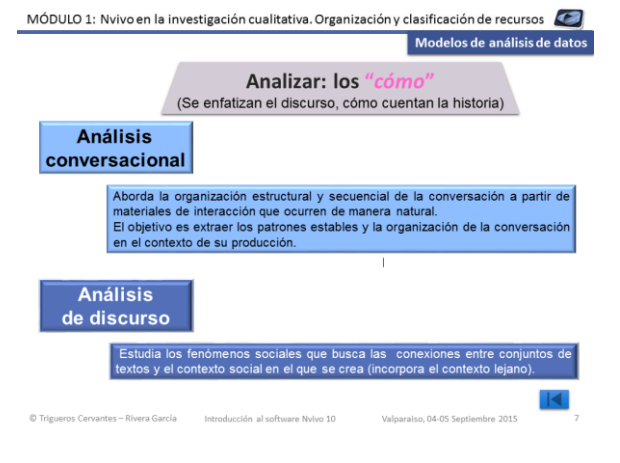

#### Analizar los "cómo"

- Análisis conversacional: Aborda la organización estructural y secuencial de la conversación a partir de materiales de interacción que ocurren de manera natural.
- ✓ Análisis de discurso: Estudia los fenómenos sociales que busca las conexiones entre conjuntos de textos y el contexto social en el que se crea (incorpora el contexto lejano).

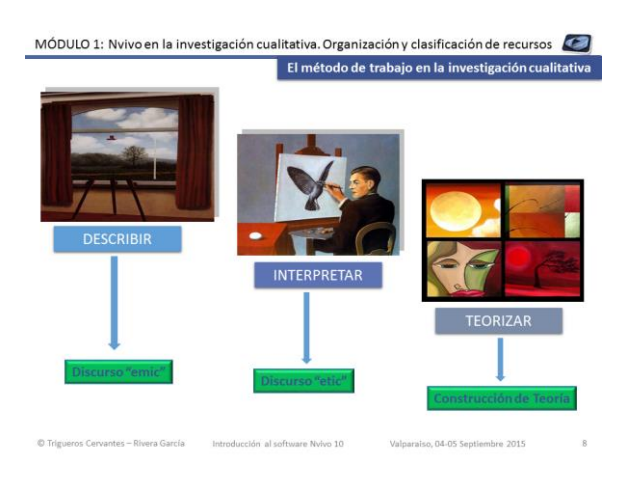

### El método de trabajo en la investigación cualitativa

 La perspectiva emic son interpretaciones en primera instancia desde el punto de vista de sus protagonistas; y la perspectiva etic son interpretaciones de segunda instancia, realizadas desde fuera por el investigador, (Valles, 1997). La construcción de teoría se realiza desde la integración de las teorías sustantivas y con las teorías formales, y las propias del investigador.

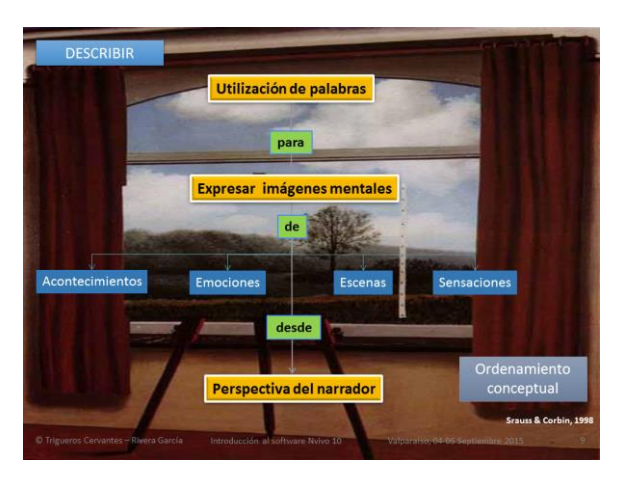

#### Describir

La descripción se limita a exponer los hechos, las percepciones, los acontecimientos, emociones y sentimientos desde la perspectiva del narrador.

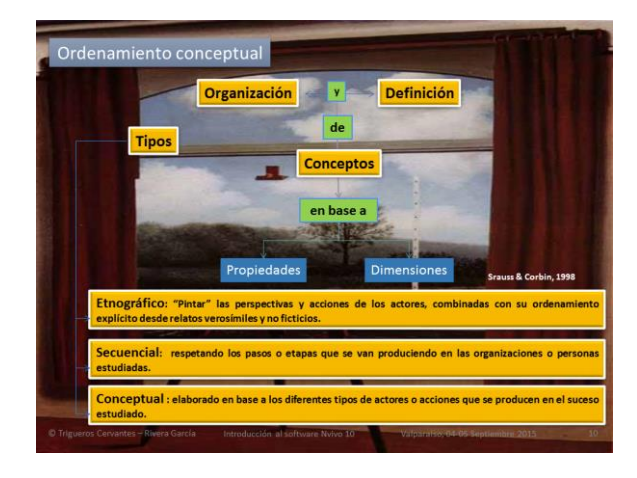

#### Ordenamiento conceptual

La definición y organización de conceptos puede ser realizado desde una perspectiva etnográfica, secuencial o conceptual.

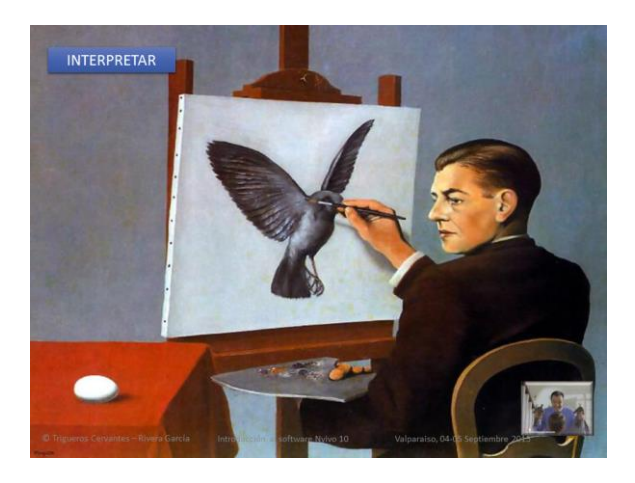

#### Interpretar

El paradigma interpretativo se define como "aquel que valoriza la visión que sobre ellos mismos tienen los sujetos y los significados de los comportamientos implícitos y explícitos" (Tójar, 2006, p.62). Vasilachis (1992) considera que el fundamento de este paradigma interpretativo radica en la necesidad de comprender el sentido de la acción social en el contexto del mundo de la vida y desde la perspectiva de los participantes.

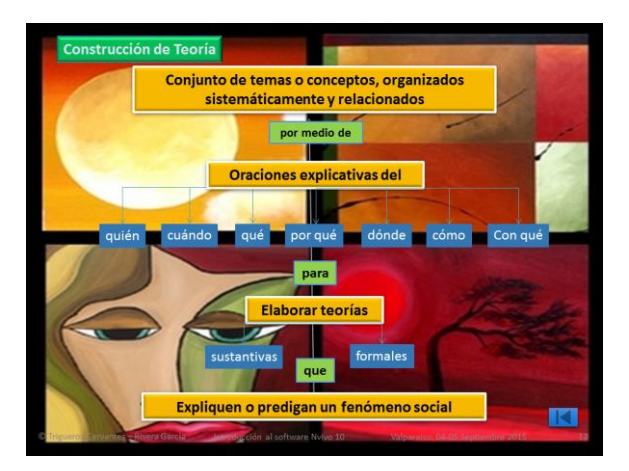

#### Construcción de teoría

Tójar (2006) señala que la base conceptual de este método se sitúa en el interaccionismo simbólico pero la diferencia entre éste y otras aportaciones de la sociología cualitativa con la teoría fundamentada se encuentra en el interés de esta última en construir y generar teorías formales a partir de teorías sustantivas.

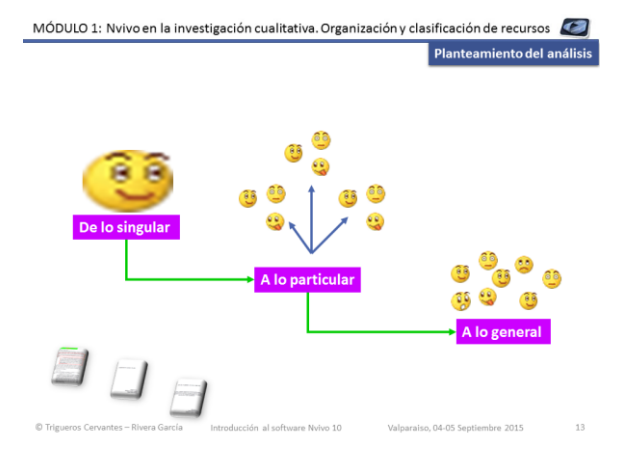

#### Planteamiento del análisis I

Para poder comprender acontecimientos, fenómenos, percepciones, etc. generales, debemos partir de la comprensión de lo singular o individual, teniendo en cuenta las particularidades.

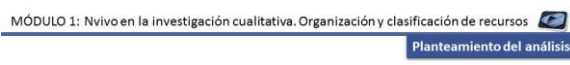

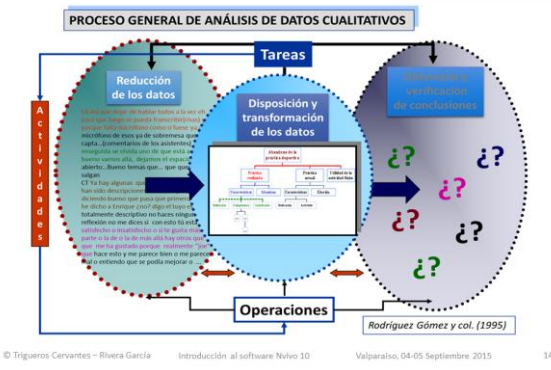

#### Planteamiento del análisis II

El análisis de datos en la investigación cualitativa es el proceso, realizado por el investigador a partir del cual explicitar los componentes que conforman la realidad estudiada, describe las relaciones entre dichos componentes y sintetiza esa primera visión en un nuevo todo organizado (Ruiz, 2003; Strauss y Corbin, 2002; Rodríguez, Gil y García, 1999; Martínez Miguélez, 1999).

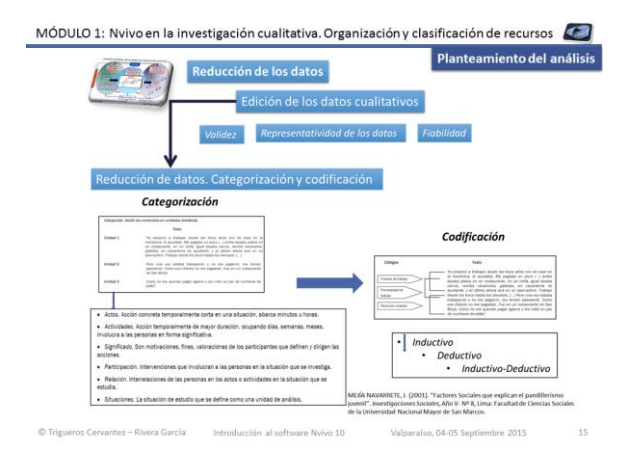

#### Planteamiento del análisis III

Dada la gran cantidad de datos en una investigación hay que resumir y seleccionar la información más manejable, es decir, reducir los datos. Es el proceso de codificación de los datos. Como dirían Strauss y Corbin (2002:110), "éste sería el proceso analítico por medio del cual se identifican los conceptos y se descubren en los datos sus propiedades y dimensiones".

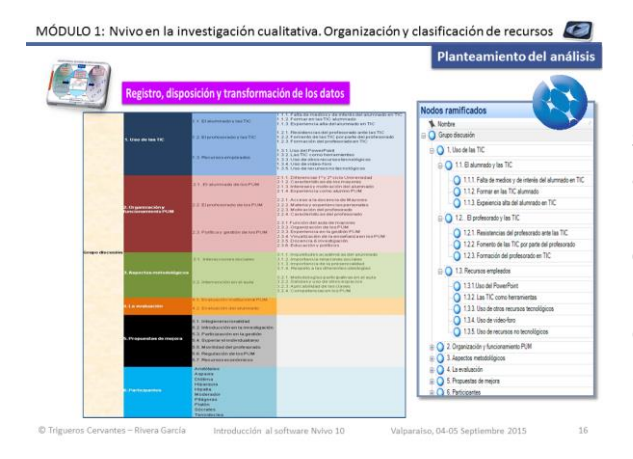

#### Planteamiento del análisis III

Después de la codificación y categorización se procede a un proceso de síntesis y agrupamiento, es decir, a juntar a varias unidades y códigos bajo un mismo tópico o concepto teórico (Rodríguez, Gil y García, 1999). La literatura habla de transformación de los datos (Ruiz, 2003; Strauss y Corbin, 2002; Rodríguez, Gil y García, 1999; Martínez Miguélez, 1999).

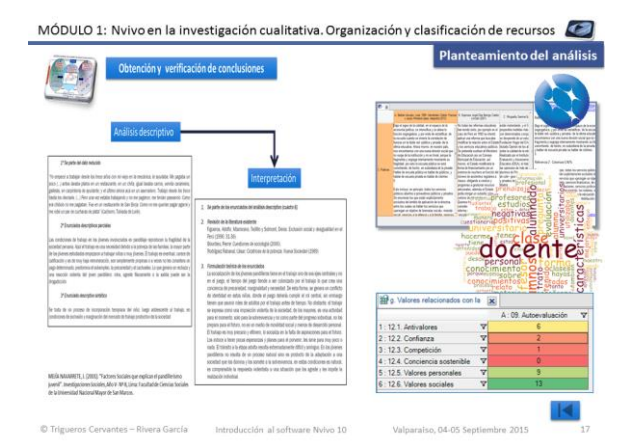

#### Planteamiento del análisis IV

La última etapa radicaría en la obtención de resultados y conclusiones, que consistiría en la contextualización y constatación de los hallazgos alcanzados con otros estudios y plasmar, todo esto, en un informe narrativo. El Software Nvivo facilita esta tarea con diferentes estrategias.

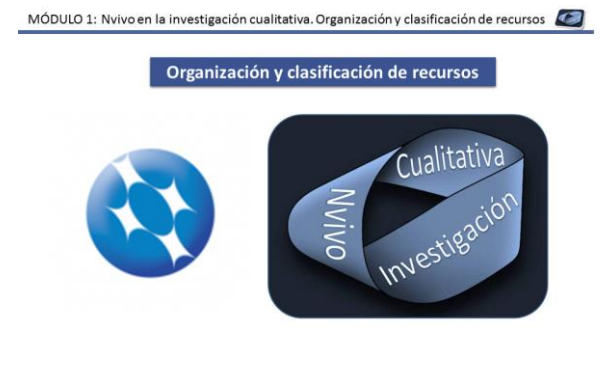

#### Introducción a Nvivo

La primera aproximación será exclusivamente de gestión de la información, aprendiendo a organizar y clasificar la misma.

C Trigueros Cervantes - Rivera García Introducción al software Nvivo 10 Valparaiso, 04-05 Septiembre 2015

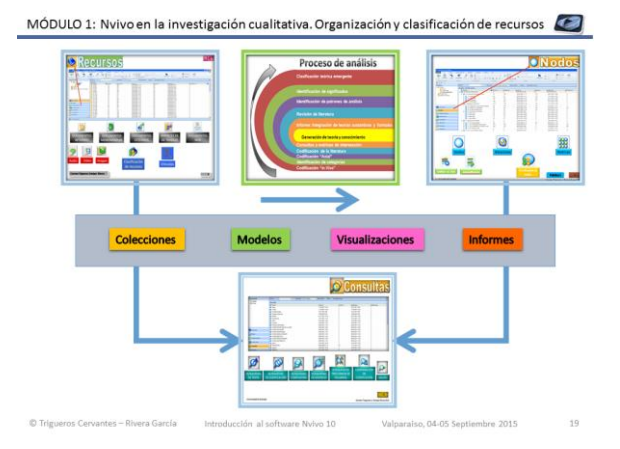

#### Aproximación a Nvivo

El software tiene tres elementos claves:

- ✓ Los recursos
- ✓ Los Nodo
- ✓ Las consultas

En este primer módulo nos centraremos en los recursos.

MÓDULO 1: Nvivo en la investigación cualitativa. Organización y clasificación de recursos 🛛 🖉

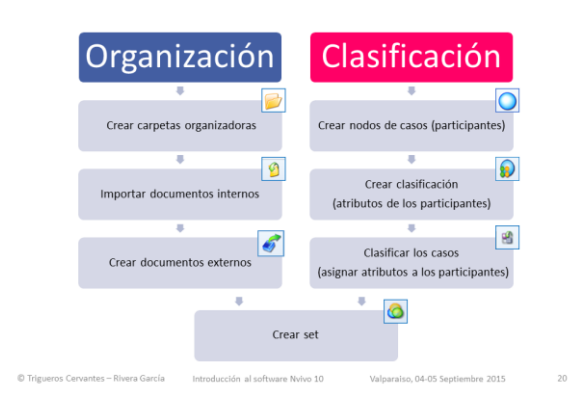

#### Objetivos

Aprender a gestionar y organizar documentos textuales de una investigación como documentos internos y externos.

Aprender a clasificar los recursos como nodos de casos.

Conocer las estrategias básicas de agrupación de recursos

MÓDULO1: Nvivo en la investigación cualitativa. Organización y clasificación de recursos 🛛 🧾

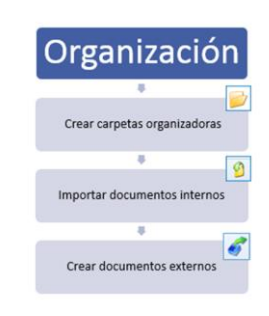

### Aproximación a las estrategias organizativas del software Nvivo

- 1. Crear carpetas organizadoras
- 2. Importar elementos internos
- 3. Crear documentos externos

MÓDULO 1: Nvivo en la investigación cualitativa. Organización y clasificación de recursos 🛛 🌌

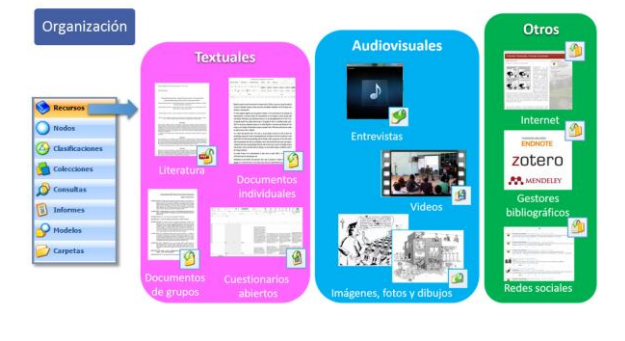

© Trigueros Cervantes – Rivera García Introducción al software Nvivo 10 Valparaiso, 04-05 Septiembre 2015

#### Recursos

Los recursos es el término empleado para los materiales "primarios" de una investigación. Pueden ser documentos textuales, videos, audios, pdf o resultados de encuestas.

Puede importar o crear recursos en cualquier etapa de su proyecto.

#### MÓDULO 1: Nvivo en la investigación cualitativa. Organización y clasificación de recursos 🛛 🌌

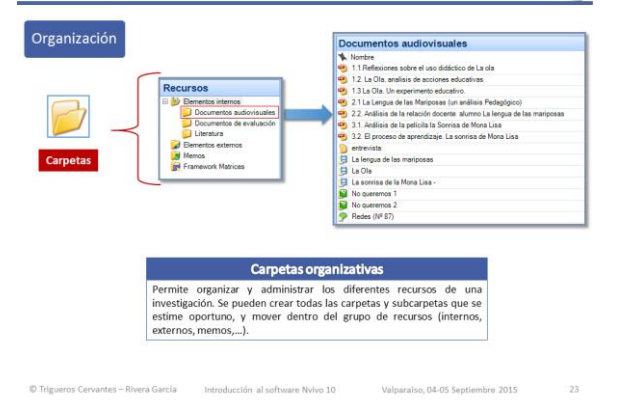

#### Carpetas

Permite organizar y administrar los diferentes recursos de una investigación. Se pueden crear todas las carpetas y subcarpetas que se estime oportuno, y mover dentro del grupo de recursos (internos, externos, memos,...).

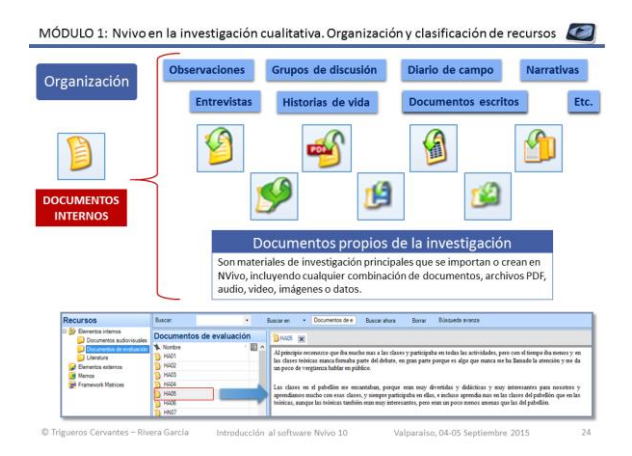

#### **Documentos internos**

Son materiales de investigación principales que se importan o crean en NVivo, incluyendo cualquier combinación de documentos, archivos PDF, audio, video, imágenes o datos.

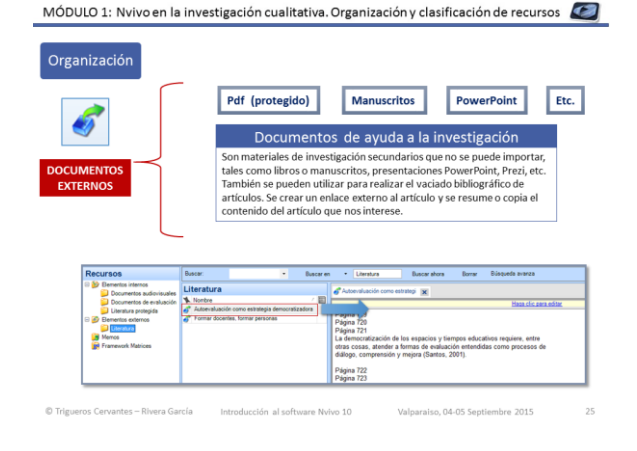

#### **Documentos externos**

Son materiales de investigación secundarios que no se puede importar, tales como libros o manuscritos, presentaciones PowerPoint, Prezi, etc. También se pueden utilizar para realizar el vaciado bibliográfico de artículos. Se crear un enlace externo al artículo y se resume o copia el contenido del artículo que nos interese.

MÓDULO 1: Nvivo en la investigación cualitativa. Organización y clasificación de recursos 🛛 🧾

#### Práctica 1.1

| 1.1 | Presentación temática de trabajo | 1        |
|-----|----------------------------------|----------|
| 1.2 | Crear un nuevo proyecto          | $\odot$  |
| 1.3 | Crear carpetas organizadoras     | <i>i</i> |
| 1.4 | Importar documentos internos     | 9        |
| 1.5 | Crear documentos externos        | 6        |

Documentos necesarios (disponibles en la carpeta "Documentos Módulo 1"):

✓ 56 Narrativas (dentro de la capeta "documentos evaluación")
 ✓ 3 artículos en pdf (dentro de la carpeta "literatura"

\* En esta ocasión se creará un provecto nuevo

#### Práctica 1.1

Se pondrán en práctica las estrategias básicas para aprender a organizar los recursos. Los iconos que aparecen al lado de cada actividad nos indican las estrategias a utilizar con el software Nvivo 10.

Una vez finalizada la práctica se facilitará el proyecto completo trabajado para poder revisar y practicar con posterioridad.

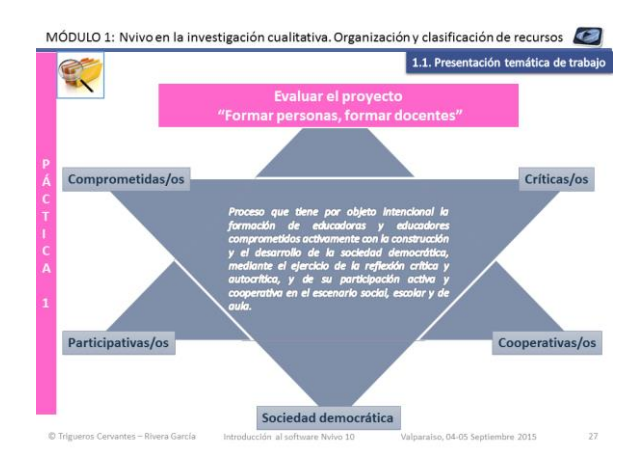

#### Presentación temática de trabajo

Vamos a evaluar el proyecto docente "formar docentes, formar personas" que se lleva poniendo en práctica desde hace más de 12 años en la titulación de Magisterio por los profesores Enrique Rivera y Carmen Trigueros.

Los cuatro apartados esenciales que lo definen son: la transdisciplinareidad, la democratización del aula, una metodología colaborativa identificada con los principios socio-constructivistas y los procesos de autoevaluación (Rivera y de la Torre, 2005; De la Torre, Rivera y Trigueros, 2007).

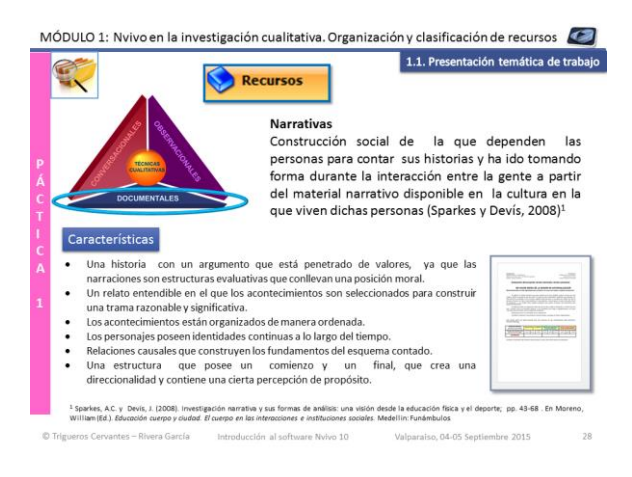

#### Narrativas

Construcción social de la que dependen las personas para contar sus historias y ha ido tomando forma durante la interacción entre la gente a partir del material narrativo disponible en la cultura en la que viven dichas personas (Sparkes y Devís, 2008).

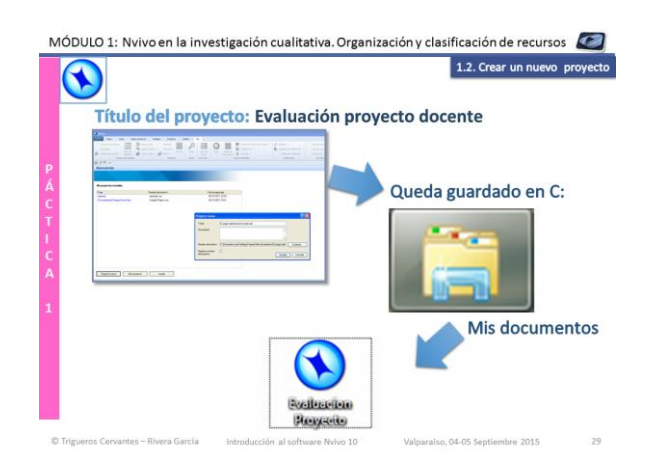

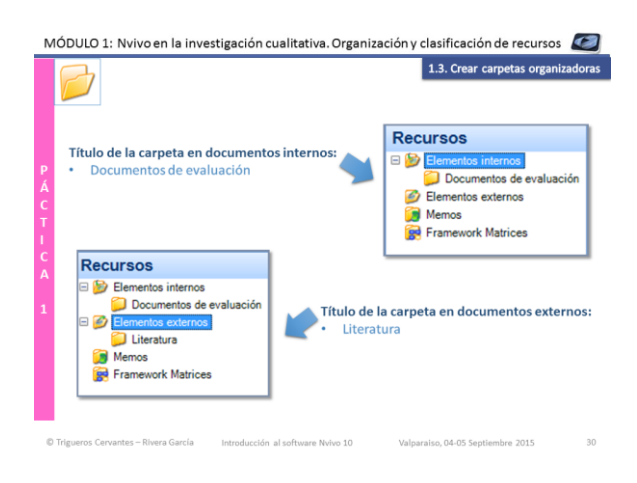

#### Crear un nuevo proyecto

- 1. Abrir el programa Nvivo 10
- 2. Seleccionar nuevo proyecto
- 3. Poner nombre al nuevo proyecto
- Indicar la ruta donde guardar proyecto o dejar pr defecto para que se guarde en la carpeta "mis documento"
- 5. Aceptar

El proyecto de **NVivo** es el recipiente donde se guardan todos los documentos de la investigación, ya sean teorías implícitas del investigador, teorías formales o teorías implícitas de los participantes o teorías sustantivas.

#### Crear carpetas organizadoras

Se trata de una estrategia para facilitar la organización de los documentos y posteriormente agilizar las consultas. Para crear carpetas y subcarpetas los pasos son:

- 1. Situarse en la carpeta de elementos internos.
- Clicar en el botón derecho del ratón y seleccionar nueva carpeta, o en la barra de herramientas seleccionar "Crear" y luego seleccionar "carpeta".
- 3. Poner nombre a la carpeta.

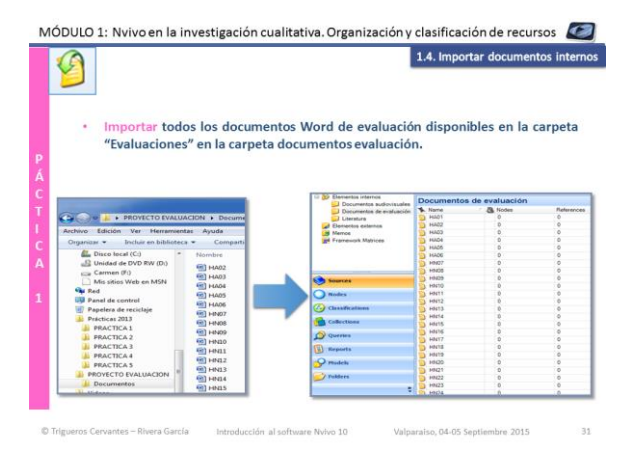

#### Importar documentos internos

Par introduccir los documentos textuales y audiovisuales en una determinada carpeta debemos:

1. Situarnos en la carpeta en la que queremos introducir los documentos.

2. Arrastrar a la ventana abierta (no a la carpeta), los documentos a importar, o seleccionar en la barra de herramientas "Datos externo" y "Documentos", localizar los documentos a importar y aceptar

Seleccionar aceptar en la ventana emergente que aparece para confirmar la importación.

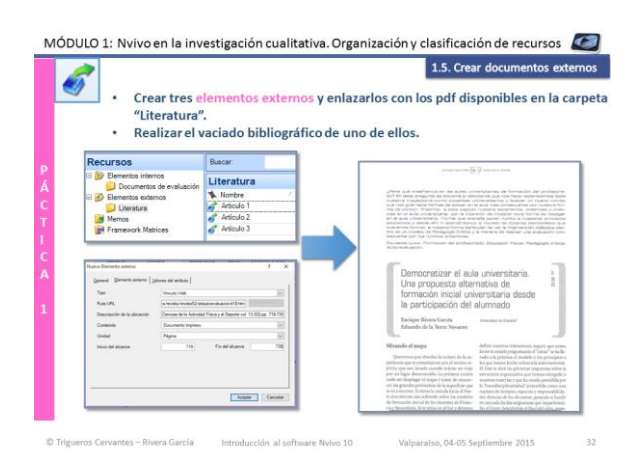

#### **Crear documentos externos**

Los documentos externos no se incorporan al proyecto, sino que son accesos directos a los documentos fuera del programa, bien archivo, bien URL.

Hay que rellenar las dos pestañas de la ventana emergente: general y elemento externo indicando correctamente el enlace al documento externo.

Es importante recordar que esta opción se realiza desde la barra de herramientas principal, en la pestaña "Crear" y "Elemento externo".

MÓDULO 1: Nvivo en la investigación cualitativa. Organización y clasificación de recursos *[* 

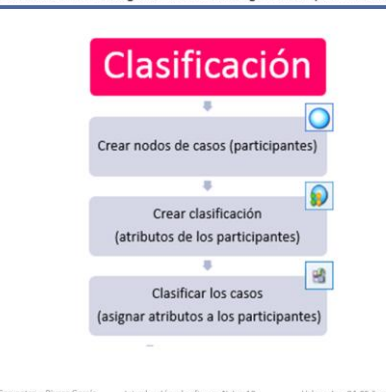

#### Aproximación a las estrategias de clasificación del software Nvivo

- 1. Crear nodos de casos
- 2. Crear clasificaciones.
- 3. Clasificar nodos de casos.

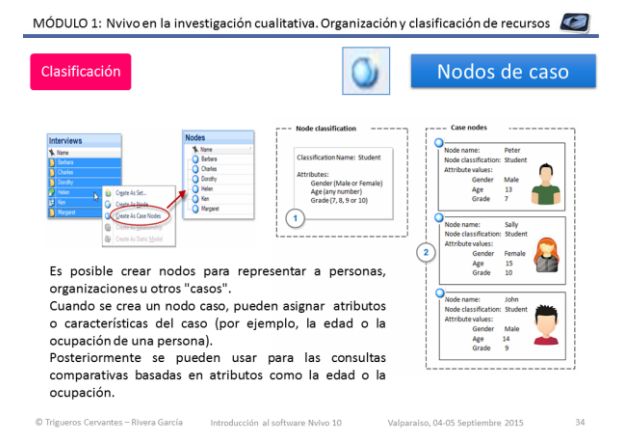

#### Nodos de casos

Es posible crear nodos para representar a personas, organizaciones u otros "casos".

Cuando se crea un nodo caso, pueden asignar atributos o características del caso (por ejemplo, la edad o la ocupación de una persona).

Posteriormente se pueden usar para las consultas comparativas basadas en atributos como la edad o la ocupación.

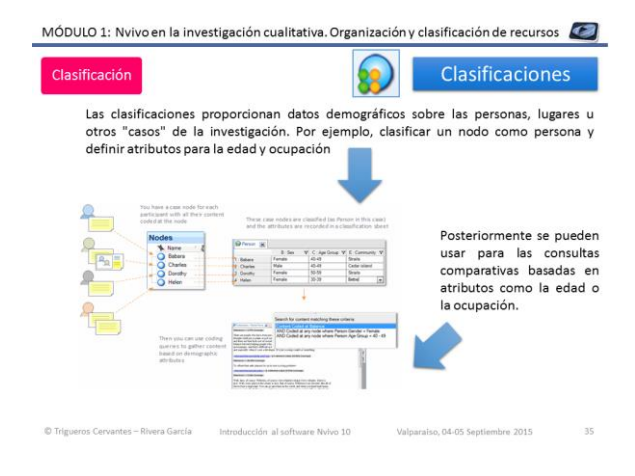

#### Clasificaciones de nodos de casos

Las clasificaciones proporcionan datos demográficos sobre las personas, lugares u otros "casos" de la investigación. Por ejemplo, clasificar un nodo como persona y definir atributos para la edad y ocupación. La clasificación puede realizarse de forma manual o importándola de una base de datos. Posteriormente se pueden usar para las consultas comparativas basadas en atributos como la edad o la ocupación.

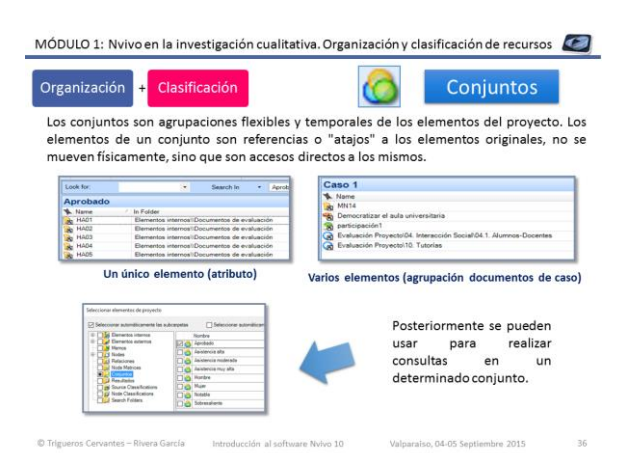

#### Conjuntos

Los conjuntos son agrupaciones flexibles y temporales de los elementos del proyecto. Los elementos de un conjunto son referencias o "atajos" a los elementos originales, no se mueven físicamente, sino que son accesos directos a los mismos. Posteriormente se pueden usar para realizar consultas en un determinado conjunto. MÓDULO 1: Nvivo en la investigación cualitativa. Organización y clasificación de recursos 🛛 🌌

#### Práctica 1.2

| 1.6  | Crear los documentos cono nodos de caso                          | 0      |
|------|------------------------------------------------------------------|--------|
| 1.7  | Clasificar los nodos de caso                                     |        |
| 1.8  | Crear conjuntos                                                  | 3      |
| Docu | imentos necesarios (disponibles en la carpeta "Documentos Módulc | o 1"): |
|      |                                                                  |        |

#### Práctica 1.2

Se pondrán en práctica las estrategias básicas para aprender a organizar y clasificar los recursos. Los iconos que aparecen al lado de cada actividad nos indican las estrategias a utilizar con el software Nvivo 10. Una vez finalizada la práctica se facilitará el proyecto completo trabajado para poder revisar y practicar con posterioridad.

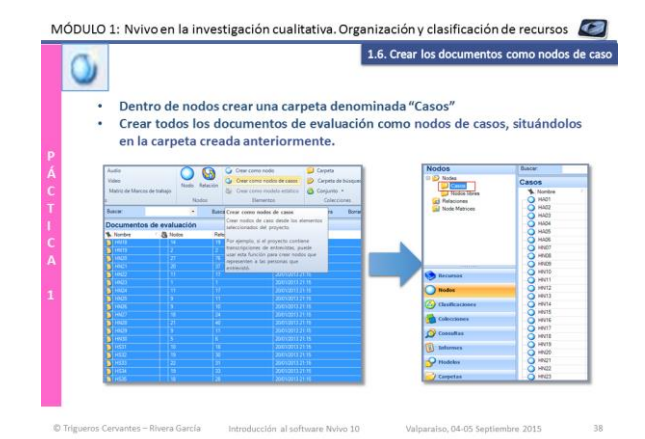

#### Crear los narrativas como nodos de casos Los pasos a seguir son: 1.Marcar todos las narrativas 2.Clicar el botón de la derecha del ratón 3.Seleccionar crear nodos de casos

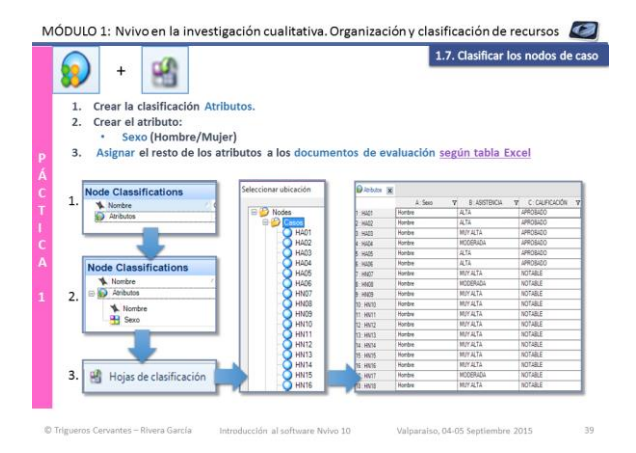

#### Clasificar los nodos de caso

Pasos a seguir:

1.Crear los documentos como nodos de casos, seleccionándolos y clicando el botón de la derecha

2.Crear una clasificación desde la barra de herramientas en "Crear" "Crear clasificación de nodos", poner un nombre a la misma y asignar los atributos que se desee.

Para asignar los atributos automáticamente, "importar hoja de clasificación" desde la pestaña datos externos y seguir el asistente

|    | Crear los conjunto     Hombre     Mujar     Asistencia m     Asistencia m     Asistencia m     Asistencia m     Asistencia m | s:<br>1.8. Crear o<br>ta<br>todorada<br>os a cada uno de los conjuntos aplicando un filtro |
|----|----------------------------------------------------------------------------------------------------|--------------------------------------------------------------------------------------------|
| L. | Colecciones<br>Conjuntos<br>Asistencia Maa<br>Asistencia Moderada<br>Asistencia Moderada<br>Asistencia Moderada              |                                                                                            |
|    | 🙆 Mujeres                                                                                                    | Asistencia Moderada                                                                        |

#### Conjuntos

Crear conjuntos de documentos. Los conjuntos ofrecen una manera flexible de agrupar diferentes tipos de elementos del proyecto. Por ejemplo, puede crear un conjunto para las fotografías y videos tomados en determinado lugar, o agrupar a los participantes en función de algún dato sociodemográfico.

En la barra de herramientas seleccionar "crear", "conjunto", poner el nombre al conjunto y clicando en el botón de la derecha, una vez creado el conjunto agregar los miembros al mismo. Son "accesos directos" a los elementos, no se duplican dentro del proyecto.

MÓDULO 1: Nvivo en la investigación cualitativa. Organización y clasificación de recursos 🛛 🖉

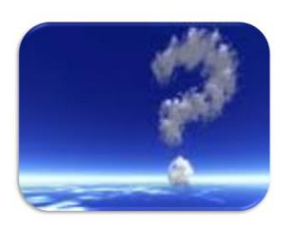

**Dudas y aclaraciones** 

**Dudas y aclaraciones** 

04-05 Septiembre 2015

## Módulo 2

## Categorización, codificación estrategias para el análisis (I)

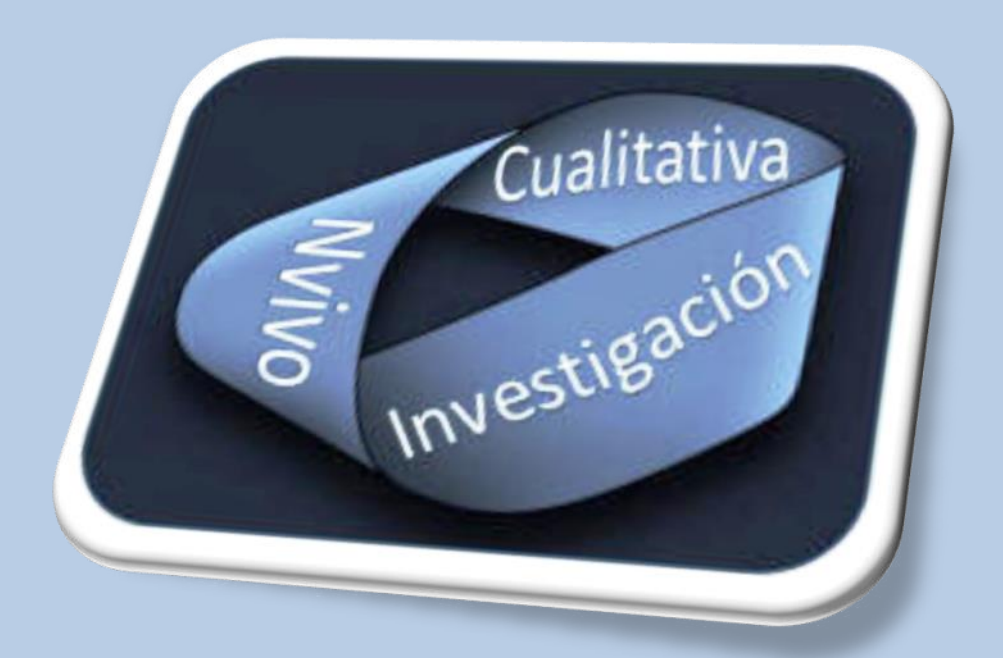

**Dra. Carmen Trigueros Cervantes** 

Dr. Enrique Rivera García

Facultad de Ciencias de la Educación +0034 958249641 Área de Didáctica de la Expresión Corporal Campus de Cartuja, s/n <u>erivera@ugr.es</u> 18071 Granada (España)

ctriquer@uqr.es

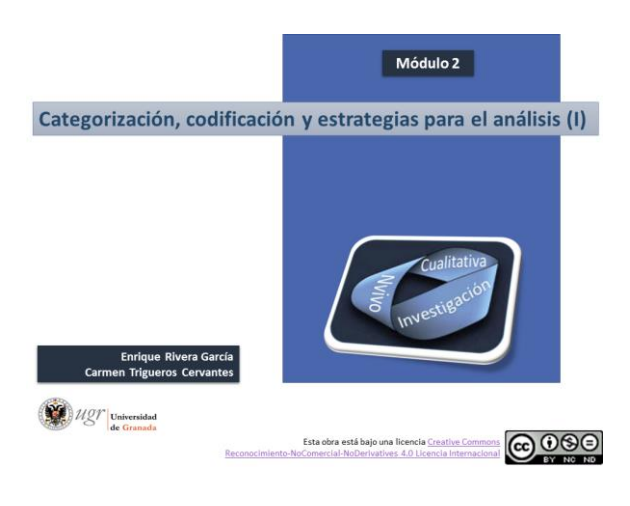

#### Módulo 2

Categorización, codificación y análisis de datos

| MODULO 2: Categorización, coo                                                                      | lificación y estrategias para el a                                                | análisis (I)                                                                                |  |  |
|----------------------------------------------------------------------------------------------------|-----------------------------------------------------------------------------------|---------------------------------------------------------------------------------------------|--|--|
| Viernes 4 de Septiembre<br>(mañana)                                                                | Viernes 4 de Septiembre<br>(tarde)                                                | Sábado 5 de Septiembre<br>(Mañana)                                                          |  |  |
| 1 <sup>er</sup> Módulo                                                                             | 3 <sup>er</sup> Módulo                                                            | 5º Módulo                                                                                   |  |  |
| Organización y clasificación de<br>recursos                                                        | Estrategias para el análisis (II):<br>consultas de texto                          | Estrategias para el análisis (IV):<br>visualizaciones                                       |  |  |
| <ul> <li>Introducción a la gestión de los<br/>recursos,</li> </ul>                                 | Repaso módulos 1 y 2     Consultas de texto simoles y                             | Repaso módulos 3 y 4     Visualizaciones                                                    |  |  |
| Práctica 1.1                                                                                       | especiales.                                                                       | Práctica 5.1                                                                                |  |  |
| Creación de casos y clasificación.                                                                 | Práctica 3.1                                                                      |                                                                                             |  |  |
| Práctica 1.2                                                                                       |                                                                                   |                                                                                             |  |  |
| Descanso                                                                                           | Descanso                                                                          | Descanso                                                                                    |  |  |
| 2º Módulo                                                                                          | 4º Módulo                                                                         | 6º Módulo                                                                                   |  |  |
| Categorización, codificación y<br>estrategias para el análisis (I)                                 | Estrategias para el análisis (III):<br>consultas, relaciones y modelos            | Estrategias para el análisis (IV):<br>matrices de codificación                              |  |  |
| <ul> <li>Definición y creación de categorías.<br/>Codificación: "en vivo" y axial.</li> </ul>      | Consultas de codificación y<br>compuestas.                                        | <ul> <li>Introducción a las matrices de<br/>codificación: nodos con nodos, nodos</li> </ul> |  |  |
|                                                                                                    |                                                                                   | and and the state of the state of the                                                       |  |  |
| Práctica 2.1                                                                                       | Práctica 4.1                                                                      | con atributos, atributos con                                                                |  |  |
| <ul> <li>Práctica 2.1</li> <li>Frecuencia de palabras, memos,<br/>anotaciones, vínculos</li> </ul> | <ul> <li>Práctica 4.1</li> <li>Introducción a las relaciones y modelos</li> </ul> | recursos, Práctica 6.1                                                                      |  |  |

04-05 Septi

os Cervantes – Rivera García

### Categorización, codificación y estrategias para el análisis (I)

- Definición y creación de categorías. Codificación: "en vivo" y axial.
- Práctica 2.1
- Frecuencia de palabras, memos, anotaciones, vínculos
- Práctica 2.2

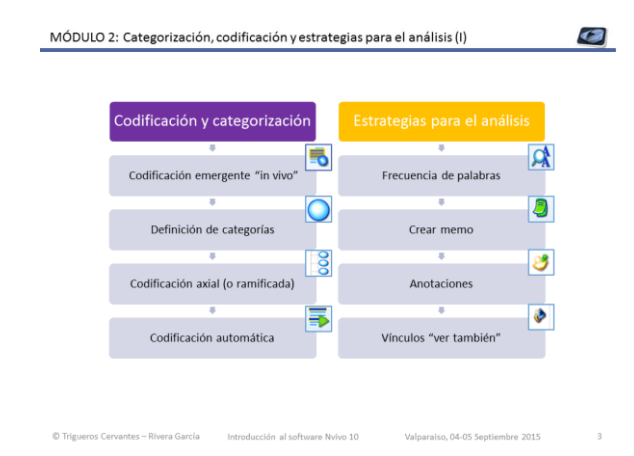

#### **Objetivos:**

- ♣ Aprender a codificar "in vivo" las teorías emergentes.
- **4** Saber definir y organizar categorías.
- Aproximación a la codificación automática.

Conocimiento de algunas estrategias básicas para el análisis (frecuencia de palabras, memos, anotaciones y vínculos "ver también").

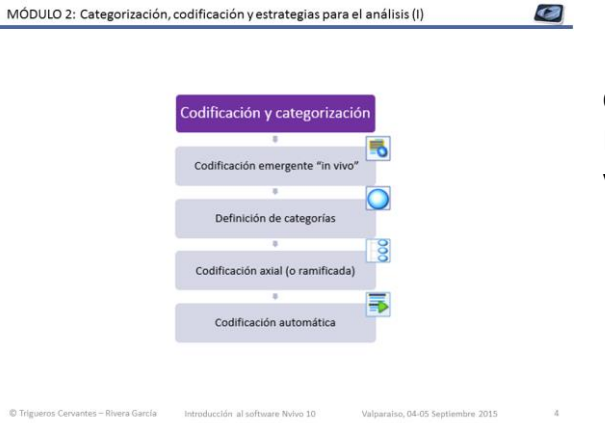

#### Categorización y codificación

Introducción a las estrategias de codificación y categorización con Nvivo :

- ✓ Codificación "in vivo·
- Definición de categorías
- Codificación axial
- Codificación automática

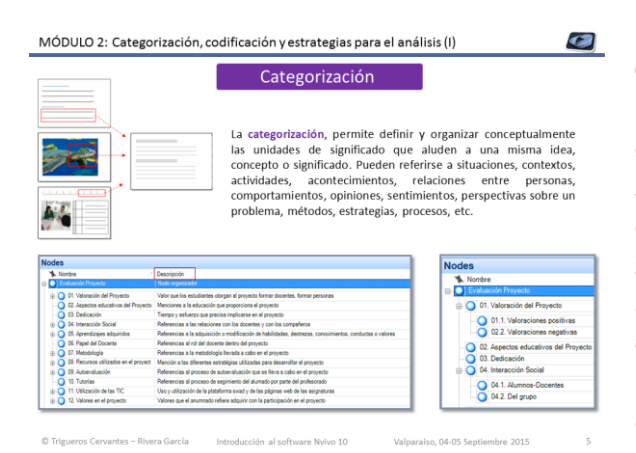

#### Categorización

La categorización, permite definir y organizar conceptualmente las unidades de significado que aluden a una misma idea, concepto o significado. Pueden referirse a situaciones, contextos, actividades, acontecimientos, relaciones entre personas, comportamientos, opiniones, sentimientos, perspectivas sobre un problema, métodos, estrategias, procesos, etc.

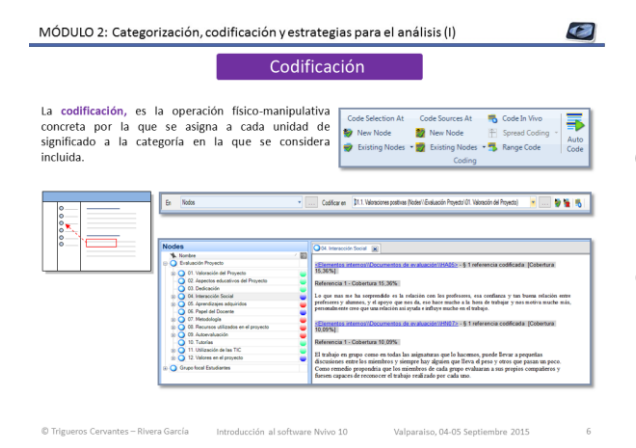

#### Codificación

La codificación, es la operación físicomanipulativa concreta por la que se asigna a cada unidad de significado a la categoría en la que se considera incluida.

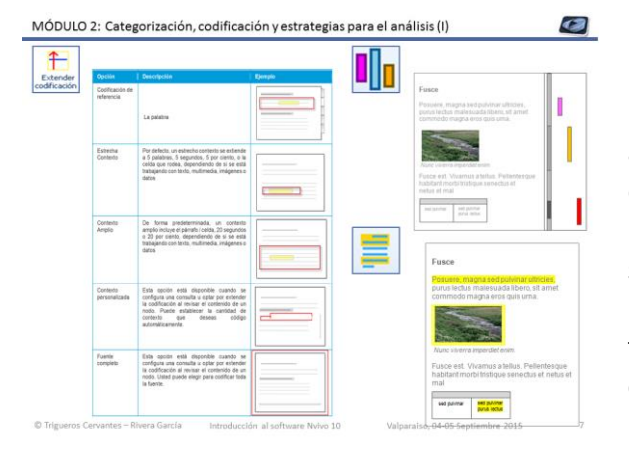

#### Extensión y visualización de la codificación

El contexto de codificación se debe adaptar a los objetivos de nuestra investigación, pero debe ser lo suficientemente amplio para que por sí solo la unidad de significado tenga sentido.

Las bandas de codificación y el resaltado del texto ayudan a la visualización de la codificación realizada.

#### MÓDULO 2: Categorización, codificación y estrategias para el análisis (I)

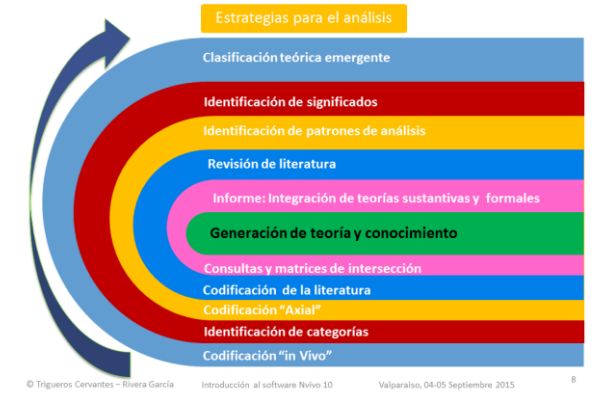

#### Estrategias para el análisis

- Codificación abierta o 'in vivo'.
- Definición de categorías.
- Codificación axial.
- Codificación de la literatura
- Integración de las teorías formales y las teorías sustantivas.
- Elaboración del informe.

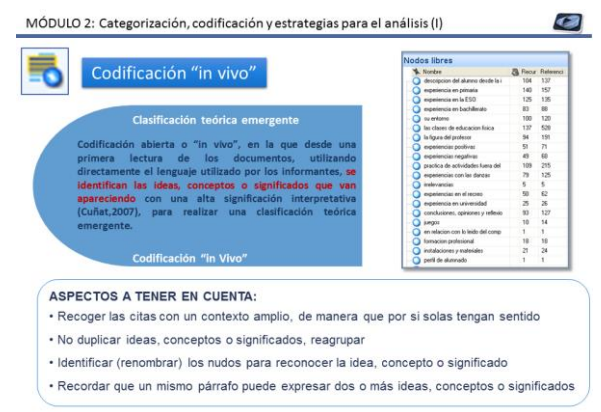

C Trigueros Cervantes - Rivera García Introducción al software Nvivo 10 Valparaiso, 04-05 Septiembre 2015

#### Codificación abierta o "in vivo"

Desde una primera lectura de los documentos, utilizando directamente el lenguaje utilizado por los informantes, se identifican las ideas, conceptos 0 significados que van apareciendo con una alta significación interpretativa (Cuñat, 2007), para realizar una clasificación teórica emergente.

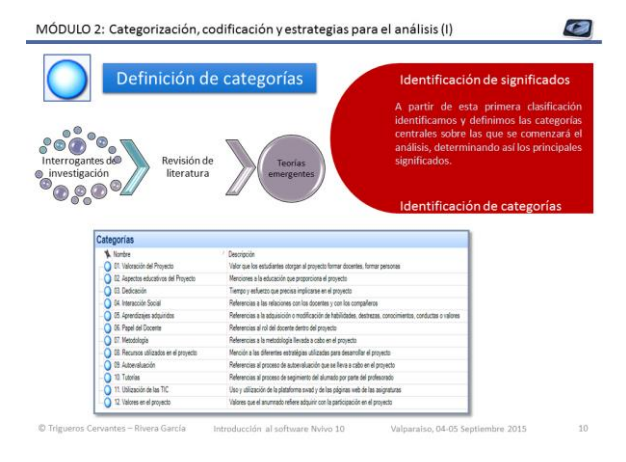

#### Definición de categorías

A partir de esta primera clasificación identificamos y definimos las categorías centrales sobre las que se comenzará el análisis, determinando así los principales significados

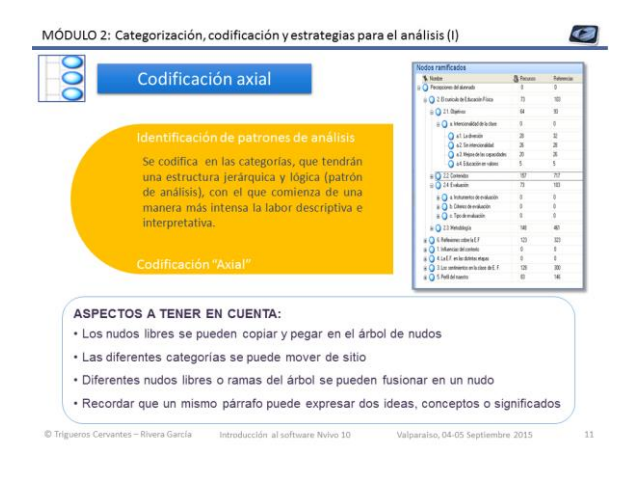

#### Codificación axial

Se codifica en las categorías, que tendrán una estructura jerárquica y lógica (patrón de análisis), con el que comienza de una manera más intensa la labor descriptiva e interpretativa.

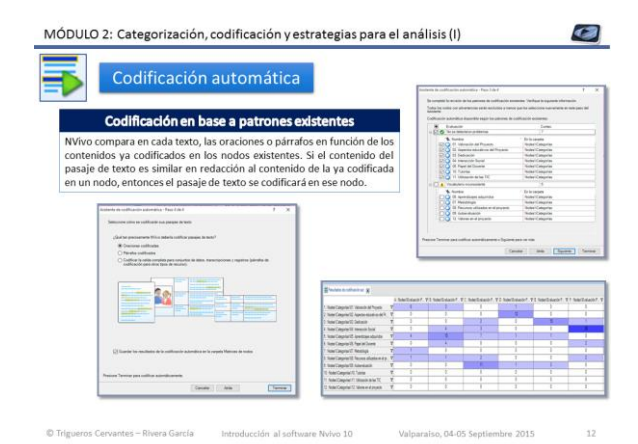

#### Codificación automática

NVivo compara en cada texto, las oraciones o párrafos en función de los contenidos ya codificados en los nodos existentes. Si el contenido del pasaje de texto es similar en redacción al contenido de la ya codificada en un nodo, entonces el pasaje de texto se codificará en ese nodo. **C** 

#### MÓDULO 2: Categorización, codificación y estrategias para el análisis (I)

Dráctica 7 1

|                      | FIALLILA Z.L                                                                                                    |      |
|----------------------|----------------------------------------------------------------------------------------------------|------|
| 2.1                  | Codificar recursos "en vivo"                                                                                                  |      |
| 2.2                  | Definir categorías principales                                                                                                |      |
| 2.3                  | Importar y fusionar un proyecto                                                                                               |      |
| 2.4                  | Reorganizar nodos libres y crear árbol de categorías                                                                          | 23   |
| 2.5                  | Codificación axial de recursos                                                                                                | 2    |
| 2.6                  | Codificación automática                                                                                                    |      |
| Docu<br>✓ Pr<br>✓ Pr | imentos necesarios (disponibles en la carpeta "Documentos Módulo<br>royecto Módulo 1 (completo)<br>oyecto Módulo 2 (fusionar) | 2"): |

#### Actividades para la práctica

Durante la práctica se llevarán a cabo las actividades que aparecen relacionadas con la codificación que aparecen en la tabla. Los iconos que aparecen al lado de cada actividad nos indican las estrategias a utilizar con el software Nvivo 10.

Una vez finalizada la práctica se facilitará el proyecto completo trabajado para poder revisar y practicar con posterioridad.

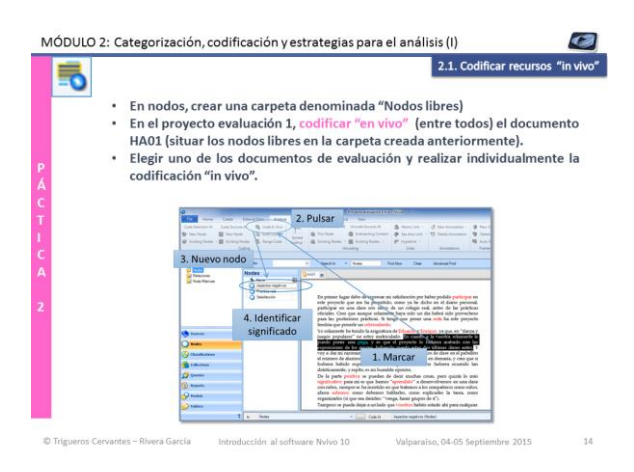

#### Codificar recursos "en vivo":

La Codificación "in vivo" es la identificación de ideas, conceptos o significados relevantes en nodos libres.

Nodos libres: son nodos "independientes" que no tienen una clara conexión lógica con otros nodos y no encajan fácilmente en una estructura jerárquica. Para introducir la información en un nudo libre existen dos posibilidades, seleccionar la información y arrastrar al nudo en cuestión, o con la barra de herramientas de codificación.

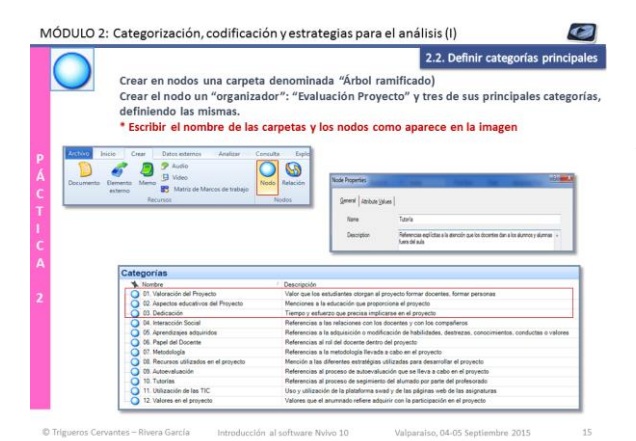

#### Definir categorías principales

A partir de la codificación "in vivo" identificamos y definimos las categorías centrales sobre las que se comenzará el análisis, determinando así los principales significados en nodos ramificados.

Establecer y definir cada una de las categorías y subcategorías de análisis.

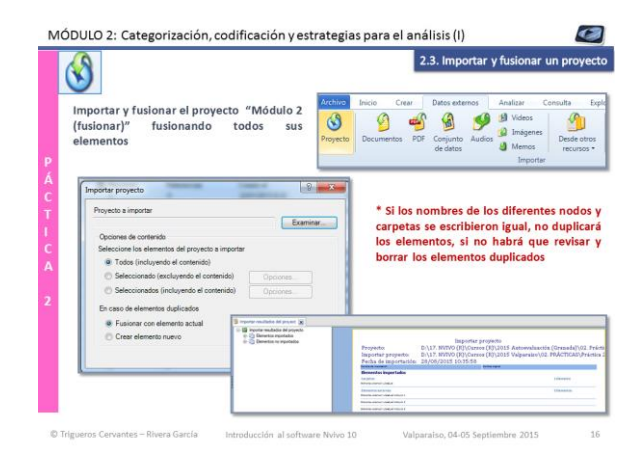

#### Importar y fusionar un proyecto

La fusión de proyectos permite combinar dos proyectos distintos de Nvivo.

En este caso importaremos y fusionaremos un proyecto que tiene creado el árbol de nudos.

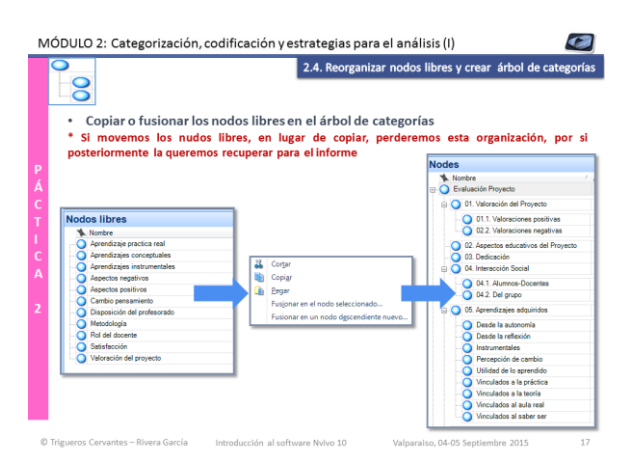

### Reorganizar nodos libres y crear árbol de categorías

Nodos ramificados: nodos que están categorizados en una estructura jerárquica que parte de una categoría general en la parte superior (el nodo principal) y desciende hasta categorías más específicas (nodos descendientes).

Lar reorganización de nodos se puede realizar, moviendo, copiando o fusionando los nodos.

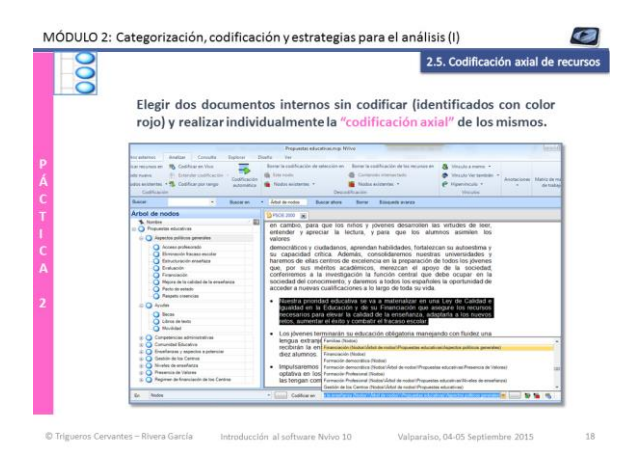

#### Codificación axial de recursos

Categorizar una narrativa en la estructura jerárquica o árbol de nudos partiendo de los nudos libres el árbol de categorías.

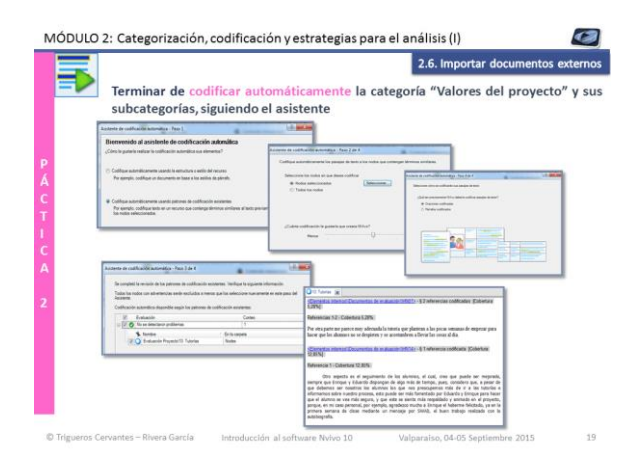

#### Codificación automática

Codificar automáticamente la categoría "valores del proyecto" y sus subcategorías desde los patrones de codificación existentes. Seguir el asistente de codificación automática.

MÓDULO 2: Categorización, codificación y estrategias para el análisis (I)

| _                                  |                                   |           |
|------------------------------------|-----------------------------------|-----------|
|                                    |                                   | is        |
|                                    | 1                                 | d         |
|                                    | Frecuencia de palabras            | M         |
|                                    | 8                                 |           |
|                                    | Crear memo                        |           |
|                                    | 8                                 | 23        |
|                                    | Anotaciones                       |           |
|                                    |                                   | ٩         |
|                                    | Vínculos "ver también"            |           |
|                                    |                                   |           |
|                                    |                                   |           |
|                                    |                                   |           |
| rigueros Cervantes – Rivera García | Introducción al software Nvivo 10 | Valparais |

### Algunas estrategias de ayuda para el análisis

Aproximación teórica a las estrategias de Nvivo:

- ✓ Consulta de frecuencia de palabras
- ✓ Memos
- ✓ Anotaciones
- Vínculos "ver también"

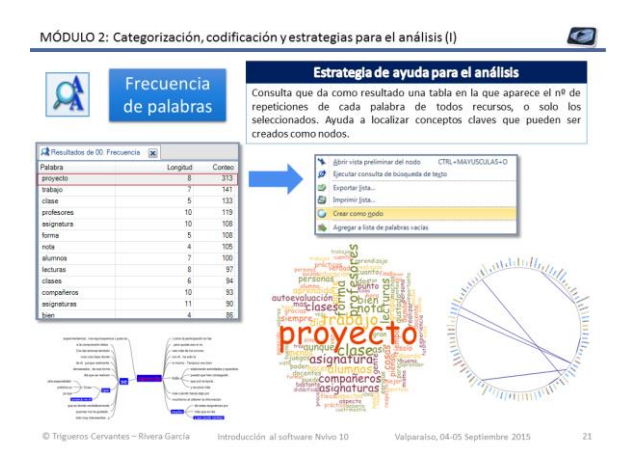

#### Frecuencia de palabras

Consulta que da como resultado una tabla en la que aparece el nº de repeticiones de cada palabra de todos recursos, o solo los seleccionados. Ayuda a localizar conceptos claves que pueden ser creados como nodos. 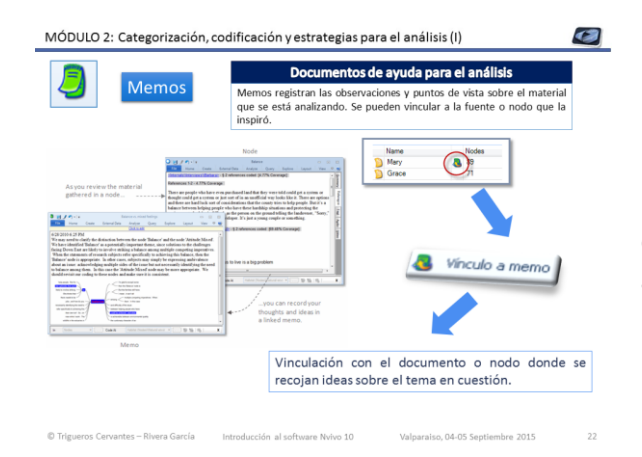

#### Memos

Memos registran sus observaciones y puntos de vista sobre el material que se está analizando. Se pueden vincular a la fuente o nodo que la inspiró.

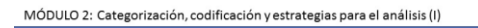

#### Práctica 2.2

# 2.7 Consulta de frecuencias de palabras 2.8 Realizar un memo con los conceptos claves 2.9 Crear anotaciones 2.10 Crear "vínculos ver también"

Documentos necesarios (disponibles en la carpeta "Documentos Módulo 2"):

✓ Proyecto Práctica 2.1 (completo)

#### Actividades para la práctica

Durante la práctica se llevarán a cabo las actividades que aparecen relacionadas con diferentes estrategias de ayuda en el análisis.

Los iconos que aparecen al lado de cada actividad nos indican las estrategias a utilizar con el software Nvivo 10.

Una vez finalizada la práctica se facilitará el proyecto completo trabajado para poder revisar y practicar con posterioridad.

| alizar una consulta de frecuencia de palabras<br>vestigar las diferentes visualizaciones.<br>ear como nodos las palabras «web», «blog» y «swad»<br>endiendo el contexto de codificación                                                                                                    | Realizar una consulta<br>Investigar las diferento<br>Crear como nodos las<br>xtendiendo el contexto                                                                                                    | de frecuencia de pal<br>es visualizaciones.<br>palabras «web», «l<br>o de codificación | labras<br>blog» y «swad                                                                                                    | i»                                                                                                    |
|----------------------------------------------------------------------------------------------------|----------------------------------------------------------------------------------------------------|----------------------------------------------------------------------------------------|----------------------------------------------------------------------------------------------------|----------------------------------------------------------------------------------------------------|
| alizz runa consulta de frecuencia de palabras<br>vestigar las diferentes visualizaciones.<br>ear como nodos las palabras «web», «blog» y «swad»<br>endiendo el contexto de codificación                                                                                                    | Realizar una consulta<br>Investigar las diferento<br>Crear como nodos las<br>xtendiendo el contexto                                                                                                    | de frecuencia de pal<br>es visualizaciones.<br>palabras «web», «l<br>o de codificación | labras<br>blog» y «swad                                                                                                    | i»                                                                                                    |
| vestigar las diferentes visualizaciones.<br>ear como nodos las palabras «web», «blog» y «swad»<br>endiendo el contexto de codificación                                                                                                    | Investigar las diferento<br>Crear como nodos las<br>xtendiendo el contexto                                                                                                    | es visualizaciones.<br>palabras «web», «I<br>o de codificación                         | blog» y «swad                                                                                                    | i» profesores.                                                                                                    |
| ear como nodos las palabras «web», «blog» y «swad»<br>endiendo el contexto de codificación                                                                                                    | Crear como nodos las<br>xtendiendo el contexte                                                                                                    | palabras «web», «I<br>o de codificación                                                | blog» y «swad                                                                                                    | t»                                                                                                    |
| ear como nodos las palabras «web», «blog» y «swad»<br>endiendo el contexto de codificación                                                                                                    | Crear como nodos las<br>xtendiendo el contexte                                                                                                    | o de codificación                                                                      | blog» y «swad                                                                                                    | 1» trabaid .                                                                                                    |
| endiendo el contexto de codificación                                                                                                    | xtendiendo el contexte                                                                                                    | o de codificación                                                                      |                                                                                                    | hillrendide Trabalo                                                                                                    |
|                                                                                                    | ktenulenuo el contexto                                                                                                    | o de counicación                                                                       |                                                                                                    | In Mary Constant                                                                                                    |
|                                                                                                    |                                                                                                    |                                                                                        |                                                                                                    | proyecto                                                                                                    |
|                                                                                                    |                                                                                                    |                                                                                        |                                                                                                    | educación as la national de la serie as                                                                                                    |
|                                                                                                    | A Pressentia de palabras Result. (a)                                                                                                    |                                                                                        |                                                                                                    | Martin lecturas Essaves                                                                                                    |
|                                                                                                    | inional                                                                                                    | Length                                                                                 | Count                                                                                                    | 31 stasignaturas 255 %                                                                                                    |
|                                                                                                    | proyecto                                                                                                    |                                                                                        | 513                                                                                                    | <ul> <li>autoevaluacion<br/>3</li> </ul>                                                                                                    |
| $\begin{array}{c c c c c c c c c c c c c c c c c c c $                                                                                                    | dectr                                                                                                    |                                                                                        | 154                                                                                                    | importante gaproprismo 1                                                                                                    |
| $\begin{array}{c c c c c c c c c c c c c c c c c c c $                                                                                                    | trabajo                                                                                                    | 7                                                                                      | 141                                                                                                    | Trabajoper and Process                                                                                                    |
| $\begin{array}{c c c c c c c c c c c c c c c c c c c $                                                                                                    | clase                                                                                                    |                                                                                        | 133                                                                                                    | custrimestre                                                                                                    |
| $\begin{array}{c c c c c c c c c c c c c c c c c c c $                                                                                                    | profesores                                                                                                    | 10                                                                                     | 119                                                                                                    |                                                                                                    |
|                                                                                                    | asignatura                                                                                                    | 10                                                                                     | 108                                                                                                    |                                                                                                    |
| $\begin{array}{c c c c c c c c c c c c c c c c c c c $                                                                                                    | 0044                                                                                                    |                                                                                        | 100                                                                                                    |                                                                                                    |
| $\begin{array}{c c c c c c c c c c c c c c c c c c c $                                                                                                    | alteronia                                                                                                    | 7                                                                                      | 100                                                                                                    |                                                                                                    |
| $\begin{array}{c} \begin{array}{c} \begin{array}{c} \\ \\ \\ \\ \\ \\ \\ \\ \\ \\ \\ \\ \\ \\ \\ \\ \\ \\ \\$                                                                                                    | hecho                                                                                                    | 5                                                                                      | 100                                                                                                    |                                                                                                    |
| $\begin{array}{c c c c c c c c c c c c c c c c c c c $                                                                                                    | lectures                                                                                                    | 8                                                                                      | 97                                                                                                    |                                                                                                    |
|                                                                                                    | clases                                                                                                    |                                                                                        | 94                                                                                                    | envires de salabare                                                                                                    |
|                                                                                                    | companeros                                                                                                    | 10                                                                                     | 10                                                                                                    | ercer or present                                                                                                    |
|                                                                                                    | cada                                                                                                    |                                                                                        | 87 1400                                                                                                    | or house-shape how has been have been                                                                                                    |
|                                                                                                    | bien                                                                                                    | 4                                                                                      | 86                                                                                                    |                                                                                                    |
|                                                                                                    | autrique.                                                                                                    |                                                                                        | 77                                                                                                    |                                                                                                    |
|                                                                                                    | 00888                                                                                                    | 6                                                                                      | 77                                                                                                    | ant fostulare have here been konstaliered                                                                                                    |
|                                                                                                    | parte                                                                                                    | 14                                                                                     | 50 Print                                                                                                    | Turita 1                                                                                                    |
|                                                                                                    |                                                                                                    |                                                                                        | 65                                                                                                    |                                                                                                    |
|                                                                                                    | Brideo                                                                                                    |                                                                                        |                                                                                                    | state Man pages burds burdst brings Fuches Fuches                                                                                                    |
|                                                                                                    | grupo<br>ajrandido                                                                                                    | 1                                                                                      | 4.5                                                                                                    |                                                                                                    |
|                                                                                                    | grupn<br>ajrendidu<br>mence                                                                                                    | 9                                                                                      | 64 400                                                                                                    | peer l l l l l l l l l l l l l l l l l l                                                                                                    |
|                                                                                                    | grupo<br>aprendako<br>menda                                                                                                    |                                                                                        |                                                                                                    | terrer terrer terre terrer terrer terre terrer terrer terrer terrer terrer terrer terrer terrer terrer terrer terrer terrer terrer terrer terrer terrer terrer terrer terrer terrer terrer terrer terrer terrer terre terrer terrer terrer terrer terrer terrer terrer terrer terre |
|                                                                                                    | grupo<br>agrandida<br>mence                                                                                                    |                                                                                        | 64<br>64<br>9000                                                                                                    | weeks and a series and a second second secon |
|                                                                                                    | grupp<br>ngrandula<br>menos                                                                                                    |                                                                                        | ea<br>ea<br>ealer<br>ealer<br>ealer<br>ealer<br>ealer                                                                                                    |                                                                                                    |
|                                                                                                    | gruppo<br>gruppo<br>menos                                                                                                    |                                                                                        | 64<br>64<br>74040<br>74040<br>7400000000                                                                                                    | Arr         grandd         Gold         Gold <t< td=""></t<>                                                                                                    |
|                                                                                                    | gruppe<br>gruppe<br>manoa                                                                                                    |                                                                                        | Ed Palace                                                                                                    |                                                                                                    |
|                                                                                                    | grupp<br>arzendida<br>menos                                                                                                    | 5                                                                                      |                                                                                                    | Image: control of the second second                        |
|                                                                                                    | grupp<br>grupp<br>metros                                                                                                    |                                                                                        |                                                                                                    |                                                                                                    |
| The second second | arven<br>aranna                                                                                                    |                                                                                        | Contraction of the second second seco |                                                                                                    |
| The second second | arven<br>arventes<br>oranos                                                                                                    |                                                                                        |                                                                                                    |                                                                                                    |
| Line Date Date Date Date Date Date Date Dat                                                                                                    | Protein<br>Andread Andread<br>Andread Andread<br>Andread Andread Andread<br>Andread Andread Andread<br>Andread Andread Andread Andread<br>Andread Andread Andread Andread<br>Andread Andread Andread Andread Andread<br>Andread Andread Andread Andread Andread<br>Andread Andread Andread Andread Andread Andread<br>Andread Andread Andread Andread Andread Andread Andread<br>Andread Andread Andread Andread Andread Andread Andread<br>Andread Andread Andread Andread Andread Andread Andread<br>Andread Andread Andread Andread Andread Andread Andread<br>Andread Andread Andread Andread Andread Andread Andread<br>Andread Andread Andread Andread Andread Andread Andread Andread Andread Andread Andread Andread Andread Andread<br>Andread Andread Andread Andread Andread Andread Andread Andread Andread Andread Andread Andread Andread Andread<br>Andread Andread Andread Andread Andread Andread Andread Andread Andread Andread Andread Andread Andread Andread<br>Andread Andread Andread Andread Andread Andread Andread Andread Andread Andread Andread Andread Andread Andread<br>Andread Andread Andrea |                                                                                        |                                                                                                    |                                                                                                    |

#### Consulta de frecuencias de palabras

Realizar una consulta de frecuencia de palabras y explorar sus diferentes visualizaciones.

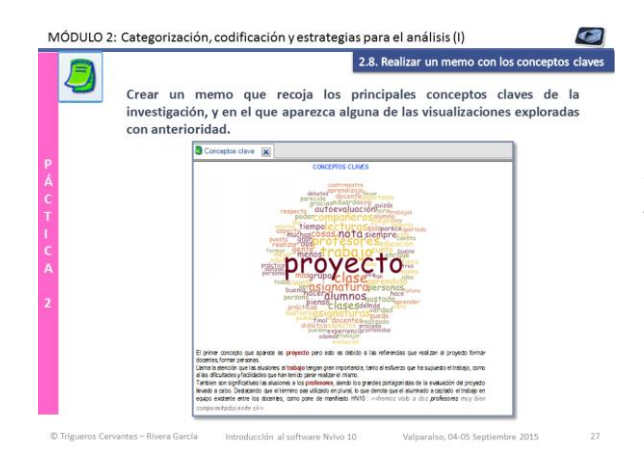

**Realizar un memo con los conceptos claves** Creación de un memo para indicar los términos más reiterados en las narrativas. Tratar de analizar por qué tiene ese nivel de importancia y en que contextos se utilizan dichos términos. Crear un memo con los conceptos claves en el que se recoja una de las visualizaciones de la consulta realizada.

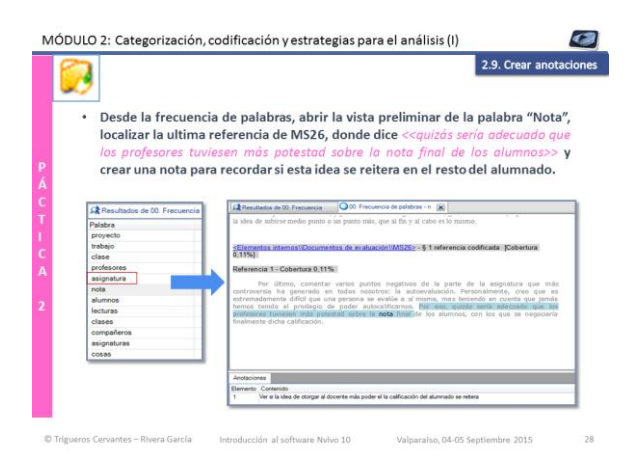

#### **Crear anotaciones:**

Desde la frecuencia de palabras, abrir la vista preliminar de la palabra "Nota", localizar la última referencia de MS26, donde dice <<quizás sería adecuado que los profesores tuviesen más potestad sobre la nota final de los alumnos>> y crear una nota para recordar si esta idea se reitera en el resto del alumnado.

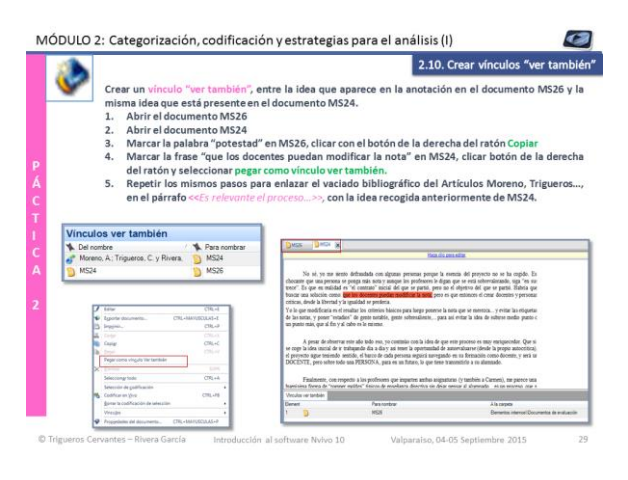

#### Crear "vínculos ver también":

Crear un vínculo "ver también", entre la idea que aparece en la anotación en el documento MS26 y la misma idea que está presente en el documento MS24.

- 1. Abrir el documento MS26
- 2. Abrir el documento MS24
- Marcar la palabra "potestad" en MS26, clicar con el botón de la derecha del ratón Copiar

Marcar la frase "que los docentes puedan modificar la nota" en MS24, clicar botón de la derecha del ratón y seleccionar pegar como vínculo ver también. MÓDULO 1: Nvivo en la investigación cualitativa. Organización y clasificación de recursos 🛛 🖉

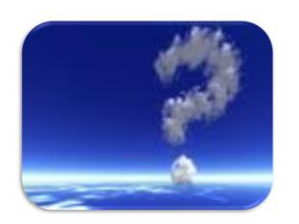

Dudas y aclaraciones

### **Dudas y aclaraciones**

© Trigueros Cervantes - Rivera García Introducción al software Nvivo 10 Valparaiso, 04-05 Septiembre 2015 41

## Módulo 3

# Estrategias para el análisis (II): consultas de texto

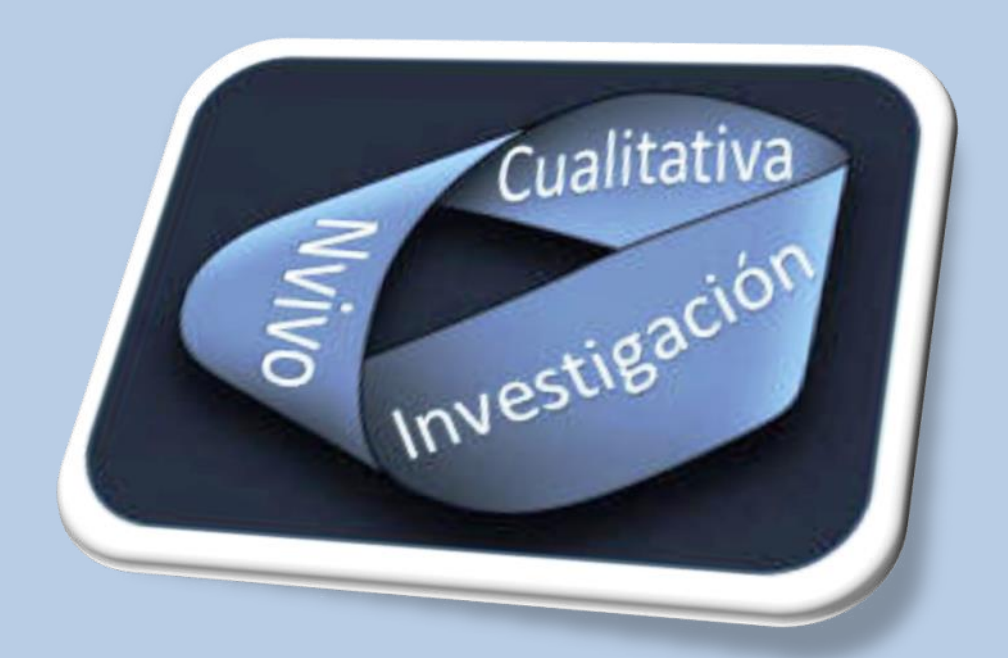

**Dra. Carmen Trigueros Cervantes** 

Dr. Enrique Rivera García

Facultad de Ciencias de la Educación +0034 958249641 Área de Didáctica de la Expresión Corporal Campus de Cartuja, s/n 18071 Granada (España)

ctriquer@uqr.es erivera@uqr.es

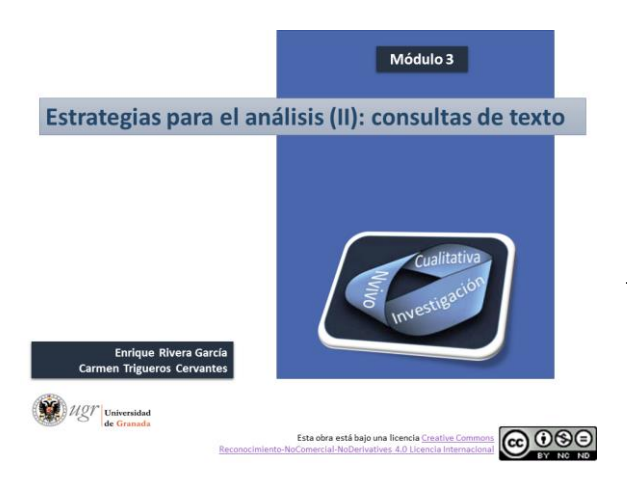

#### Módulo 3

Estrategias para el análisis (II): consultas de texto

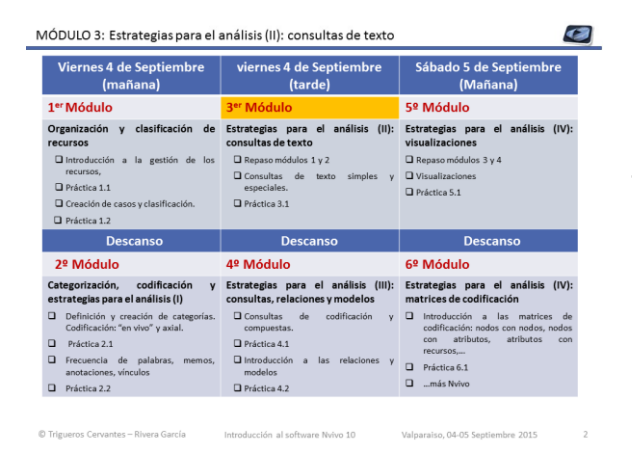

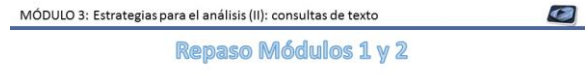

El proyecto sobre el que vamos a trabajar, se centra en las percepciones, que estudiantes de doctorado y máster, tiene sobre lo que debería ser un buen docente. Para ello contamos con pequeñas narrativas de estudiantes de México y estudiantes de España.

Documentos necesarios (disponibles en la carpeta "Documentos Módulo 3", en la subcarpeta "Documentos repaso módulos 1 y 2"):

- ✓ 45 Narrativas (dentro de la carpeta "narrativas". Los archivos acabados en mx, pertenecen a los estudiantes mexicanos).

C Trigueros Cervantes - Rivera García

 Hoja de clasificación:
 Atributos España (disponible en Excel 2013 y 97-3003)
 Atributos México (disponible en Excel 2013 y 97-3003) ✓ Proyecto "Buen docente (fusionar)"

Introducción al software Nvivo 10

Valparaiso, 04-05 Septiembre 2015

#### Estrategias para el análisis (II): consultas de texto

- Repaso módulos 1 y 2
- Consultas de texto simple y especial.
- Práctica 3.1

#### Repaso 1

Repasar los primeros pasos con el programa para organizar y codificar información.

#### MÓDULO 3: Estrategias para el análisis (II): consultas de texto

| 1  | Crear un nuevo proyecto denominado «Buen docente»                                                                                      | $\odot$ |
|----|----------------------------------------------------------------------------------------------------|---------|
| 2  | Crear un memo Identificando las características de un buen docente                                                                     | 0       |
| 4  | Crear dos carpetas organizadoras: «Narraciones España» y «Narraciones México»                                                          | 9       |
| 5  | Importar las narrativas como documentos internos ubicándolas<br>adecuadamente en las carpetas                                          | Ø       |
| 6  | Clasificar las narrativas por País de forma manual y por Experiencia<br>Docente, F. Inicial , edad y sexo importando la hoja de Excel. | 8       |
| 7  | Codificar en vivo 1 narrativa                                                                                                    | 5       |
| 8  | Importar y fusionar el proyecto «Buen docente (fusionar)»                                                                              | ٢       |
| 9  | Reorganizar nodos libres $\boldsymbol{\gamma}$ realizar la codificación axial de una narrativa $\boldsymbol{\gamma}$ del memo creado   | 8       |
| 10 | Identificar las palabras más significativas y reiteradas para definir un buen<br>docente y crearlas como nodos                         | R       |
| 11 | Crear un memo con las principales dificultades encontradas en el repaso                                                                |         |

#### Actividades para el repaso

Se llevarán a cabo las actividades que aparecen en la tabla para trabajar las estrategias de organización, clasificación y codificación.

Los iconos que aparecen al lado de cada actividad nos indican las estrategias a utilizar con el software Nvivo 10.

Una vez finalizada la práctica se facilitará el proyecto completo trabajado para poder revisar y practicar con posterioridad.

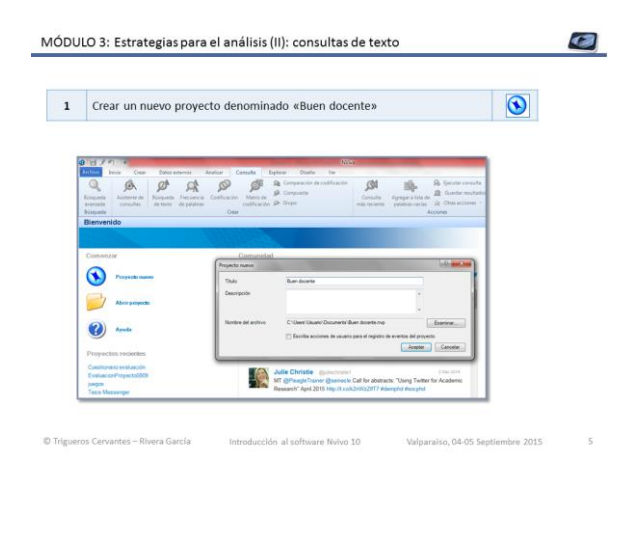

#### Nuevo proyecto

Crea un proyecto nuevo en NVivo denominado «Buen docente».

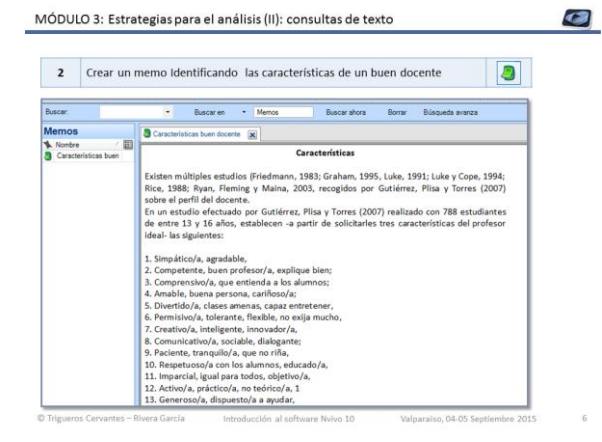

#### Crear un memo

Crear un memo que recoja las principales características que debe tener un docente

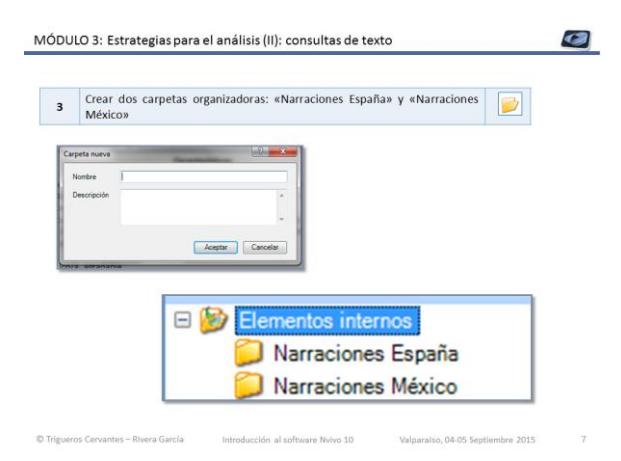

#### Crear carpetas organizadoras

Crea dos carpetas para organizar las diferentes narrativas que forman parte de nuestra investigación. Una que se denomine "narrativas España" y otras "Narrativas México".

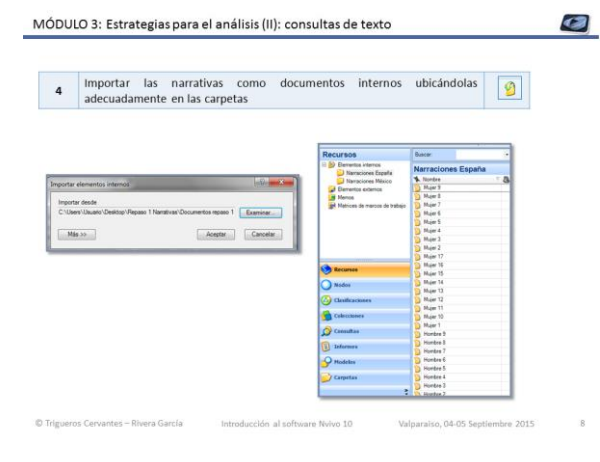

#### Importar documentos internos

Importa a las respectivas carpetas las narrativas de España y las de México, en las que se recogen las características que debe tener un buen docente, según alumnos de posgrado.

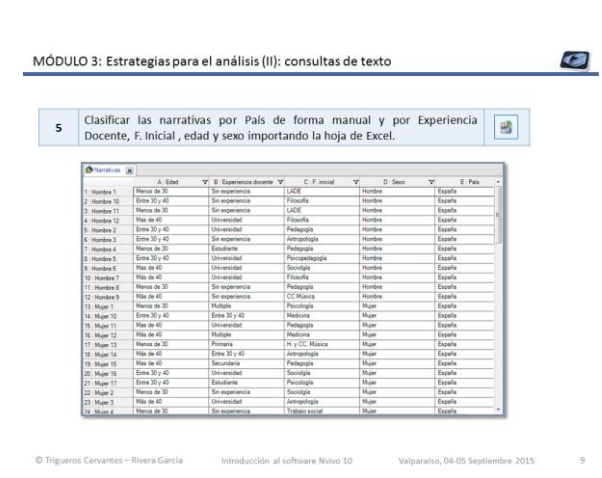

#### Clasificación de las narrativas

Clasifica las narrativas. Recuerda que tienes que crearlos como nodos de casos y que importar una "hoja de clasificaciones" desde "Datos externos". Cuidado con los pasos, especialmente al vincular la clasificación al tipo de documentos: internos o externos

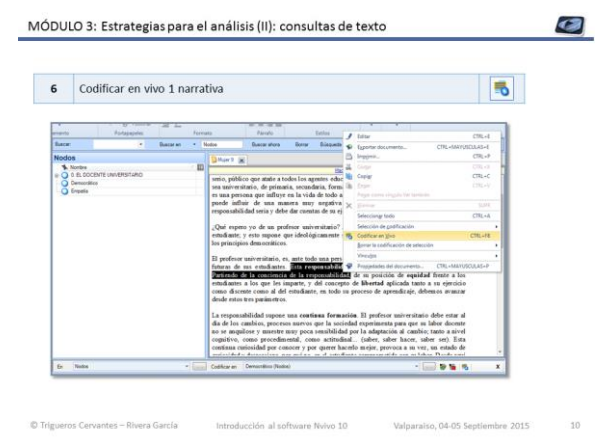

#### Codificación "in vivo"

Recuerda los pasos claves para "codificar en vivo":

- Marcar texto
- Pulsar en el icono de "codificar en vivo"

Edita el nombre del nodo y lo cambias a otro más corto

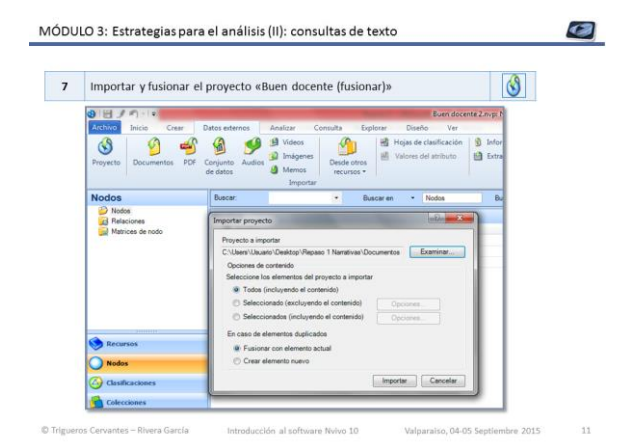

#### Importar y fusionar un proyecto

Importar otro proyecto de Nvivo y fusionar con el que ya tenemos para disponer de un árbol de categorías que ha sido creado a partir de la codificación "in vivo".

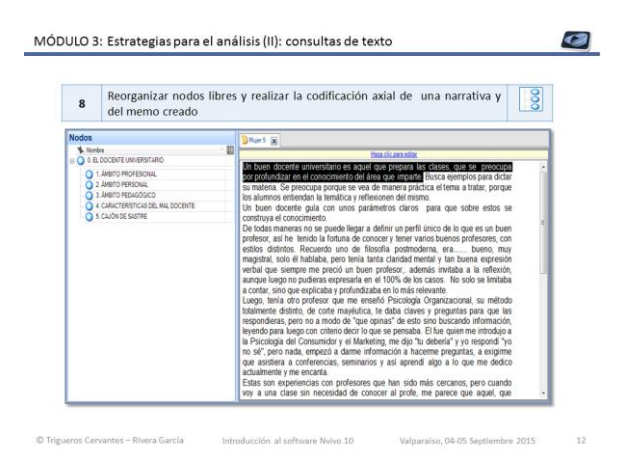

#### **Codificación axial**

Reordena tus nudos libres para integrarlos en el árbol de categorías y realiza una codificación axial de una narrativa y el memo creado.
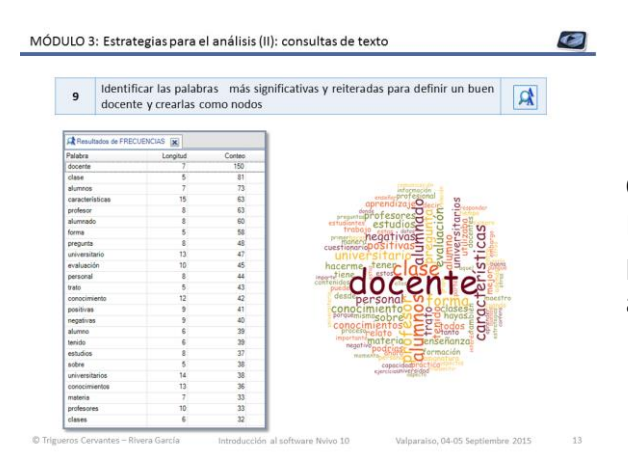

### Consulta de frecuencia de palabras

Realiza una búsqueda de frecuencia de palabras para ver que palabras predominan a la hora de definir un buen docente.

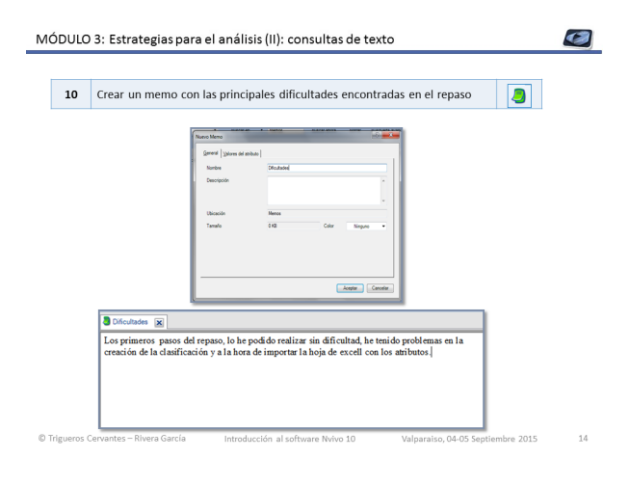

### Crear un memo

Crea un memo con las principales dificultades del repaso.

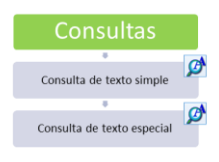

MÓDULO 3: Estrategias para el análisis (II): consultas de texto

### Consultas

Aproximación a las consultas de texto simple y especial.

0

| BÚSQUEDAS DE TEXTO SI<br>Una búsqueda de texto sim<br>fuentes seleccionadas, nudos                                                                                                    | MPLE<br>pie permite buscar palabra<br>s, conjunto y/o anotaciones.                                                                                                    | s o frases en la                                     |
|----------------------------------------------------------------------------------------------------|----------------------------------------------------------------------------------------------------|------------------------------------------------------|
| ahr di Nacipati de tonio<br>Appen e proven<br>menni de triccante de geni [] (proven de souche]                                                                                                    | Buscando Exacta                                                                                                    | Smilar                                               |
| ter tert - (feet_)                                                                                                    | Buscer en Texto                                                                                                    | duyendo especializaciones )                          |
| tanat tan U tan U                                                                                                    | Ar Antenna<br>1 Brutterna mark                                                                                                    | Constitutioned<br>SECT                               |
| Deale condition provident and a second                                                                                                    | I Denteration<br>adda (millionerate)<br>Denterational                                                                                                    | dant e betre                                         |
| Reference 2 ( Colonizar 15.55%)<br>protection of the second second s | Instruction particular on a spectra of the particular of the particular of the                                           | ages a serie of land                                 |
| If do not chose a la hora de syndage ha 446 un porta de terrer hora. De mois de datas na<br>conducta mala ner han parcicle borna quinte varier dignos aspecto per triugene chan mapenge<br>que le data se office o personilidat.<br>Ente ha side net volvenzite.                                                                                                    | Deriver an exact<br>and or a procession region<br>and the procession of a performance for an exact approximation<br>(a procession procession of a specific approximation<br>(a procession) procession of a specific approximation<br>(b) procession of a specific approximation of a specific approximation<br>(b) procession of a specific approximation of a specific approximation<br>(b) procession of a specific approximation of a specific approximation<br>(b) procession of a specific approximation of a specific approximation<br>(b) procession of a specific approximation of a specific approximation<br>(b) procession of a specific approximation of a specific approximation of a specific approximation<br>(b) procession of a specific approximation of a specific approximation of a specific approximation of a specific approximation of a specific approximation<br>(b) procession of a specific approximation of a specific approximation of a | agus a barta Jge, barta jure Januar,<br>Acado regito |
| Comparison of the International and an exception of the International Systems and the International Systems and the Inter         | iOjol<br>No admite<br>+:87+*                                                                                                    | aracteres como<br>/ * & ()   ()   ) ^ + ~            |

### Consulta de texto simple

Una búsqueda de texto simple permite buscar palabras o frases en las fuentes seleccionadas, nudos, conjunto y/o anotaciones. No admite caracteres como + : -  $2^{+} + 4^{+} \otimes () \in \{\} []^{+} =$ 

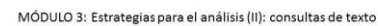

| a búcquada da taxta acaacia                                                                                     | normite husen     | warias a    | alabrac c                                                                 | ombinándolas con                                                                                                    |
|----------------------------------------------------------------------------------------------------|-------------------|-------------|---------------------------------------------------------------------------|----------------------------------------------------------------------------------------------------|
| a busqueda de texto especia                                                                                     | permite buscar    | varias p    |                                                                           | ombinandolas con                                                                                                    |
| erentes boléanos en las fuent                                                                                   | tes seleccionadas | s, nudos, o | conjunto                                                                  | y/o anotaciones.                                                                                                    |
|                                                                                                    |                   |             |                                                                           |                                                                                                    |
|                                                                                                    |                   |             |                                                                           |                                                                                                    |
| Metacaracter: cualquier carácter único (?)                                                                      | (-()-)            |             |                                                                           |                                                                                                    |
| Metacaracter: cualquier carácter (*)                                                                            |                   |             |                                                                           |                                                                                                    |
| Υ                                                                                                    |                   |             |                                                                           |                                                                                                    |
|                                                                                                    |                   | -)          |                                                                           |                                                                                                    |
| 0                                                                                                    |                   |             |                                                                           |                                                                                                    |
| NO                                                                                                    |                   | 0           |                                                                           |                                                                                                    |
| Obligatorio                                                                                                    |                   | ()          |                                                                           |                                                                                                    |
| Prohibir                                                                                                    |                   |             |                                                                           |                                                                                                    |
| Diferen                                                                                                    |                   | Chanter     | e desta                                                                   |                                                                                                    |
| De uno                                                                                                    |                   |             | D= )                                                                      | Industry works or process that must be included                                                                                                    |
| Canada and Canada and Canada and Canada and Canada and Canada and Canada and Canada and Canada and Canada and C |                   |             | Hatter                                                                    | Can be cent to place of NCF                                                                                                    |
| Cerca                                                                                                    |                   | 46          | Argument                                                                  | Can be used in plans of WD                                                                                                    |
| Cerca                                                                                                    |                   |             | Par                                                                       | Carl to control pipe of this                                                                                                    |
| Certain                                                                                                    |                   |             |                                                                           |                                                                                                    |
| Cerca                                                                                                    |                   |             | Cic)enation mark                                                          | Carl be used in place of NDY                                                                                                    |
| Centa                                                                                                    |                   |             | Exclanation mark<br>Hound biacrete                                        | Can be used in place of NOT<br>Gryupe causes to form eutocomes                                                                                                    |
| Qerta                                                                                                    |                   |             | Cachenetice mark<br>Hound Dacente<br>Douter quotes                        | Can be used in place at NOT<br>Groups causes in form call summer<br>Discuss a proce of works to make assoch for a<br>strates                                                                                                    |
| Certo                                                                                                    |                   |             | Exclanation man<br>Roand Dacrets<br>Douter quotes<br>Table                | Can be cannot in place of hold?<br>Grappe calcures to form out currents<br>Emotions a prime of anothe to anothe Assoch for a<br>process                                                                                                    |
| Certa                                                                                                    |                   |             | Coclemation mark<br>Round Dachelle<br>Doubler guides<br>Table<br>Astorias | Cat be used in place of NOT'<br>Groups classes to from suit surveys<br>Encloses a provid of works to invalide events for a<br>Provide<br>Provide proving<br>Multiple classifier which and to its fully any number of<br>Multiple classifier which and to its fully any number of |

### Consulta de texto especial

Una búsqueda de texto especial permite buscar varias palabras combinándolas con diferentes boléanos en las fuentes seleccionadas, nudos, conjunto y/o anotaciones.

Ayudan a afinar la codificación y en el análisis de los diferentes recursos.

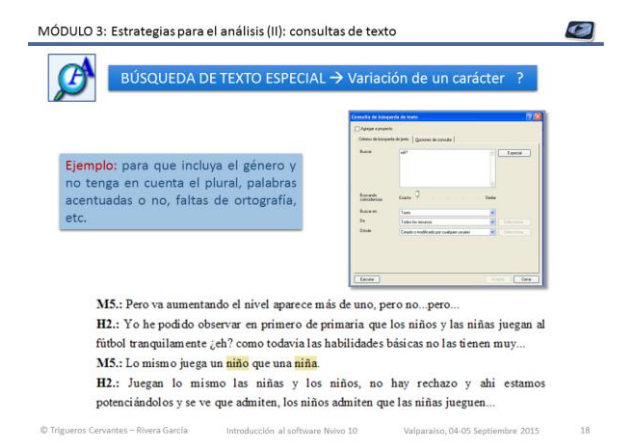

### Búsqueda de texto especial $\rightarrow$ variación de un carácter (?)

Permite buscar palabras con faltas de ortografía, o palabras que tengan indistintamente el género masculino y femenino.

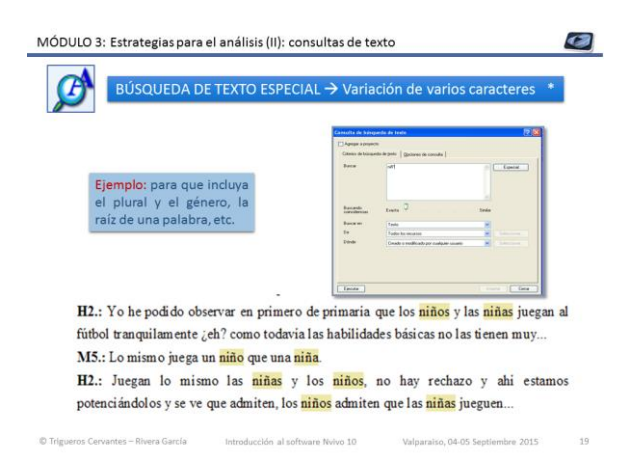

## Búsqueda de texto especial $\rightarrow$ variación de varios caracteres (\*)

Localiza los términos que tienen la misma raíz.

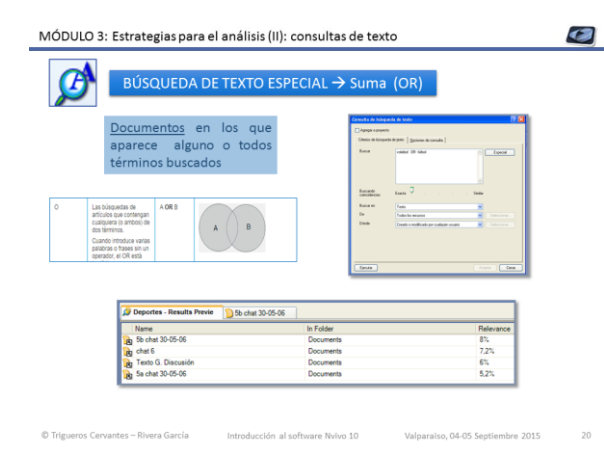

### Búsqueda de texto especial → suma (OR)

Agrupa los recursos en los que aparecen indistintamente uno o alguno de los términos consultados.

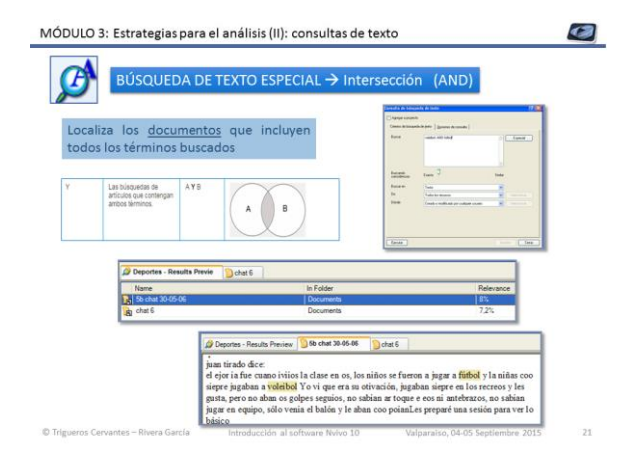

## Búsqueda de texto especial $\rightarrow$ Intersección (AND)

Agrupa los recursos en los que aparecen obligatoriamente todos los términos consultados.

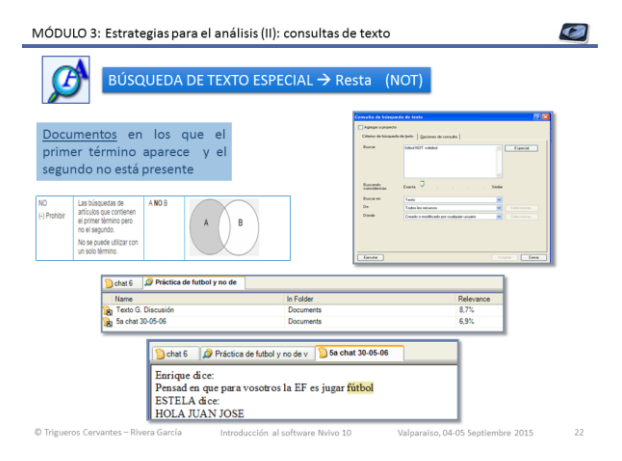

### **Búsqueda de texto especial** → **Resta (NOT)** Agrupa los recursos en los que aparece obligatoriamente el primer término consultado (A) y excluyen el segundo de los términos consultados (B).

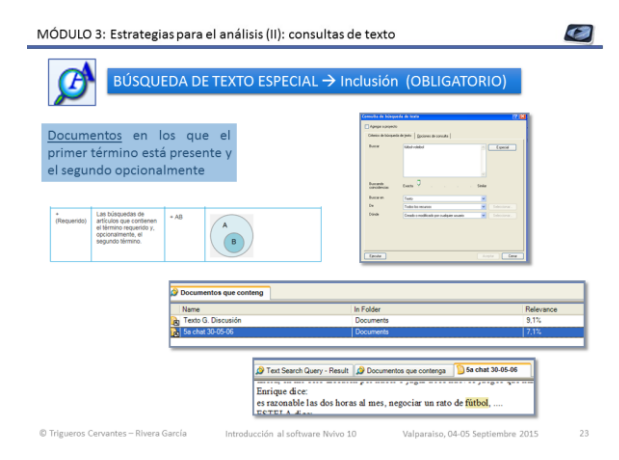

## Búsqueda de texto especial → Inclusión (obligatorio)

Agrupa los recursos en los que aparece obligatoriamente el primer término consultado (A) y opcionalmente el segundo de los términos consultados (B).

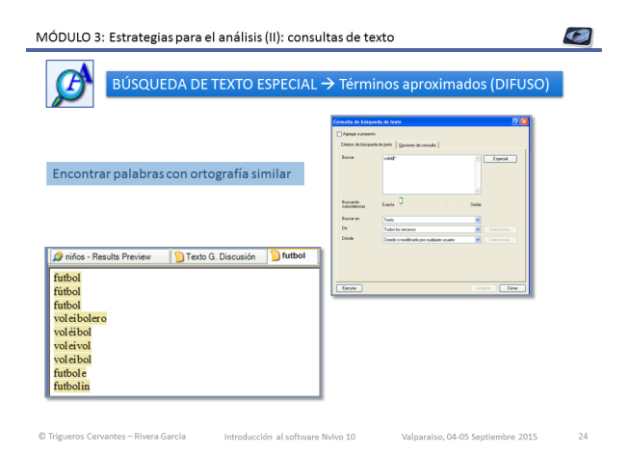

## Búsqueda de texto especial → Términos aproximados (difuso)

Localiza los términos que se escriben con una ortografía parecida, con prefijos, sufijos e incluso faltas de ortografía.

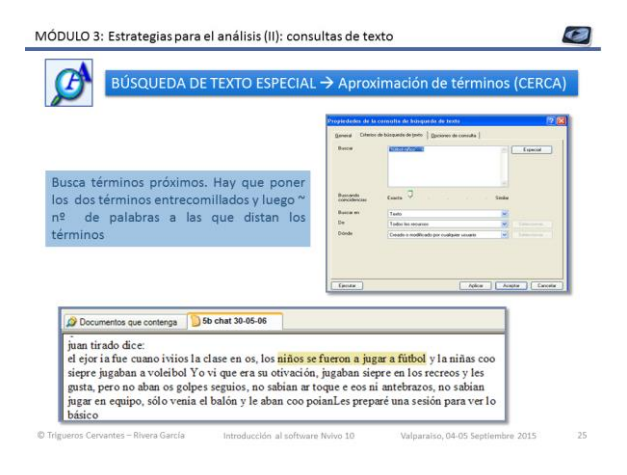

### Búsqueda de texto especial → Inclusión (obligatorio)

Busca términos próximos. Hay que poner los dos términos entrecomillados y luego ~ nº de palabras a las que distan los términos.

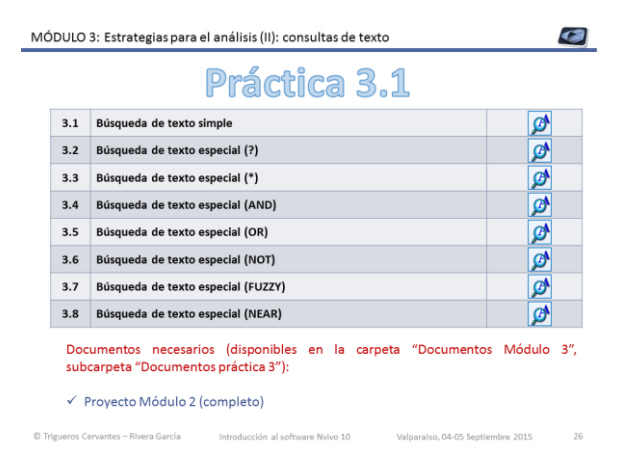

### Actividades para la práctica

En la práctica se llevarán a cabo las actividades que aparecen en la tabla para trabajar las consultas de texto.

Los iconos que aparecen al lado de cada actividad nos indican las estrategias a utilizar con el software Nvivo 10.

Una vez finalizada la práctica se facilitará el proyecto completo trabajado para poder revisar y practicar con posterioridad.

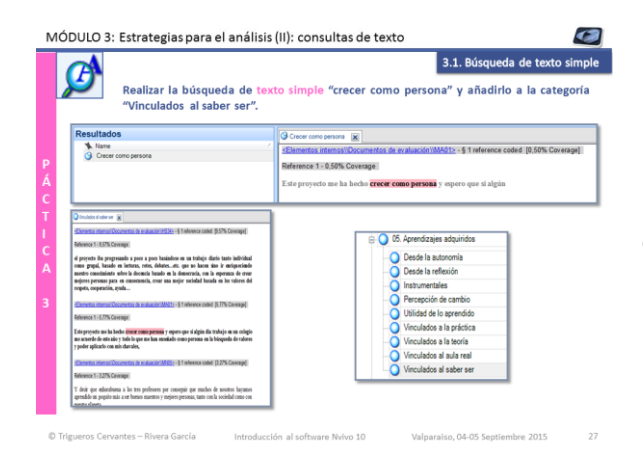

### Búsqueda de texto simple

Realizar la búsqueda de la frese "crecer como persona".

Recordad que hay que entrecomillar la frase buscada.

| <b>7</b>                               |                                                                                                    | 3.2. Busqueda de texto espe                |
|----------------------------------------|----------------------------------------------------------------------------------------------------|--------------------------------------------|
| Realizar                               | la consulta del término tutor?a con varia<br>do al nudo "tutoría".                                                                                                    | ción de un carácter (?) γ añadir           |
| latter - beet                          | n - Seda Fella Da Alexaño I                                                                                                    | Arbol ramificado                           |
| Consultas                              | O'D Tares in Annual B                                                                                                    | Nombre                                     |
| 2 (11 fateriar inn anertici            | Constant and Constant and Application (17th Constant)                                                                                                    | C C Evaluación Provanto                    |
| > hermitssen / trendslight             | Reference 11:37th Converge                                                                                                    | C Crandonan r toyetab                      |
| 🥔 grindige-e-dució in e altresiones    |                                                                                                    | ID O 01 Valoración del Provente            |
| allasis (PC+statis                     | and the second second s |                                            |
| 2 ollash Cestach                       | The insection me parties may advocable to have a per plastene a las prese visions do major in your                                                                                                    | 02. Aspectos educativos del Proyecto       |
| Congram in the regions or according to |                                                                                                    | O 02 Dedessile                             |
| Con constant                           |                                                                                                    | U. Deutocium                               |
| a statute in a section                 | Constant instal Occupation in a station of the D-11 advance coded 10.7% Constant                                                                                                    | (i) Q4. Interacción Social                 |
| 2 Extant Tutkain                       | Research of The Descare                                                                                                    | m O M Americanine administra               |
| 1 frequence in palidras                | anna (1.20) a suide                                                                                                    | (a) US. Aprenoizajes acquirious            |
| 2 Faceria Aplilia                      | es constilis de literpo lo enfiendo pero hay obra homas tatará, mond, indona                                                                                                    | 06. Papel del Docente                      |
| A late study-devices paties            | Ramadias, Digo estar process à maisor                                                                                                    | a C 07 Materialaria                        |
| A representation of the second second  |                                                                                                    | (a) U7. Interodologia                      |
| A rental announder of                  | Constant Approximation in a statistical Television and C. T. M. Constant                                                                                                    | P. O 08 Recursos utilizados en el provecto |
| a farmer share                         |                                                                                                    |                                            |
| 2 shows much one officiates            | Advance 1 / 127% Coverage                                                                                                    | (E) U3. Autoevaluación                     |
| -designer a facily is pre-tipes        | Level (1111) and 40 spr2e temper pole dipate privation in a prior                                                                                                    | <ul> <li>10. Tutorian</li> </ul>           |
| J Varence agains                       |                                                                                                    |                                            |
| <ul> <li>Montine maline</li> </ul>     |                                                                                                    | (e) 11. Utilización de las TIC             |
| a second second                        | Schemetra Harrar Countertos R. in alcado 2007 - § 1 Alternatic coded (2.20% Coverage)                                                                                                    | 12. Valores en el provecto                 |
| -dream pair a e grânte                 |                                                                                                    |                                            |

### Búsqueda de texto especial (¿)

Búsqueda de texto con variación de un único carácter.

Buscar el término tutoría con acento y sin él, e incorporar los resultados al nodo "tutorías-En el apartado criterios de búsqueda la í se sustituye por el booleano "?"

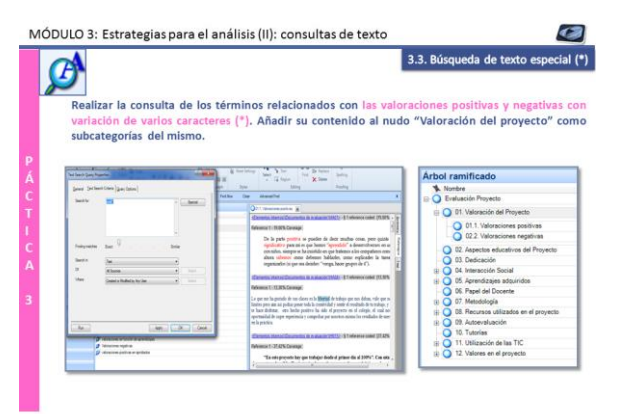

### Búsqueda de texto especial (\*)

Realizar la consulta de los términos relacionados con las valoraciones positivas y negativas con variación de varios caracteres (\*). Añadir su contenido al nudo "Valoración del proyecto" como subcategorías del mismo.

En los criterios de búsqueda pondremos positiv\* y negativ\*

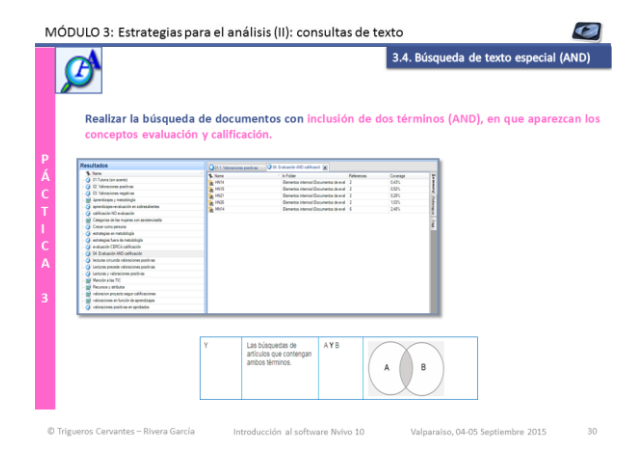

### Búsqueda de texto especial (AND)

Realizar la búsqueda de documentos con inclusión de dos términos (AND), en que aparezcan los conceptos evaluación y calificación.

En los criterios de búsqueda pondremos: Evaluación AND calificación.

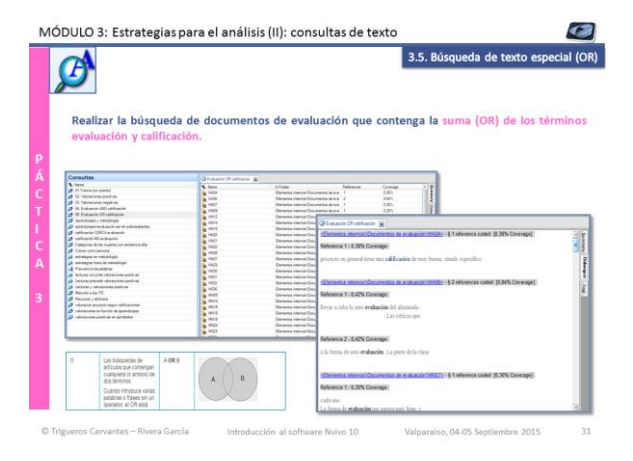

### Búsqueda de texto especial (OR)

Realizar la búsqueda de documentos de evaluación que contenga la suma (OR) de los términos evaluación y calificación. En los criterios de búsqueda pondremos: Evaluación OR calificación.

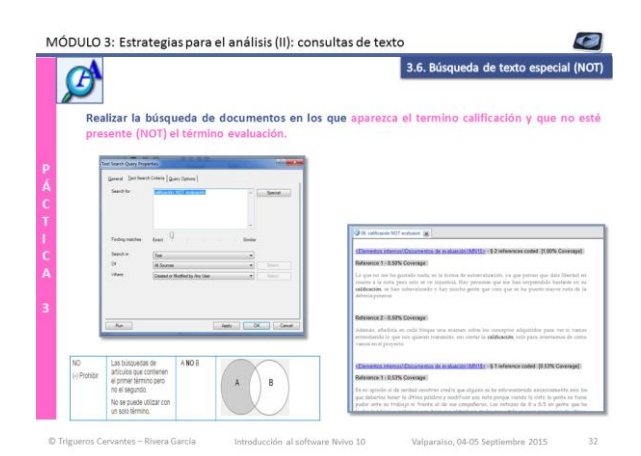

### Búsqueda de texto especial (NOT)

Realizar la búsqueda de documentos en los que aparezca el término calificación y que no esté presente (NOT) el término evaluación. En los criterios de búsqueda pondremos: Calificación NOT evaluación

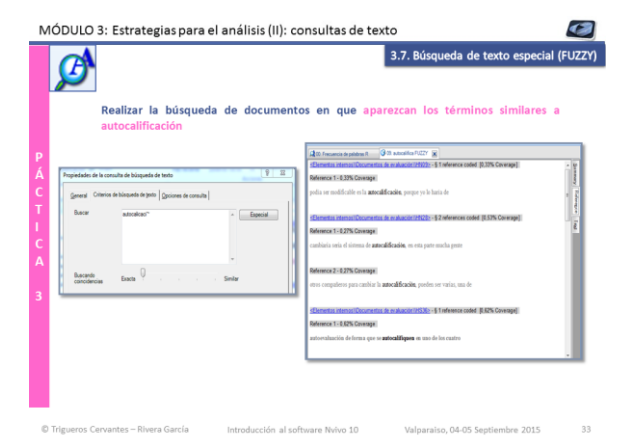

### Búsqueda de texto especial (FUZZY)

Realizar la búsqueda de documentos en que aparezcan los términos similares a autocalificación.

En los criterios de búsqueda pondremos: autocalifica<sup>~</sup>

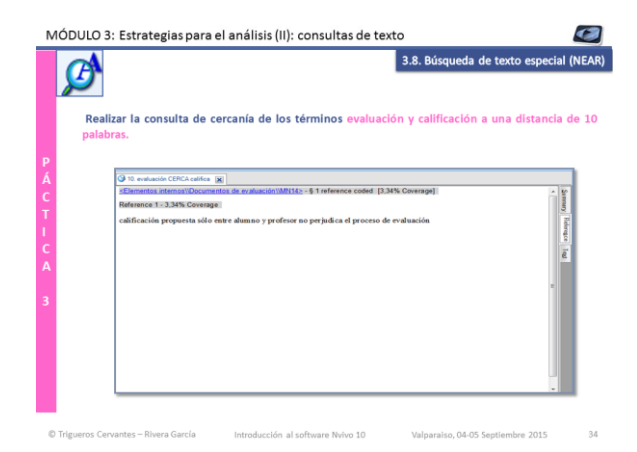

Realizar la consulta de cercanía de los términos evaluación y calificación a una distancia de 10 palabras.

En los criterios de búsqueda pondremos: "evaluación calificación" ~10

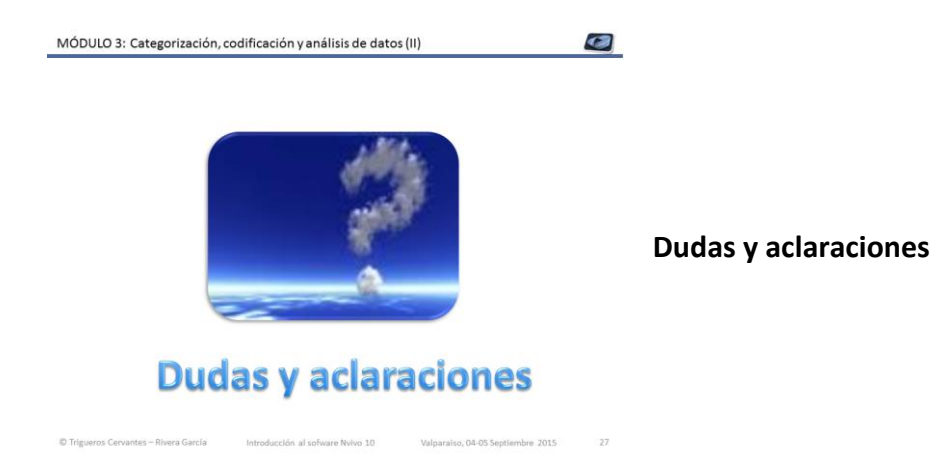

## Módulo 4

# Estrategias para el análisis (III): consultas, relaciones y modelos

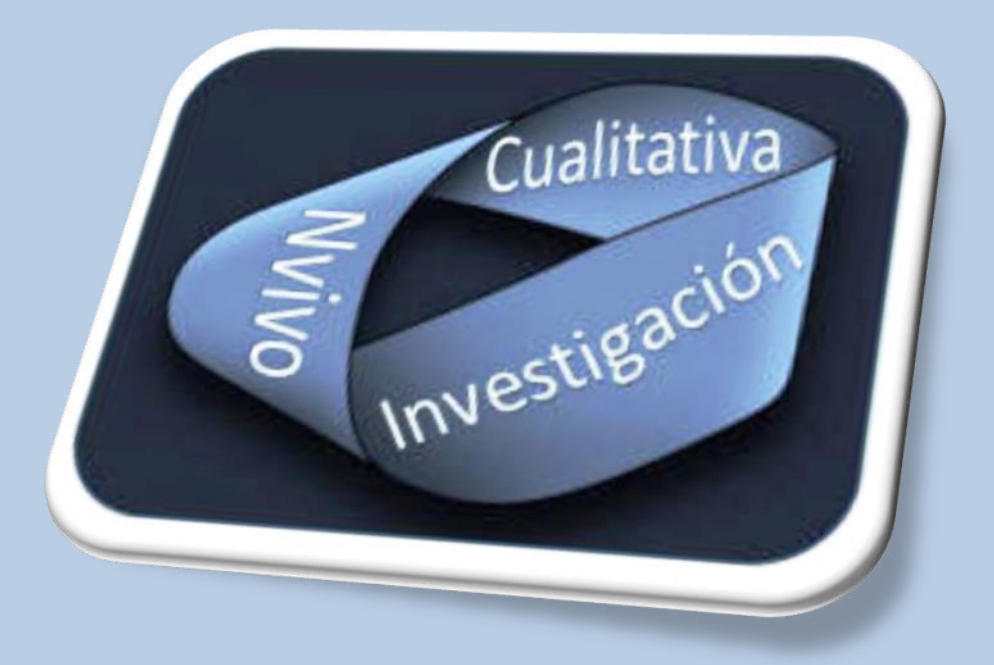

### **Dra. Carmen Trigueros Cervantes**

Dr. Enrique Rivera García

Facultad de Ciencias de la Educación +0034 958249641 Área de Didáctica de la Expresión Corporal Campus de Cartuja, s/n 18071 Granada (España)

ctriquer@uqr.es erivera@ugr.es

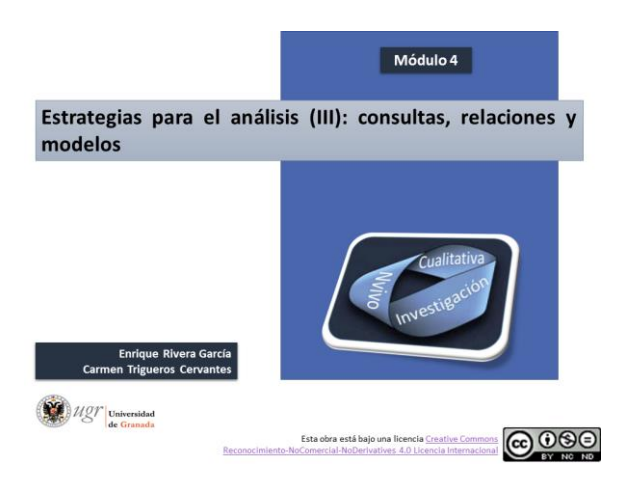

### Módulo 4

Estrategias para el análisis (III): consultas, relaciones y modelos

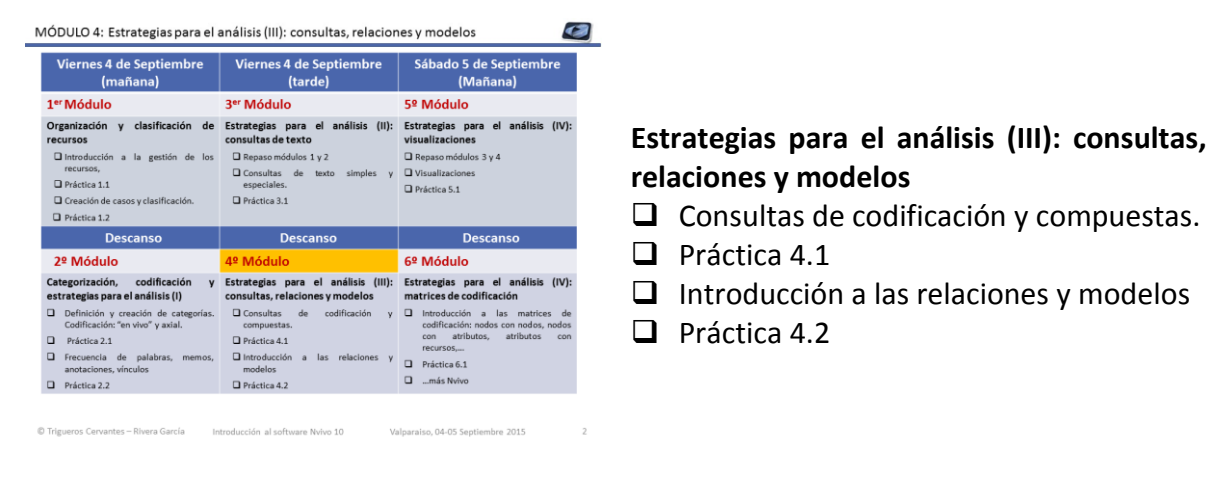

MÓDULO 4: Estrategias para el análisis (III): consultas, relaciones y modelos

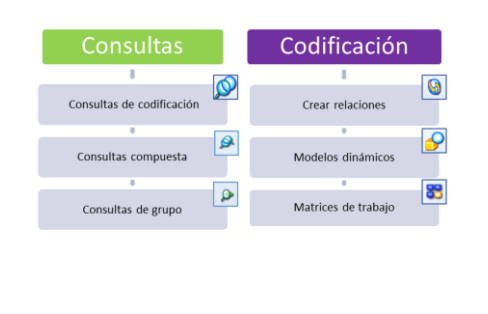

### Introducción a las relaciones y modelos Práctica 4.2

### Objetivos

- Conocer y aprender a realizar consultas de codificación, consultas compuestas y consultas de grupo.
- 4 Apreciar la utilidad de las relaciones y saber definirlas
- 🖊 Utilizar los modelos dinámicos para plasmar ideas, relaciones, categorización, etc. de la investigación.
- Conocer y aprender a realizar matrices de trabajo como estrategia de ayuda al análisis de los datos de la investigación.

| MÓDULO 4: Estrategias para            | el análisis (III): consultas, relac | iones y modelos                   | Ø |
|---------------------------------------|-------------------------------------|-----------------------------------|---|
|                                       | Consultas                           |                                   |   |
| - i                                   | Consultas de codificación           | Ø                                 |   |
| - i                                   | ©<br>Consultas compuesta            |                                   |   |
|                                       | ©<br>Consultas de grupo             |                                   |   |
|                                       |                                     |                                   |   |
| 🕫 Trigueros Cervantes – Rivera García | Introducción al software Nvivo 10   | Valparaiso, 04-05 Septiembre 2015 | X |

### Consultas

Aproximación a las consultas de codificación simple y avanzada, a las consultas compuestas de texto y codificación y a las consultas de grupo para ver relaciones entre elementos del proyecto.

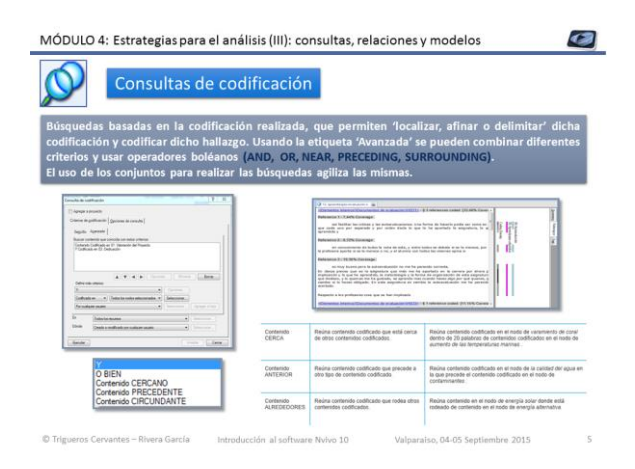

### Consultas de codificación simple y avanzada

Búsquedas basadas en la codificación realizada, que permiten 'localizar, afinar o delimitar' dicha codificación y guardar dicho hallazgo en un conjunto.

Usando la etiqueta 'Avanzada' se pueden combinar diferentes criterios y usar a operadores booleanos. Buscar todo el contenido codificado en los nodos seleccionados, una combinación de nodos, o una combinación de nodos y atributos.

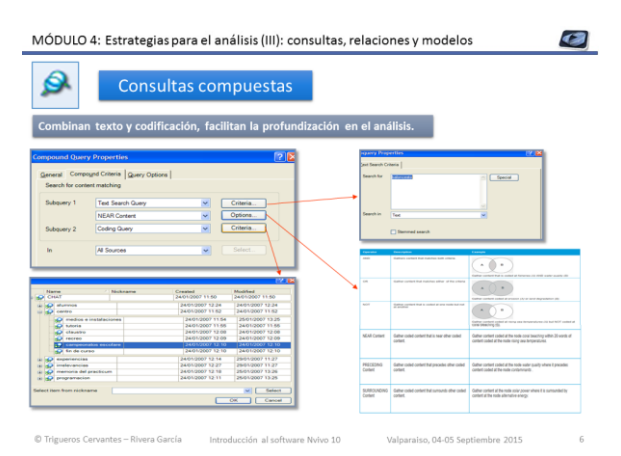

### Consultas compuestas texto y codificación

Las búsquedas compuestas, combinan texto y codificación.

Permiten buscar un término dentro de un nodo, proximidad entre nodos o texto, etc. En la barra de herramientas seleccionar "Consultas", "Compuesta" y rellenar las

diferentes pestañas en función de los criterios de búsqueda deseados.

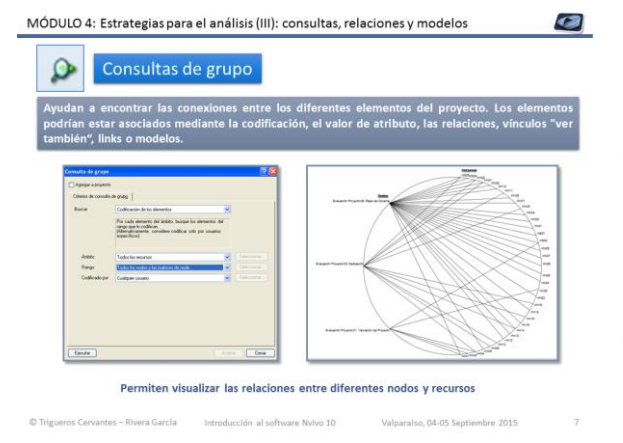

### Consultas de grupo

Ayudan a encontrar las conexiones entre los diferentes elementos del proyecto. Los elementos podrían estar asociados mediante la codificación, el valor de atributo, las relaciones, vínculos "ver también", links o modelos.

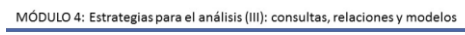

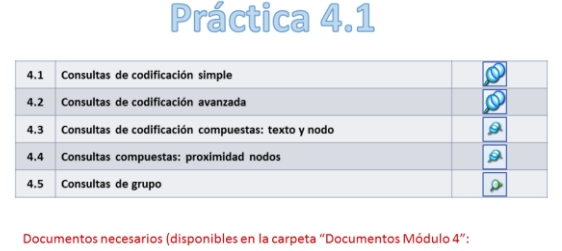

✓ Provecto Módulo 3 (completo)

### Actividades para la práctica

En la práctica se llevarán a cabo las actividades que aparecen en la tabla para trabajar las consultas de codificación, compuestas y de grupo.

Los iconos que aparecen al lado de cada actividad nos indican las estrategias a utilizar con el software Nvivo 10.

Una vez finalizada la práctica se facilitará el proyecto completo trabajado para poder revisar y practicar con posterioridad.

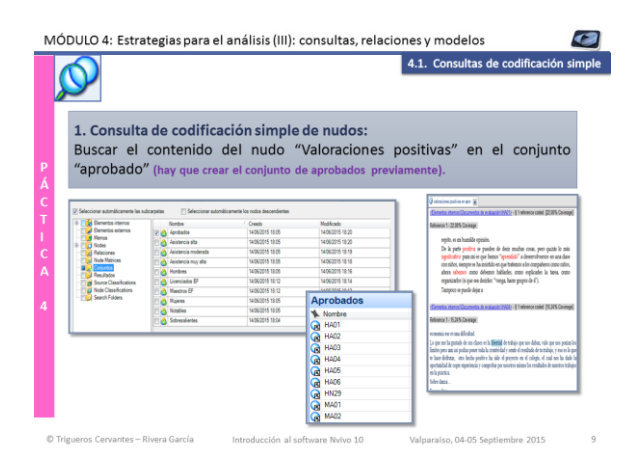

### Consulta de codificación simple

Buscar el contenido del nodo "valoraciones positivas", solamente en los estudiantes con calificación de aprobado. Para ello habrá que crear el conjunto de aprobados, agregando los miembros desde el filtro, y posteriormente realizar la consulta simple indicando que únicamente busque ese nodo en el conjunto creado.

| $\mathbf{P}$ | 4.2. Consultas de codificación a                                                                                                    |
|--------------|----------------------------------------------------------------------------------------------------|
| 2.Cons       | ulta de codificación avanzada:                                                                                                    |
| Buscar       | el contenido codificado en los nodos "aprendizajes" y "lectu                                                                                                    |
| (inters      | ección) en el conjunto "asistencia muy alta". Realizar la m                                                                                                    |
| busque       | eda en el conjunto "asistencia moderada" y analizar la informa                                                                                                    |
| obteni       | da.                                                                                                    |
|              |                                                                                                    |
|              | Q II apredizative millionite 🙀                                                                                                    |
|              |                                                                                                    |
|              | sElementae internati@ocumentas de existencie10531s - § 3 references coded (33,46% Cover -                                                                                                    |
|              | s Elementes internal Occumentes de la plusciet (HE0216 - § 3 inferences coded: (33,455, Cover - P)<br>Reference 1 - 7,445, Coverage                                                                                                    |
|              | Chevenera terminal Discountes da valuación (2012) - 53 militoreses contel (2014) S Corre -<br>References 1: 77.216 Convenge:<br>autor dor una par cado una par cado una par cado a la conte pado ser cama en<br>que codo una par sepandes y par unión decia la gan la ha apartada la segundaria, la de<br>gancedo y                                                                                                    |
|              | Sitematic Monitor Concerning in a second WIDIT- 12 Monitories could (20.4% Conv. )<br>Revenue: 12.1424 Convenue:<br>The finite of the second second secon |
|              | Editionational advanced from the sub-sub-sub-sub-sub-sub-sub-sub-sub-sub-                                                                                                    |
|              | Channels, balance Channels as a submer 2012; 3 1 Wardware and K 2013 All Channels and K 2013 All Channels and K 2013 All           |
|              | Contraction 2 Address Contraction 2 are accessed 2012 (1-2) 3 Vehaneses control 2014/35 Contre -<br>Revenues: 12-12-12-02 Contengel:     The contraction 2 are accessed 2012 (1-2) 3 Vehaneses control 2014/35 Contre -<br>for contraction 2 are accessed 2 are accessed 2               |
|              | Extrements about Characteristic is a submit Profile 1 3 downees and of 2014 Characteristic is a submit Profile 1 3 downees and of 2014 Characteristis a submit Profile 1 3 downees and of 2014 Characteristis a subm          |
|              | Characterization of the constraints of the constraints of the con          |

### Consulta de codificación avanzada

Buscar el contenido de dos nodos "aprendizajes" y "lecturas"", solamente en los estudiantes con asistencia muy alta (conjunto creado en la práctica 1.2). Realizar la misma operación con los estudiantes de asistencia moderada y analizar y comparar la información obtenida.

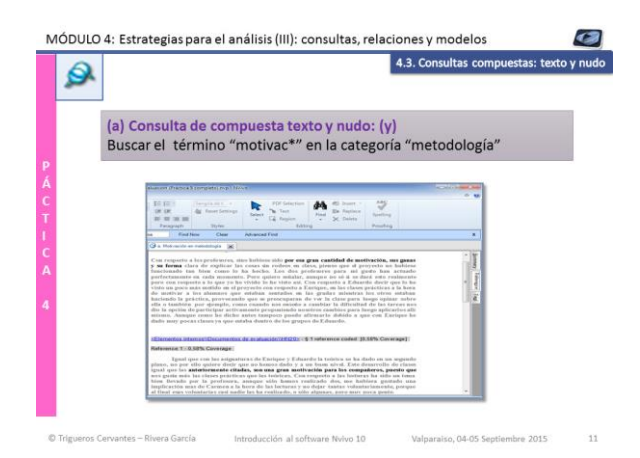

### Consulta compuesta de texto y nodo

Buscar el concepto motivación incluido dentro del nodo "metodología".

Para que recoja términos como motivante, motivador, etc., en la consulta de texto usaremos el booleano (\*) para que tenga en cuenta la raíz de la palabra.

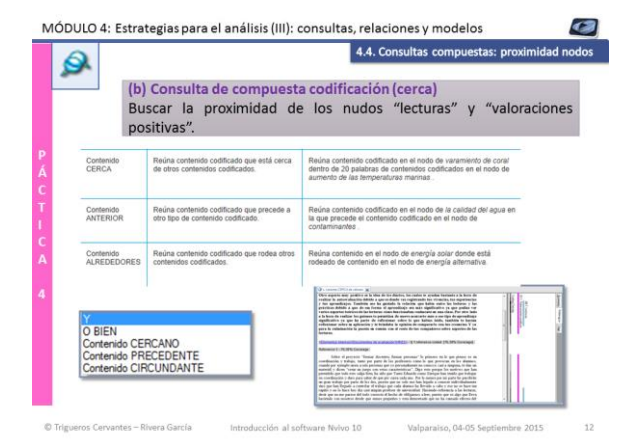

## Consulta compuesta de proximidad entre nodos

Buscar si las referencias al recurso de las "lecturas", se encuentra próximo al nodo "valoraciones positivas" para averiguar si están relacionados ambos nodos.

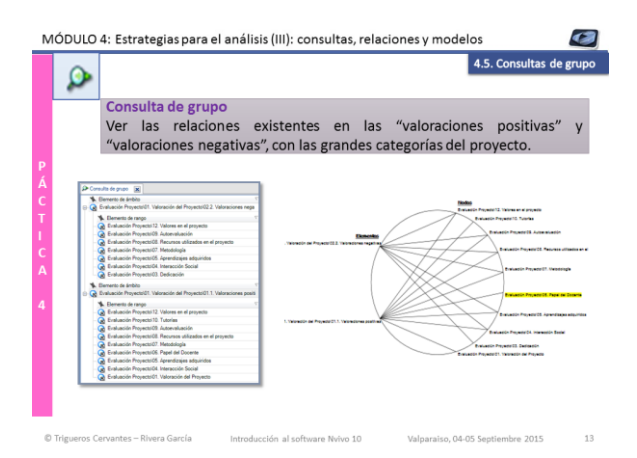

### Consulta de grupo

Buscaremos las relaciones de las categorías "valoraciones positivas" y "valoraciones negativas" con el resto de categorías principales del proyecto.

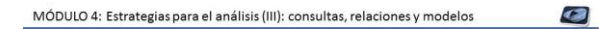

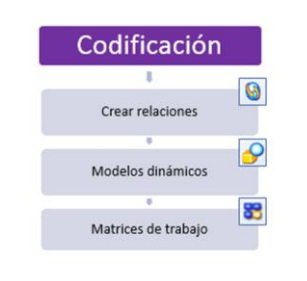

io. 04-05 Septi

### Codificación

Aproximación teórica a las estrategias de:

- ✓ Relaciones
- ✓ Modelos
- ✓ Matrices de trabajo

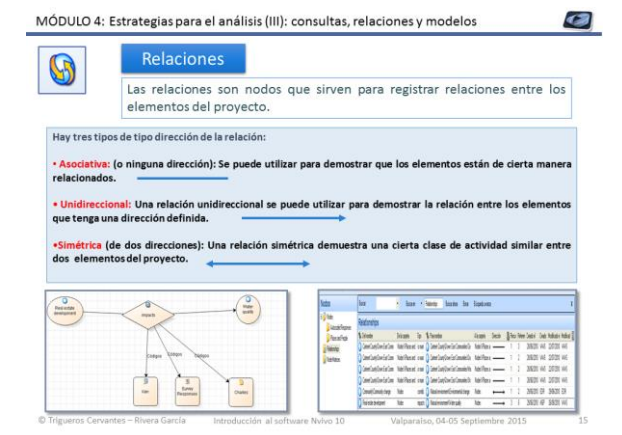

### Relaciones

Las relaciones son nodos que sirven para registrar relaciones entre los elementos del proyecto. Pueden ser asociativas, unidireccionales o bidireccionales.

Las relaciones se pueden establecer entre nodos, recursos, conjuntos, etc.

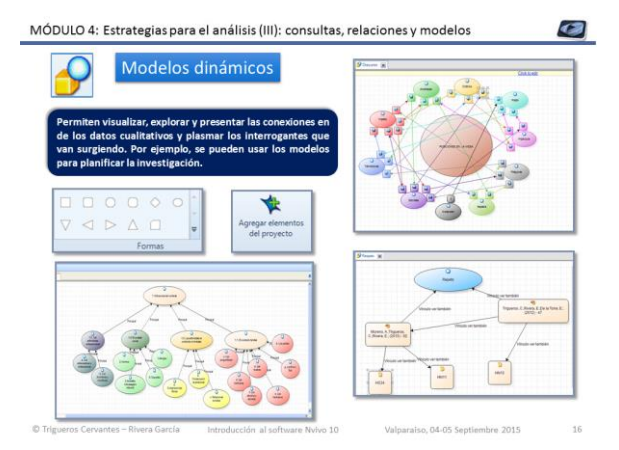

### Modelos dinámicos

Permiten visualizar, explorar y presentar las conexiones en de los datos cualitativos y plasmar los interrogantes que van surgiendo. Por ejemplo, se pueden usar los modelos para planificar la investigación.

Permiten insertar autoformas, conectores, texto e elementos existentes en el proyecto.

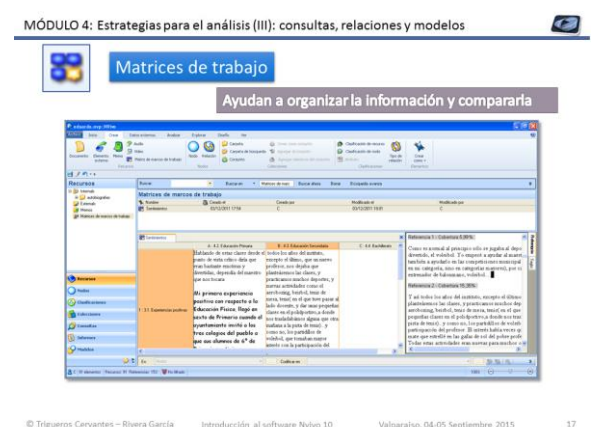

### Matrices de trabajo

Permiten organizar la información de los diferentes nodos en una tabla donde se puede apreciar la relación existente, o no, entre los mismos. Se puede escribir en dicha matriz o exportar a Excel.

#### MÓDULO 4: Estrategias para el análisis (III): consultas, relaciones y modelos

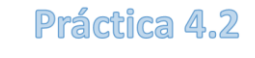

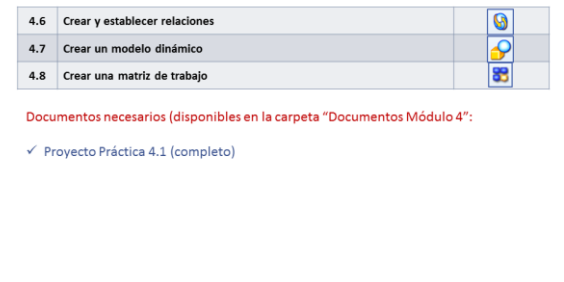

### Actividades para la práctica

En la práctica se llevarán a cabo las actividades que aparecen en la tabla para crear relaciones, modelos dinámicos y matrices de trabajo.

Los iconos que aparecen al lado de cada actividad nos indican las estrategias a utilizar con el software Nvivo 10.

Una vez finalizada la práctica se facilitará el proyecto completo trabajado para poder revisar y practicar con posterioridad.

| MÓDULO 4: Estrategi                                                                                       | as para el anális                                                                    | sis (III): consultas, re                                                                          | laciones                                                                   | mode                                             | los                                                          |                                                         | 0       |
|----------------------------------------------------------------------------------------------------|--------------------------------------------------------------------------------------|---------------------------------------------------------------------------------------------------|----------------------------------------------------------------------------|--------------------------------------------------|--------------------------------------------------------------|---------------------------------------------------------|---------|
| <b>S</b>                                                                                                  |                                                                                      |                                                                                                   |                                                                            | 4.6. Crea                                        | ar y establ                                                  | ecer rela                                               | cione   |
| <ul> <li>✓ Crear un tipo</li> <li>✓ Crear una nue</li> <li>✓ Realizar una or<br/>resultado cod</li> </ul> | de relación asoci<br>eva relación del n<br>consulta de codifi<br>lificarlo en la nue | ativa llamada "Relació<br>iodo "lecturas" con el<br>icación avanzada busc<br>iva relación creada. | ón con".<br>nodo "ded<br>ando la int                                       | licación"<br>ersecció                            | ,<br>ón de amb                                               | os nodo:                                                | s, y el |
| Direction                                                                                                 | én<br>Asociáfia                                                                      |                                                                                                   | Relación nume<br>De<br>Hasta<br>Tipa<br>Norbre<br>Dirección<br>Descripción | Nodes/VAbol rent<br>Nodes/VAbol rent<br>Aesclado | Rado'\Enskación Proje<br>Rado'\Enskación Proje<br>Asociativa | dori 01 Per Seleccia<br>dori 01 De Seleccia<br>Seleccia |         |
| T Te                                                                                                    | o de relación predeterminada<br>Aceptar                                              | Lacotar                                                                                           |                                                                            |                                                  | Ca                                                           | r Ninguno<br>Aceptar Co                                 | note    |
| Del nonbre     Evaluación Proyects/03. Dedicación                                                         | De la carpeta Tipo<br>Nodes'Árbol ramificad Relación                                 | <ul> <li>Para nombrar</li> <li>Evaluación Proyecto/00. Recursos utilizados</li> </ul>             | A la carpeta<br>Nodes/l Árbol ramifica                                     | Dirección                                        | B Recursos                                                   | Referencias<br>9                                        |         |

### **Crear y establecer relaciones**

- ✓ Crear un tipo de relación asociativa llamada "Relación con".
- ✓ Crear una nueva relación del nodo "lecturas" con el nodo "dedicación"
- Realizar una consulta de codificación avanzada buscando la intersección de ambos nodos, y el resultado codificarlo en la nueva relación creada.

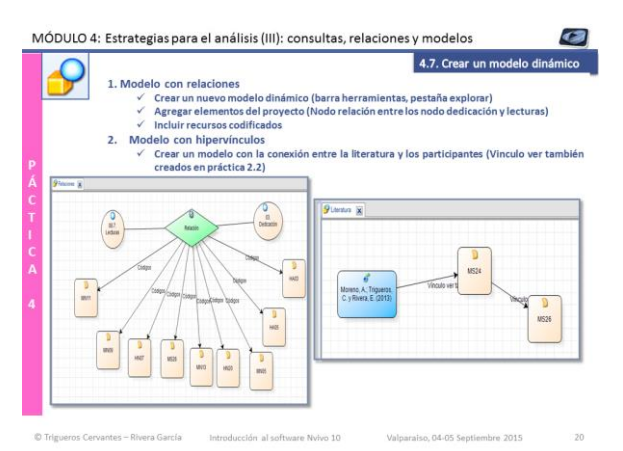

### Crear modelos dinámicos

- 1. Modelo con relaciones
- Crear un nuevo modelo dinámico (barra herramientas, pestaña explorar)
- ✓ Agregar elementos del proyecto (Nodo relación entre los nodo dedicación y lecturas)
- ✓ Incluir recursos codificados
- 2. Modelo con hipervínculos
- Crear un modelo con la conexión entre la literatura y los participantes (Vinculo ver también creados en práctica 2.2)

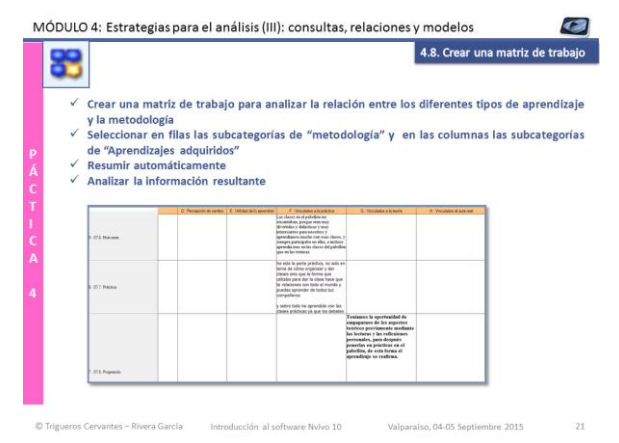

### Crear una matriz de trabajo

- Crear una matriz de trabajo para analizar la relación entre los diferentes tipos de aprendizaje y la metodología
- Seleccionar en filas las subcategorías de "metodología" y en las columnas las subcategorías de "Aprendizajes adquiridos"
- ✓ Resumir automáticamente
- ✓ Analizar la información resultante

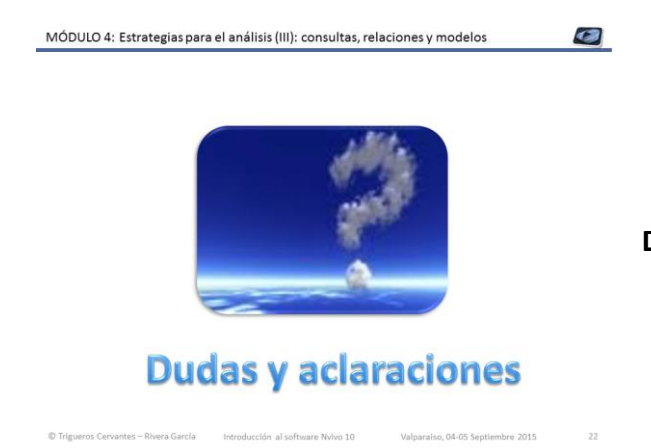

Dudas y aclaraciones

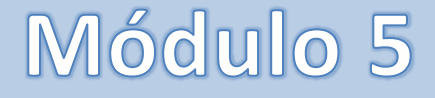

# Estrategias para el análisis (IV): visualizaciones

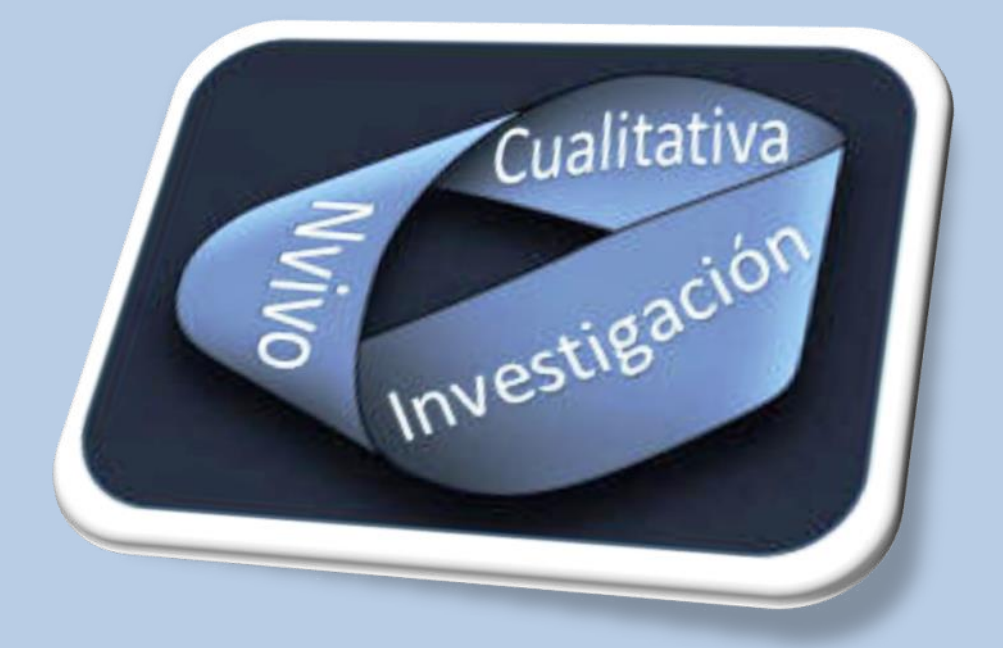

### **Dra. Carmen Trigueros Cervantes**

Dr. Enrique Rivera García

Facultad de Ciencias de la Educación +0034 958249641 Área de Didáctica de la Expresión Corporal Campus de Cartuja, s/n 18071 Granada (España)

ctriguer@ugr.es erivera@uqr.es

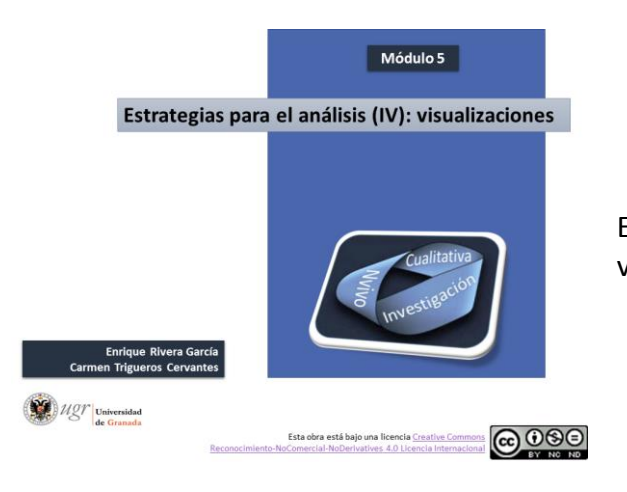

#### Módulo 5 Estrategias el (IV): para análisis visualizaciones

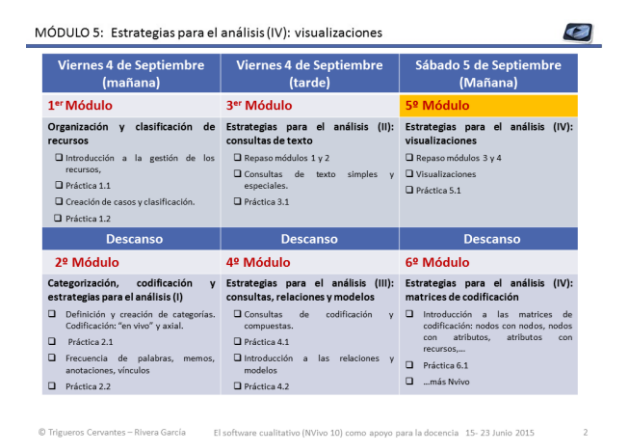

#### Estrategias para el análisis (IV): visualizaciones

- Repaso módulos 3 y 4
- Visualizaciones
- Práctica 5.1

### MÓDULO 5: Estrategias para el análisis (IV): visualizaciones Repaso módulos 3 y 4

Los juegos tradicionales en la infancia os son narrativas autobiográficas sobre los juegos tradici tes de partida: ggantes de partida: in valor iocial allo sjuegos tradicionales contexto social actual? tipo de juegos han practicado nuestros estudiantes de magisterio? significado tienen los mismas para nuestro alumnado? so son los principales actores que intervienen? te contextos sociales de prácticas se producen? escuente folime areane. Tisicos ocupan? s de la vida del estudiante se encajan cada una de las prácticas descritas? de en los juegos? recos en el desarrollo personal?

En definitiva nuestro objetivo es analizar el significado de los juegos tradicionales en el contexto accial actual, desde el análisis de sus relatos acoblográficos e identificar los principales aprendizajes que producen los juegos y su influencia que en el desarrollo parenosi. Documentos necesarios (disponibles en la carpeta "Documentos Módulo 5" en la subcarpeta "Documentos repaso módulo 3 y 4":

C Trigueros Cervantes – Rivera García El software cualitativo (NVivo 10) como apovo para la docencia 15- 23 Junio 2015

✓ Proyecto "Juegos tradicionales en la infancia".

### Repaso módulos 3 y 4

6

El proyecto de trabajo para realizar el repaso relacionado con estará los juegos tradicionales en la infancia, desde las percepciones de los estudiantes de magisterio

| DULO | <ol><li>5: Estrategias para el análisis (IV): visualizaciones</li></ol> |            |
|------|-------------------------------------------------------------------------|------------|
|      | Repaso módulos 3 y                                                      | <b>4</b> , |
| 1    | Consulta de frecuencia de palabras                                      | 2          |
| 2    | Consulta de texto simple                                                | Ø          |
| 4    | Consultas de texto especial                                             | Ø          |
| 5    | Consultas de codificación                                               | Ø          |
| 6    | Consultas compuestas                                                    | Ø          |

### Actividades para el repaso

Se llevarán a cabo las actividades que aparecen en la tabla para trabajar las consultas de codificación, compuestas y de grupo.

Los iconos que aparecen al lado de cada actividad nos indican las estrategias a utilizar con el software Nvivo 10.

Una vez finalizada la práctica se facilitará el proyecto completo trabajado para poder revisar y practicar con posterioridad.

| Desde una búsqueda de freco          | uencia de nalabras, crear co                                                                                                    |                                                                                                    |                                                                                                    |
|--------------------------------------|----------------------------------------------------------------------------------------------------|----------------------------------------------------------------------------------------------------|----------------------------------------------------------------------------------------------------|
| ma "Tinos de juegos", supertor       |                                                                                                    | mo subcategoría                                                                                                    | is dentro de                                                                                                    |
| ana inposite juegos, supcateg        | goría "Deportes", los nodos Ba                                                                                                    | loncesto, Balonm                                                                                                    | ano, Atletism                                                                                                    |
|                                      |                                                                                                    |                                                                                                    |                                                                                                    |
|                                      |                                                                                                    |                                                                                                    |                                                                                                    |
| Investigar las diferentes visualiz   | zaciones.                                                                                                    |                                                                                                    |                                                                                                    |
|                                      |                                                                                                    |                                                                                                    |                                                                                                    |
|                                      |                                                                                                    |                                                                                                    |                                                                                                    |
|                                      | A Resultates de l'acuencias                                                                                                    |                                                                                                    |                                                                                                    |
| Dementione                           | Palabra                                                                                                    | Longitud                                                                                                    | Cuerta                                                                                                    |
| Deportivos                           | colegio                                                                                                    | 7                                                                                                    | 50                                                                                                    |
| Depertites                           |                                                                                                    | 7                                                                                                    | 58                                                                                                    |
|                                      | procéda                                                                                                    |                                                                                                    |                                                                                                    |
|                                      | tache                                                                                                    | 6                                                                                                    | 58                                                                                                    |
|                                      | proceita<br>tauha<br>cada                                                                                                    | 4                                                                                                    | 57                                                                                                    |
| Baloncesto                           | processo<br>lacehe<br>cada<br>entre<br>baran                                                                                                    | 5                                                                                                    | 52<br>52<br>56                                                                                                    |
| Baloncesto                           | procediti<br>tacha<br>casta<br>ectra<br>Faarta<br>marca                                                                                                    | 6<br>4<br>5<br>5                                                                                                    | 8<br>57<br>55<br>56<br>56                                                                                                    |
| Baloncesto                           | processi<br>lacka<br>extra<br>extra<br>harss<br>ben                                                                                                    | 6<br>4<br>5<br>5<br>5<br>4                                                                                                    | 57<br>55<br>56<br>56<br>56<br>55                                                                                                    |
| Baloncesto                           | procedia<br>tanka<br>cabla<br>estre<br>franto<br>manos<br>bion<br>coste                                                                                                    | 6<br>4<br>5<br>5<br>6<br>4<br>4<br>5                                                                                                    | 57<br>55<br>56<br>56<br>55<br>55<br>55                                                                                                    |
| Baloncesto                           | eventia<br>tauta<br>da atta<br>da tau<br>tauta<br>manus<br>ban<br>conse<br>conse<br>conse                                                                                                    | 6<br>4<br>5<br>6<br>4<br>6<br>6<br>4<br>6<br>6                                                                                                    | 6<br>57<br>56<br>56<br>58<br>55<br>56<br>54                                                                                                    |
| Baloncesto<br>Balonmano              | entrelis<br>calo<br>calo<br>calo<br>calo<br>calo<br>calo<br>calo<br>calo                                                                                                    | 6<br>4<br>5<br>6<br>4<br>6<br>4<br>4                                                                                                    | 6<br>5<br>5<br>6<br>8<br>8<br>5<br>5<br>6<br>6<br>6<br>6<br>5<br>5<br>5<br>5<br>5<br>5<br>5<br>5                                                                                 |
| Baloncesto<br>Balonmano              | profile<br>backs<br>dans<br>dans<br>nams<br>nams<br>nams<br>dans<br>dans<br>dans<br>dans<br>dans<br>dans<br>dans<br>dan                                                                                                    | 6<br>4<br>5<br>6<br>4<br>6<br>4<br>4<br>6<br>4<br>6<br>4<br>6<br>4<br>6<br>6<br>6<br>6<br>6<br>6                                                                                                | 6<br>5<br>5<br>6<br>5<br>6<br>6<br>6<br>10<br>11<br>11<br>12<br>11<br>11<br>11<br>11<br>11<br>11<br>11<br>11<br>11<br>11                                                         |
| Baloncesto<br>Balonmano              | profile<br>color<br>color<br>ferma<br>ferma<br>ferma<br>color<br>color<br>colo | 6<br>4<br>5<br>6<br>4<br>6<br>4<br>6<br>4<br>6<br>4<br>6<br>4<br>6<br>6<br>4<br>6<br>6<br>4<br>6<br>6<br>6<br>6<br>6<br>6<br>6<br>6<br>6<br>6<br>6<br>6<br>6<br>6<br>6<br>6<br>6<br>6<br>6<br>6 | 6<br>5<br>5<br>5<br>5<br>6<br>5<br>6<br>5<br>5<br>5<br>5<br>5<br>5<br>5<br>5<br>5<br>5<br>5<br>5                                                                                 |
| Baloncesto<br>Balonmano              | ente<br>este<br>este<br>este<br>este<br>este<br>este<br>este                                                                                                    |                                                                                                    | 8<br>5<br>5<br>8<br>5<br>6<br>6<br>6<br>6<br>5<br>5<br>5<br>5<br>5<br>6<br>9<br>6<br>1<br>1                                                                                      |
| Baloncesto<br>Balonmano<br>Atletismo | international and an and an and an and an and an and an and an and an and an and an and an and an and an and an an and an an an an an an an an an an an an an                                                                                                    | 6<br>5<br>5<br>6<br>4<br>6<br>6<br>6<br>6<br>6<br>6<br>6<br>6<br>6<br>6<br>6<br>6<br>6<br>6<br>6                                                                                                | 6)<br>57<br>56<br>56<br>56<br>66<br>64<br>53<br>52<br>52<br>51<br>51<br>51<br>51                                                                                                 |
| Baloncesto<br>Balonmano<br>Atletismo | India<br>India<br>Antonio<br>India<br>India<br>Indi | 6<br>6<br>7<br>8<br>8<br>8<br>8<br>8<br>8<br>8<br>8<br>8<br>8<br>8<br>8<br>8<br>8<br>8<br>8<br>8                                                                                                | 6)<br>55<br>66<br>66<br>66<br>65<br>55<br>55<br>55<br>51<br>51<br>51<br>51<br>51<br>51<br>51<br>51<br>55<br>50<br>55<br>55<br>55<br>55<br>55<br>55<br>55<br>55<br>55<br>55<br>55 |
| Baloncesto<br>Balonmano<br>Atletismo | resta<br>resta<br>etc.<br>Sec.<br>Sec.<br>Sec.<br>Sec.<br>Sec.<br>Sec.<br>Sec.<br>Se                                                                                                    |                                                                                                    | 6<br>5<br>5<br>6<br>5<br>6<br>5<br>5<br>7<br>2<br>2<br>2<br>1<br>1<br>5<br>2<br>4<br>4<br>4                                                                                      |
| Baloncesto<br>Balonmano<br>Atletismo | Indu<br>Cala<br>A dia<br>Anno<br>Anno<br>Anno<br>Anno<br>Anno<br>Anno<br>Anno<br>Ann                                                                                                    |                                                                                                    | 8<br>5<br>5<br>8<br>8<br>8<br>6<br>6<br>6<br>10<br>0<br>0<br>0<br>10<br>0<br>10<br>0<br>10<br>0<br>10                                                                            |

Búsquedas de frecuencias de palabras para afinar la codificación y crear tres subcategorías dentro de la categoría Tipos de juego / deportes. Explorar las diferentes visualizaciones.

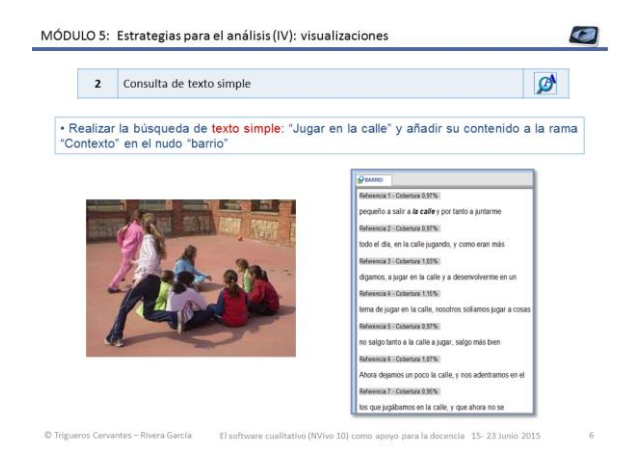

### Consulta de texto simple

Realizar la búsqueda de texto simple: "Jugar en la calle" y añadir su contenido a la rama "Contexto" en el nudo "barrio".

| 3              | Búsqueda de texto especial                                                                                             |
|----------------|----------------------------------------------------------------------------------------------------|
| Realiza        | ar la búsqueda con variación de un carácter_?                                                                          |
| Busca<br>subca | ar el termino b?isbol y añadir su contenido al nudo "deportes" como<br>stegoría                                        |
| Realiza        | ar la búsqueda con variación de varios caracteres*                                                                     |
| Busca          | ar los términos voleibol y voley * y añadir su contenido al nudo "deportes"<br>o una subcategoría, en el nudo voleibol |
| Realiza        | ar la búsqueda de documentos con inclusión de dos términos AND                                                         |
| Busca          | ar los relatos en que aparezcan los términos f?tbol y voley *                                                          |
| Realiz         | ar la búsqueda de documentos que reste uno de los dos término                                                          |
| Busca          | ar los relatos en que aparezca el termino f?tbol y no aparezca voley*                                                  |
| Realiza        | ar la búsqueda de documentos con términos cercanos                                                                     |
| 0              | a las términas piñas stútbal con una provincidad de Cinclebras                                                         |

### Consulta de texto especial

Recordad las estrategias de consulta de una palabra con variación de un carácter, de varios caracteres, que incluya dos términos, que incluya un término y reste otro; y por último la cercanía entre términos.

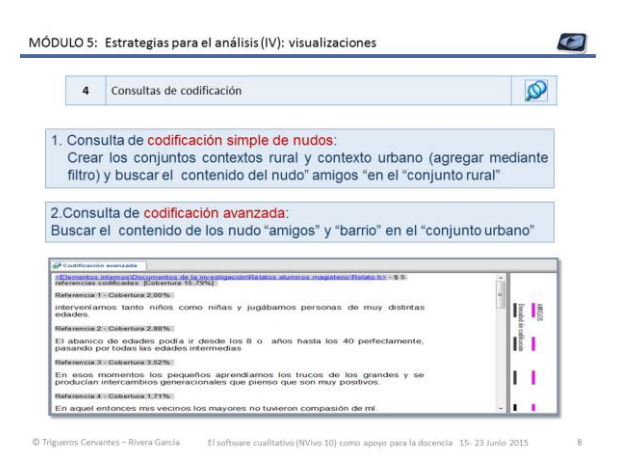

### Consulta de codificación simple y avanzada

- Consulta de codificación simple de nudos: Crear los conjuntos contextos rural y contexto urbano (agregar mediante filtro) y buscar el contenido del nudo" amigos "en el "conjunto rural".
- ✓ Consulta de codificación avanzada: Buscar el contenido de los nudos "amigos" y "barrio" en el "conjunto urbano".

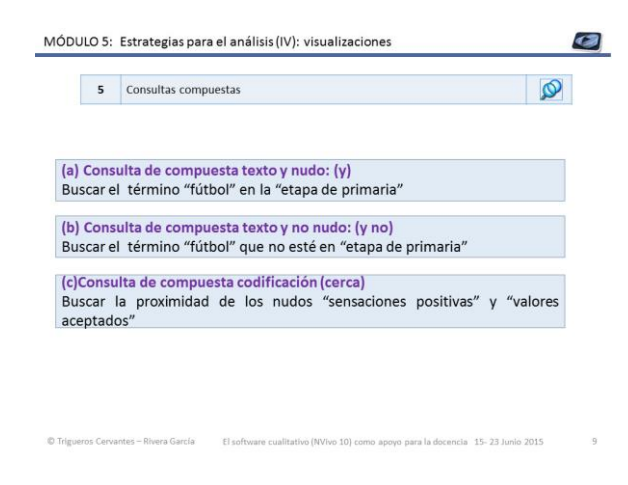

### Consultas de codificación compuestas

- Consulta de compuesta texto y nudo: (y). Buscar el término "fútbol" en la "etapa de primaria"
- Consulta de compuesta texto y no nudo: (y no). Buscar el término "fútbol" que no esté en "etapa de primaria"
- Consulta de compuesta codificación (cerca) Buscar la proximidad de los nudos "sensaciones positivas" y "valores aceptados"

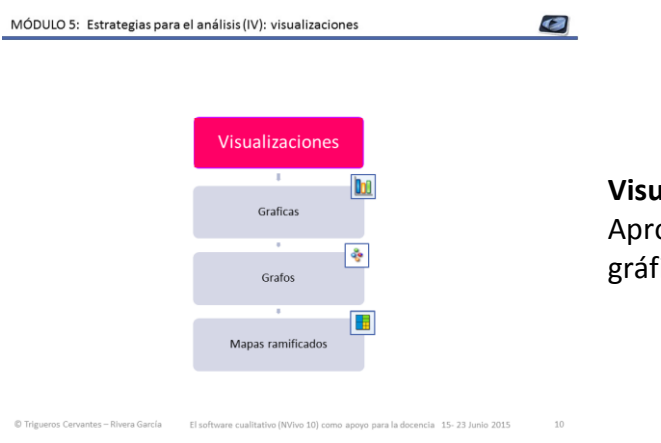

### Visualizaciones

Aproximación a la visualización a través de gráficas, grafos y mapas ramificados

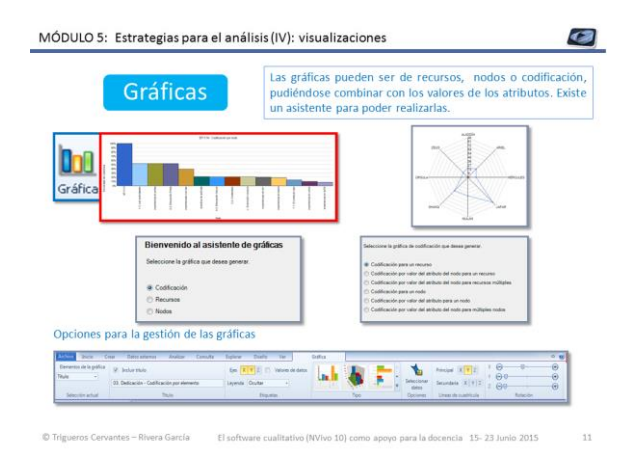

### Gráficas

Las gráficas pueden ser de recursos, nodos o codificación, pudiéndose combinar con los valores de los atributos. Existe un asistente para poder realizarlas.

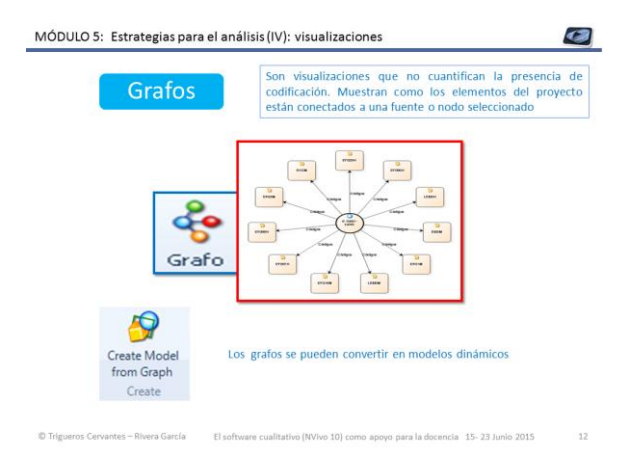

### Gráfos

Son visualizaciones que no cuantifican la presencia de codificación. Muestran como los elementos del proyecto están conectados a una fuente o nodo seleccionado

| Mapas ramificados                                                                                                    | Un mapa ramificado es un di<br>datos jerárquicos como un d<br>anidados de diferentes tamaño                                                                                                  | agrama que<br>conjunto de<br>s                | muestra lo<br>rectángulo                         |
|----------------------------------------------------------------------------------------------------|----------------------------------------------------------------------------------------------------|-----------------------------------------------|--------------------------------------------------|
| No. And a Mark Television of the second second se | Emple                                                                                                    | Company per Ramañol                           | Use de colores para mostrar                      |
|                                                                                                    | E tanaño ao se solagados entes en velevercias de costitución :<br>color na eu dícia.                                                                                                    | D<br>Núnem de Inferencias de<br>codificación  | E cór to selectorado                             |
|                                                                                                    | Tartis ricity i el tanaño de los esclangues nuestrar el número de referencio<br>de calificación                                                                                              | e<br>Número de referencias de<br>codificación | Número de referencias de<br>codificación         |
| Bienvenido al asistente de mapa ramificado<br>Selective el regeramicato que deses perez:<br>finanze:<br>Notes                                                                                                    | El terulity de los esclegados muestra el cúrano de enformación de colforación de la<br>El color de de esclegados muestra el cúrano de estado de colforación de la<br>forma-                  | Núneto dereferencias de<br>codificación       | Número de notos de<br>cotificación de las Lantes |
| Combinaciones del valor del attribuio<br>Generar un rage remiscato que represente los recursos seleccionadas como cuelores rectangulares. El<br>tamén y color de cuelos representa la información seleccionada acente del recurso.                                                                                                    | El tanuño de los reclinguios muestos el número de referencias de costitución<br>Los sobres de los reclinguios refigien de calores de los fuertes. Ruentes com<br>respin costos de sobres com | Número de referencias de<br>codificación      | Cooms aticuo                                     |

### **Mapas ramificados**

Un mapa ramificado es un diagrama que muestra los datos jerárquicos como un conjunto de rectángulos anidados de diferentes tamaños.

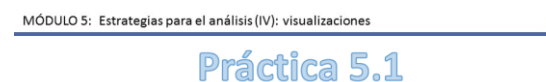

| 5.1 | Graficar la codificación de un nodo | + | ÷ | 1 |
|-----|-------------------------------------|---|---|---|
| 5.2 | Grafica de codificación             |   |   |   |
| 5.3 | Grafica de nodos                    |   |   |   |
| 5.4 | Análisis de conglomerados           | 2 |   |   |
| 5.5 | Mapa ramificado                     |   |   |   |

Documentos necesarios (disponibles en la carpeta "Documentos Módulo 5", subcarpeta "Documentos Práctica 5.1"):

✓ Proyecto Módulo 4 (completo)

### Actividades para la práctica

Se llevarán a cabo las actividades que aparecen en la tabla para explorar las diferentes visualizaciones.

Los iconos que aparecen al lado de cada actividad nos indican las estrategias a utilizar con el software Nvivo 10.

Una vez finalizada la práctica se facilitará el proyecto completo trabajado para poder revisar y practicar con posterioridad.

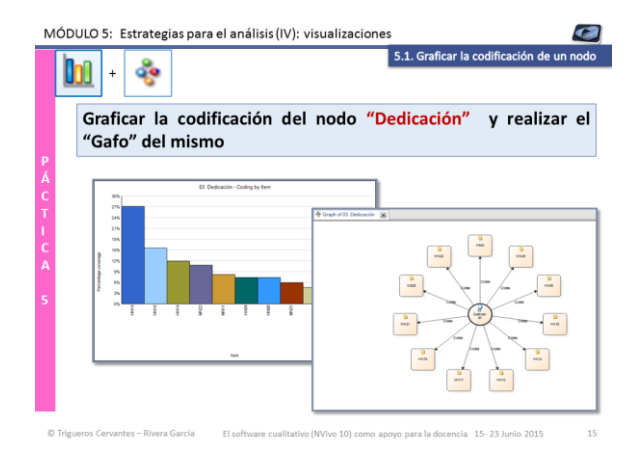

### Graficar la codificación de un nodo

Explorar las distintas visualizaciones de un nudo (cuantitativa y cualitativa).

Codificación: R

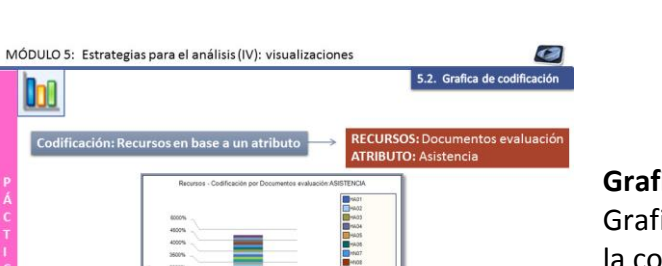

### Grafica de codificación

Graficar la cantidad de recursos existentes y la codificación de los mismos, en función del atributo la asistencia.

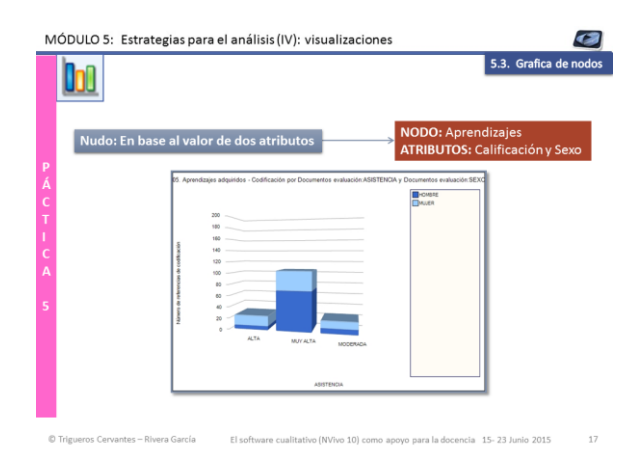

### Grafica de nodos

Graficar el nudo de "aprendizajes" en función de los atributos sexo y calificación

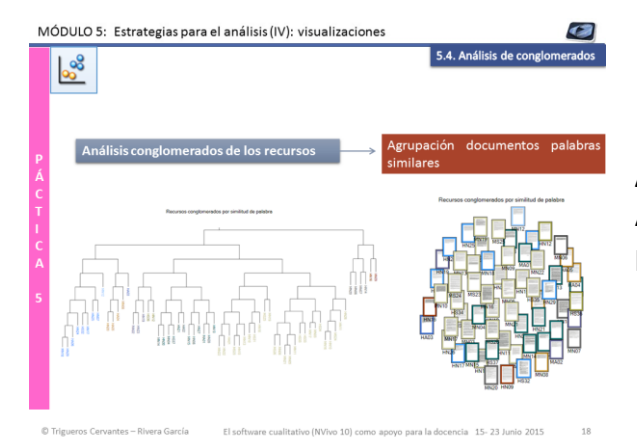

### Análisis de conglomerados

Agrupación documentos por similitud de palabras.

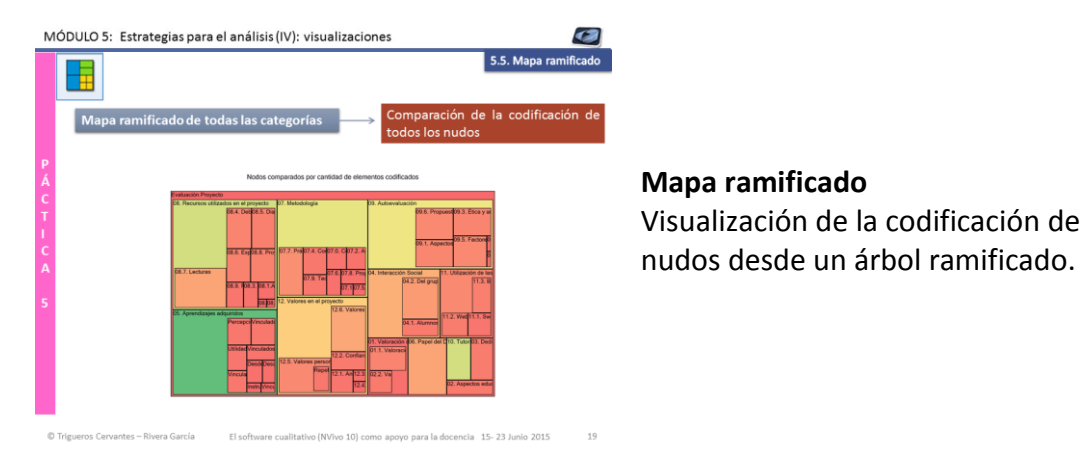

Mapa ramificado Visualización de la codificación de todos los

MÓDULO 5: Estrategias para el análisis (IV): visualizaciones

Dudas y aclaraciones

**Dudas y aclaraciones** 

Módulo 6

# Estrategias para el análisis (IV): matrices de codificación

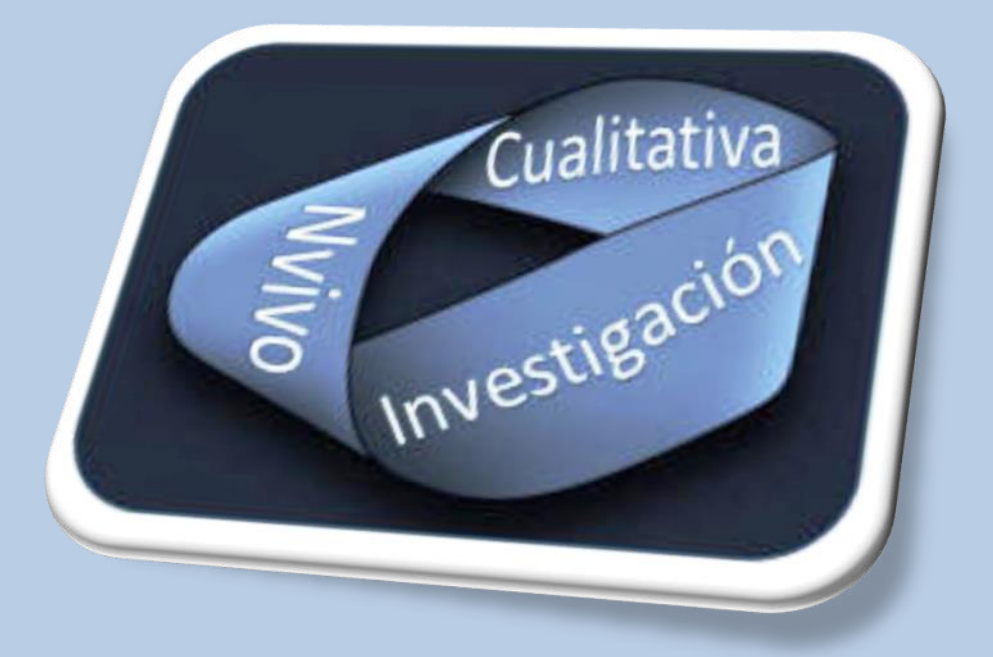

### **Dra. Carmen Trigueros Cervantes**

Dr. Enrique Rivera García

Facultad de Ciencias de la Educación +0034 958249641 Área de Didáctica de la Expresión Corporal Campus de Cartuja, s/n 18071 Granada (España)

ctriquer@ugr.es erivera@uqr.es

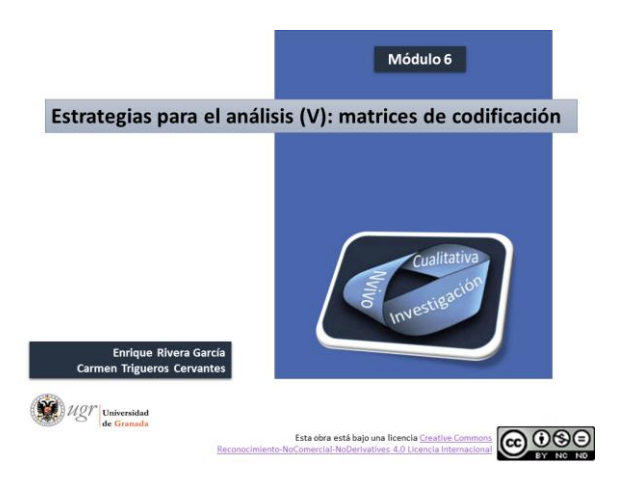

Módulo 6 Estrategias para el análisis (V): matrices de codificación

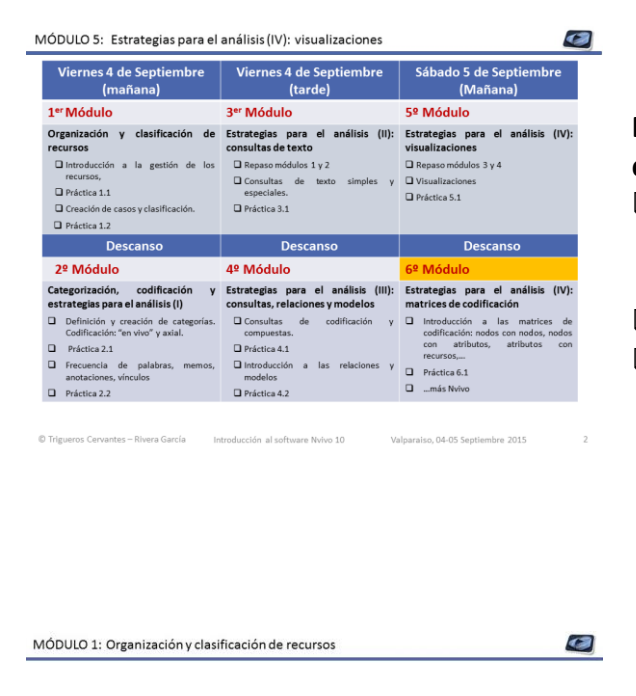

## Estrategias para el análisis (V): matrices de codificación

- Introducción a las matrices de codificación: nodos con nodos, nodos con atributos, atributos con recursos,...
- Práctica 6.1
- …más Nvivo

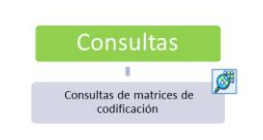

Valparaiso, 04-05 Septiembre 2015

### Consulta

Aproximación a las matrices de codificación

| r | O |
|---|---|
| n | ð |

|                                                                                                    | bara el analísis (IV):                                                                                                    | matrices de codificació                                                                                                    | n                                                                                 | C |
|----------------------------------------------------------------------------------------------------|----------------------------------------------------------------------------------------------------|----------------------------------------------------------------------------------------------------|-----------------------------------------------------------------------------------|---|
| Ø N                                                                                                    | ΙΑΤ                                                                                                    | RIC                                                                                                    | ES                                                                                |   |
| Las matrices un<br>cruza informació<br>pueden utilizar p                                                                                                    | conjunto de nu<br>ón de nodos, re<br>para demostrar có<br>pal otro.                                                              | dos resultado de un<br>cursos o atributos.<br>mo el contenido de                                                                 | na búsqueda que<br>Las matrices se<br>diversos nudos se                           |   |
| Cada celda de la                                                                                                    | matriz se puede e                                                                                                    | explorar.                                                                                                    |                                                                                   |   |
| Cada celda de la<br>Ejemplo: alusione:<br>estudiantes de ma                                                                                                    | matriz se puede e<br>s a rasgos positivos<br>gisterio de los doce                                                                | explorar.<br>, negativos y confusos<br>ntes en las distintas eta                                                                 | que recuerdan los<br>pas escolares                                                |   |
| Cada celda de la<br>Ejemplo: alusione:<br>estudiantes de ma                                                                                                    | matriz se puede e<br>s a rasgos positivos<br>gisterio de los doce<br>(2)<br>A : 51. Rasgos positivo                              | explorar.<br>, negativos y confusos<br>ntes en las distintas eta                                                                 | que recuerdan los<br>pas escolares                                                |   |
| Cada celda de la<br>Ejemplo: alusione:<br>estudiantes de ma                                                                                                    | matriz se puede e<br>s a rasgos positivos<br>gisterio de los doce<br>(2)<br>A:5.1. Ragos positivo<br>V 3                         | explorar.<br>, negativos y confusos<br>ntes en las distintas eta                                                                 | que recuerdan los<br>pas escolares                                                |   |
| Cada celda de la<br>Ejemplo: alusione:<br>estudiantes de ma                                                                                                    | matriz se puede e<br>s a rasgos positivos<br>gisterio de los doce<br>(2)<br>A : \$1. Ragos positivo<br>V<br>3<br>V<br>24         | xplorar.<br>, negativos y confusos<br>ntes en las distintas eta<br>v B:52 Rargos regulivos v<br>1<br>45                          | que recuerdan los<br>pas escolares<br>C:53.Respon confusion ♥<br>1<br>16          |   |
| Cada celda de la<br>Ejemplo: alusione:<br>estudiantes de ma<br>ELEANS PASGOS DOCENTE<br>1: 41: Educación Infenti<br>2: 42: Educación Infenti<br>2: 43: Educación Infenti | matriz se puede e<br>s a rasgos positivos<br>gisterio de los doce<br>A : 51 Ragos positivo<br>V 3<br>V 24<br>V 15                | explorar.<br>, negativos y confusos<br>ntes en las distintas eta<br>1 7 8:52.Rasps regulitos 7<br>1 45<br>14                     | que recuerdan los<br>pas escolares                                                |   |
| Cada celda de la<br>Ejemplo: alusiones<br>estudiantes de ma<br>ELAPAS RASGOS DOCENTE<br>1: 41: Educación Interial<br>2: 42: Educación Pareia<br>3: 43: Educación Pareia  | matriz se puede o<br>s a rasgos positivos<br>gisterio de los doce<br>(2)<br>A : 51. Ragor positivo<br>V 3<br>V 24<br>V 15<br>V 7 | axplorar.       , negativos y confusos       ntes en las distintas eta       1       1       2       1       45       14       7 | que recuerdan los<br>pas escolares<br>C:53.Regen confusor V<br>T<br>T6<br>T2<br>7 |   |

#### C Trigueros Cervantes - Rivera García Introdu

### Matrices de codificación I

Las matrices un conjunto de nudos resultado de una búsqueda que cruza información de nodos, recursos o atributos. Las matrices se pueden utilizar para demostrar cómo el contenido de los nudos se relaciona el uno al otro.

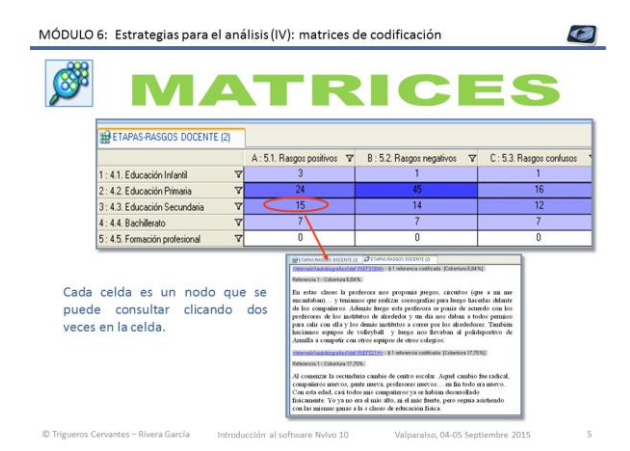

### Matrices de codificación II Cada celda de la matriz se puede explorar.

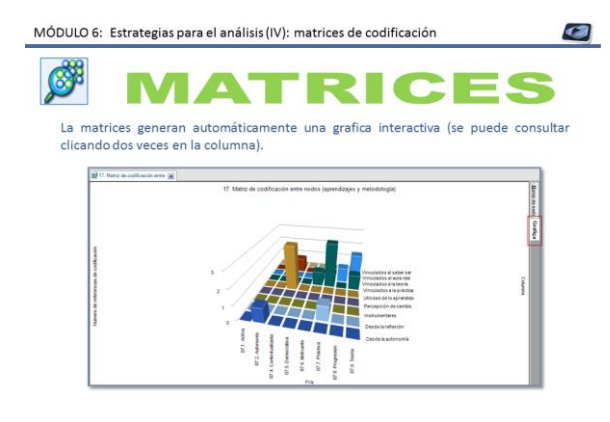

### Matrices de codificación III

Las matrices de codificación generan de forma automática una gráfica interactiva.

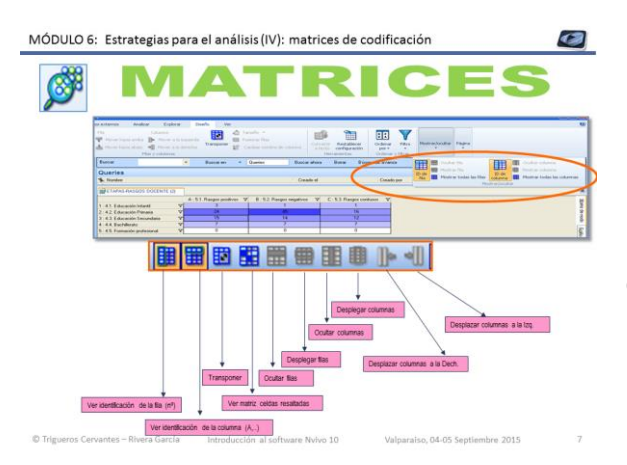

### Matrices de codificación IV

En su visualización se pueden ocultar filas, columnas, aplicar filtros, transponer, etc.

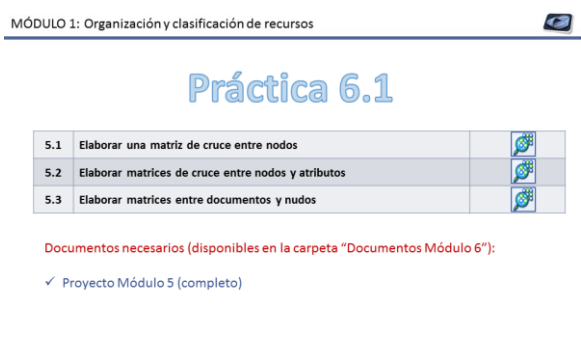

### Actividades para la práctica

Se llevarán a cabo las actividades que aparecen en la tabla para explorar las matrices de codificación.

Los iconos que aparecen al lado de cada actividad nos indican las estrategias a utilizar con el software Nvivo 10.

Una vez finalizada la práctica se facilitará el proyecto completo trabajado para poder revisar y practicar con posterioridad.

| 88                          |           |                         |                    |                 | 6.1. Real         | ización y                 | análisis d                   | e matrice        | s entre          |
|-----------------------------|-----------|-------------------------|--------------------|-----------------|-------------------|---------------------------|------------------------------|------------------|------------------|
| <b>9</b> ~                  |           | Ela                     | borar m            | atrices         | le cruce          | e entre                   | nodos                        |                  |                  |
| -f. (                       | Los a     | prendizaj               | es con que         | e elemer        | itos de la        | a metod                   | ología s                     | e relacio        | nan?             |
| g.                          | ¿Qué      | valores s               | e relacion         | an con a        | l autoev          | aluaciór                  | 1?                           |                  |                  |
|                             |           |                         |                    |                 |                   |                           |                              |                  |                  |
| 😭 f. Cruce entre aprendizaj | nyn 🗙     |                         |                    |                 |                   |                           |                              |                  |                  |
|                             | A: Desde  | e la a 🗸 🛚 : Desde la r | V C : Instrument V | D : Percepció V | E : Utilidad de V | F: Vinculados V           | G : Vinculados V             | H : Vinculados V | I : Vinculados . |
| 1:07.0. Comentarios posit   | 7         | 1 0                     | 0                  | 1               | 0                 | 0                         | 0                            | 0                | 0                |
| 2:07.1.Activa               | 7 (       | 0 0                     | 0                  | 0               | 0                 |                           | 0                            | 0                | 0                |
| 3:07.2. Autonomia           | V 1       | 1 0                     | 0                  | 0               | 0                 | 2                         | 0                            | 0                | 0                |
| 4:07.4. Contextualizada     | V (       | 0 0                     | 0                  | 0               | 3                 | 0                         | 0                            | 1                | 0                |
| 5:07.5. Democrática         | V (       | 0 0                     | 0                  | 0               | 0                 | 0                         | 0                            | 0                | 0                |
| 5:07.6.Motivante            | V (       | 0 0                     | 0                  | 0               | 0                 | 1                         | 0                            | 0                | 0                |
| 7:07.7.Práctica             | 7 (       | 0 1                     | 0                  | 0               | 0                 | 3                         | 0                            | 0                | 0                |
| 8:07.8. Progresión          | V (       | 0 0                     | 0                  | 0               | 0                 | 0                         | 1                            | 0                | 0                |
| 9 : 07.9. Teoría            | 7 (       | 0 0                     | 0                  | 0               | 0                 | 1                         | 2                            | 0                | 0                |
|                             |           |                         |                    |                 |                   |                           |                              |                  |                  |
|                             |           |                         |                    |                 |                   | a Valoren etaloarialia co | na administrativa con la aut | ra abarile       | 10               |
|                             |           |                         | -                  |                 |                   |                           |                              |                  | Ť.               |
| 22 19.                      | Matriz de | codificación entre      | ĸ                  |                 |                   | 100                       |                              |                  | £                |
|                             |           |                         | A : 09. Autoes     | aluación 🛛      |                   |                           |                              |                  |                  |
| 1 - 12                      | Valores r | ecativos                | V 6                |                 |                   | 1                         |                              |                  |                  |
| 2 : 12 :                    | Valores r | versonales              | 7 1                | 2               |                   |                           |                              |                  | Ē                |
| 3 - 12                      | Valores   | ociales                 | 7 1                |                 |                   | 5                         |                              |                  |                  |
|                             |           |                         |                    |                 |                   | O Antennacio              | 1111                         | 1                |                  |
| _                           |           |                         |                    |                 |                   |                           | 1111                         |                  |                  |
|                             |           |                         |                    |                 |                   |                           |                              | 8                |                  |

### **Matrices entre nodos**

Muestran las relaciones de intersección suma, precedencia, resta, etc. entre categorías.

En la barra de herramientas seleccionar "Consultas", "matrices de codificación" y rellenar las diferentes pestañas en función de los criterios de búsqueda deseados. Hay que indicar los elementos que se quieren cruzar en las filas y en las columnas y decidir el tipo de matriz que se quiere realizar. La más habitual es la matriz de intersección.

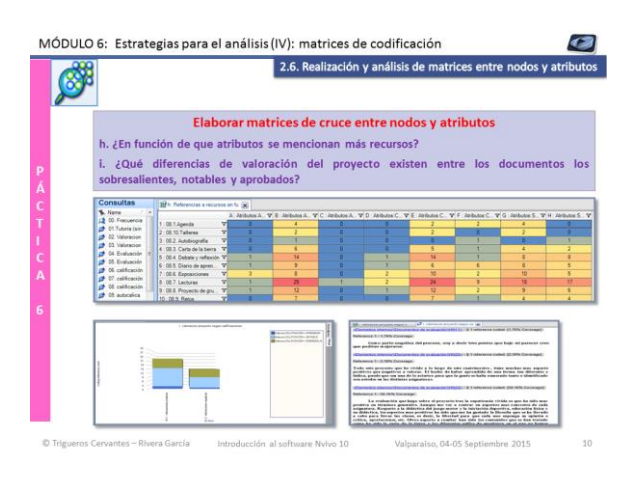

### Matrices entre nodos y atributos.

Cruza información de categorías en función de las características o atributos asignados a nuestros participantes.

En la barra de herramientas seleccionar "Consultas", "matrices de codificación" y rellenar las diferentes pestañas en función de los criterios de búsqueda deseados. Hay que indicar los elementos que se quieren cruzar seleccionando los atributos en las filas o en las columnas y decidir el tipo de matriz que se quiere realizar. La más habitual es la matriz de intersección.

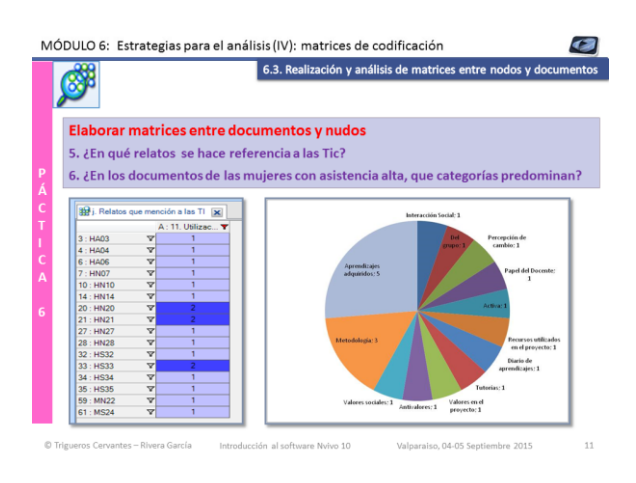

### Matrices entre documentos y nodos

Permite ver las relaciones entre los documentos de nuestra investigación y la categorización realizada en los mismos. En la barra de herramientas seleccionar "Consultas", "matrices de codificación" y rellenar las diferentes pestañas en función de los criterios de búsqueda deseados. Hay que indicar los elementos que se quieren cruzar seleccionando los documentos en las filas o en las columnas y decidir el tipo de matriz que se quiere realizar. La más habitual es la matriz de intersección.

MÓDULO 1: Organización y clasificación de recursos

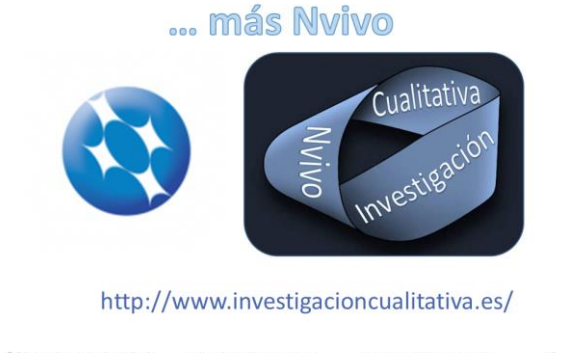

**...más Nivo** Podrás encontrar más información en: <u>http://www.investigacioncualitativa.es/</u>

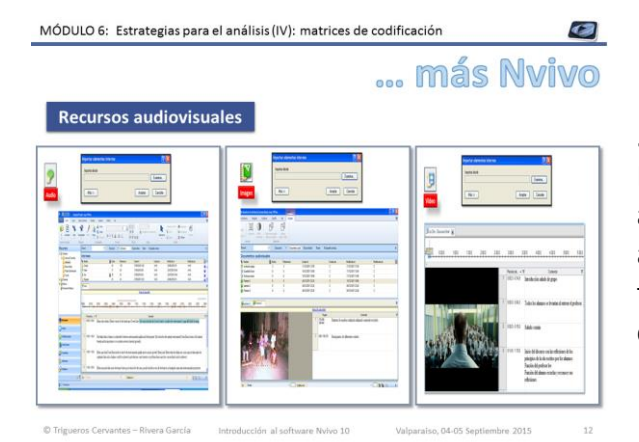

### ...más Nivo

Nvivo permite el trabajo con recursos audiovisuales como imágenes, videos y audios. Se asocia el audio o el video a las transcripciones de los mismos, pudiendo codificarse.

MÓDULO 6: Estrategias para el análisis (IV): matrices de codificación

|                        |                                                                                                    |                                                                                                    |              |                                                                                                    | -               |
|------------------------|----------------------------------------------------------------------------------------------------|----------------------------------------------------------------------------------------------------|--------------|----------------------------------------------------------------------------------------------------|-----------------|
| Reissools              |                                                                                                    | Redes sociales                                                                                                    | You          | Redes socioles                                                                                                    |                 |
|                        |                                                                                                    | and the local data                                                                                                    |              |                                                                                                    |                 |
| 222 die A termite gate | 1191- 3 1-                                                                                                    | - III <u>* 191- 2</u> ,                                                                                                    | ( U          | a Opinion (                                                                                                    |                 |
| and the second         | <br>- 10 - 1 - 1 - 1 - 1 - 1 - 1 - 1 - 1 - 1                                                                                                    | - box to balance                                                                                                    | Tan Pessen P |                                                                                                    | í.              |
| Concernent Statement   | T Longing Company                                                                                                    | New Los And American Street Program Street Program                                                                                                    |              |                                                                                                    | Cignue for Wine |
|                        | <br>a l anna seres                                                                                                    | 1940<br>Weint Macadrasan<br>Menomenation Atlantation<br>Neuroimenation and annuel<br>Macadrasan Macadrasan<br>Macadrasan Macadrasan<br>Macadrasan<br>Maca |              | 3                                                                                                    | 1 1 1           |
| <b>T</b>               | <br>                                                                                                    | An operation of the second second sec                                                                                                    |              | 800                                                                                                    | Sectore and the |
|                        | <br>A                                                                                                    | Transmission and                                                                                                    |              | Contractor of the local division of the local division of the loca |                 |
|                        | <br>F setting in both to the set of the set of the set o | And a construct of all spectra the summer                                                                                                    |              | the state of the state of the s |                 |
|                        | -                                                                                                    | approximation of the second second se                                                                                                    |              |                                                                                                    |                 |
|                        | <br>111Apr 47.1 h                                                                                                    | _                                                                                                    |              |                                                                                                    |                 |

### ...más Nivo

... más Nvivo

Las redes sociales como Twitter, Facebook, Youtuve, Linkedin,...permiten la descarga de su contenido en formato base de datos u en formato pdf, para su incorporación al programa y así poder analizar la información contenida.

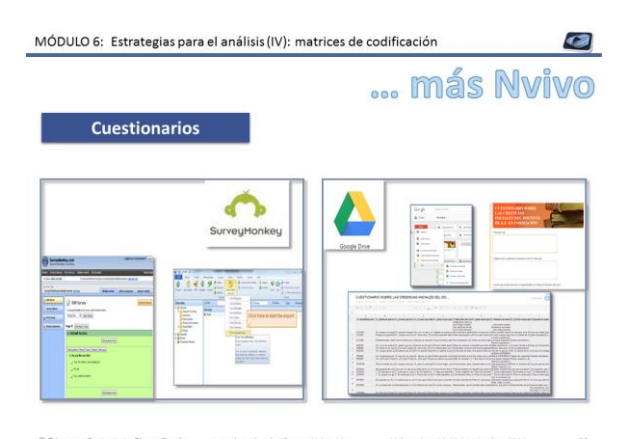

### ...más Nivo

Los cuestionarios abiertos de formularios de Google Drive o Survey Monkey se incorporan al programa como base de datos y permite su análisis y codificación.

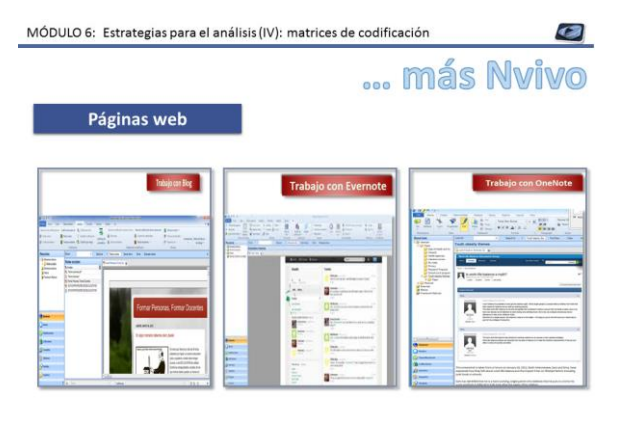

### ...más Nivo

Cualquier página web se puede descargar con la aplicación Ncapture, para incorporar al programa y así poder proceder a su análisis. Mantienen activos todos sus vínculos y enlaces.

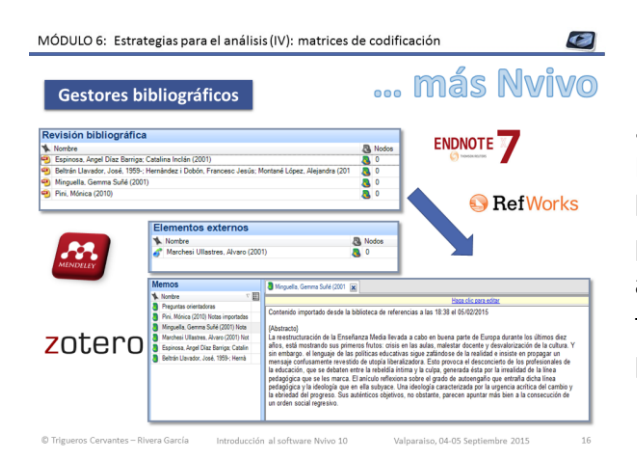

### ...más Nivo

3

La información procedente de gestores bibliográficos puede introducirse en el Nvivo para su análisis. Una buena estrategia de ayuda para su análisis son las matrices de trabajo y la consulta de frecuencia de palabras.

state.

MÓDULO 5: Estrategias para el análisis (IV): visualizaciones

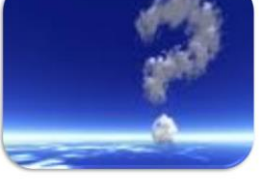

**Dudas y aclaraciones** 

**Dudas y aclaraciones**